## Brukerhåndbok for Nokia 6230i

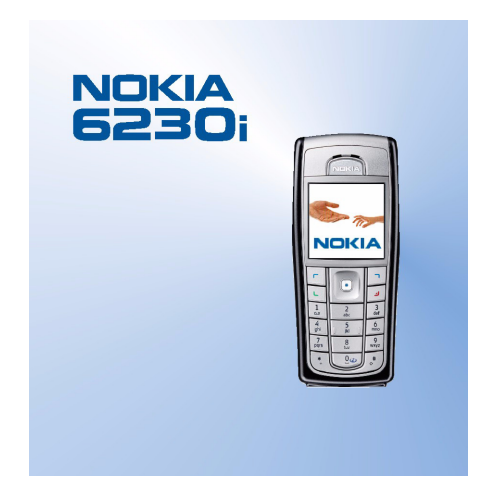

9236589 3. utgave

#### ERKLÆRING OM SAMSVAR

Vi, NOKIA CORPORATION, erklærer under vårt eneansvar at produktet RM-72 er i samsvar med bestemmelsene i følgende rådsdirektiv (Council Directive): 1999/5/EC. En kopi av samsvarserklæringen er tilgjengelig fra http://www.nokia.com/phones/declaration\_of\_conformity/.

# **C€**0434

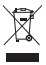

Symbolet med en utkrysset avfallsdunk innebærer at innen EU må produktet ikke kastes sammen med annet avfall. Dette gjelder for enheten, men også for ekstrautstyr merket med dette symbolet. Ikke kast disse produktene som usortert, kommunalt avfall.

Copyright © 2006 Nokia. Alle rettigheter forbeholdt.

Kopiering, overføring, distribusjon eller lagring av deler av eller hele innholdet i dette dokumentet i enhver form, uten på forhånd å ha mottatt skriftlig tillatelse fra Nokia, er forbudt.

Nokia, Nokia Connecting People, Xpress-on og Pop-Port er varemerker eller registrerte varemerker for Nokia Corporation. Andre produkt- eller firmanavn som nevnes her, kan være varemerker eller produktnavn for sine respektive eiere.

Nokia tune er et varemerke (lydmerke) som tilhører Nokia Corporation.

Bluetooth is a registered trademark of Bluetooth SIG, Inc.

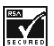

Includes RSA BSAFE cryptographic or security protocol software from RSA Security.

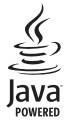

Java is a trademark of Sun Microsystems, Inc.

Dette produktet er lisensiert under MPEG-4 Visual Patent Portfolio License (i) for personlig og ikke-kommersiell bruk i forbindelse med informasjon som er blitt omkodet i samsvar med MPEG-4 Visual-standarden av en forbruker som driver personlig og ikke-kommersiell aktivitet, og (ii) for bruk i forbindelse med MPEG-4-video levert av en lisensiert videoleverandør. Lisens er verken gitt eller skal underforstås for annen bruk. Ytterligere informasjon, inkludert opplysninger om salgsfremmende, intern og kommersiell bruk, kan fås fra MPEG LA, LLC. Se <http://www.mpegla.com>.

This product is licensed under the MPEG-4 Visual Patent Portfolio License (i) for personal and non-commercial use in connection with information which has been encoded in compliance with the MPEG-4 Visual Standard by a consumer engaged in a personal and non-commercial activity and (ii) for use in connection with MPEG-4 video provided by a licensed video provider. No license is granted or shall be implied for any other use. Additional information including that relating to promotional, internal and commercial uses may be obtained from MPEG LA, LLC. See <http://www.mpegla.com>. Nokia har en uttrykt målsetting om kontinuerlig utvikling. Vi forbeholder oss derfor retten til uten varsel å endre og forbedre alle produktene som er omtalt i dette dokumentet.

lkke under noen omstendigheter er Nokia ansvarlige for tap av data eller inntekter, eller spesifikke, vilkårlige, påførte eller indirekte skader uansett årsak.

Innholdet i dette dokumentet gjøres tilgjengelig "som det er". Bortsett fra der det er påkrevet etter gjeldende lover ytes ingen garantier av noe slag, verken direkte eller underforstått, inkludert, men ikke begrenset til, de underforståtte garantiene for salgbarhet og egnethet til et bestemt formål, i forhold til nøyaktigheten av, påliteligheten til eller innholdet i dette dokumentet. Nokia forbeholder seg retten til å revidere dette dokumentet eller trekke det tilbake, når som helst og uten forvarsel.

Tilgjengeligheten av bestemte produkter kan variere fra område til område. Forhør deg hos nærmeste Nokia-forhandler.

#### Eksportkontroll

Denne enheten kan inneholde varer, teknologi eller programvare som er underlagt eksportlover og -forskrifter fra USA og andre land. Det er ulovlig å fravike slik lovgivning.

9236589/3. utgave

## Innhold

| For din sikkerhet 6                   | Trad       |
|---------------------------------------|------------|
| Generell informasion 9                | Tips.      |
| Oversikt over funksjoner 9            | 5. N       |
| Adgangskoder                          | Få ti      |
| Sikkerhetskode                        | Liste      |
| PIN-koder 10                          |            |
| PUK-koder 10                          | 6.N        |
| Sperrepassord 10                      | Melo       |
| Lommebokkode 10                       | Tel        |
| Tjeneste for konfigurerings-          | Μι         |
| innstillinger 11                      | Ma         |
| Nokia-støtte på Internett 11          | Ch         |
|                                       | E-         |
| 1. Komme i gang 12                    | Ial        |
| Installere SIM-kortet og batteriet 12 | Inf        |
| Installere et multimediekort          | i je       |
| Lade batteriet 14                     | SIE        |
| Sla telefonen pa og av                | IVI6       |
| Vaniig driftsposisjon                 | Kont       |
| Bytte deksiene 15                     | الاد       |
| 2. Telefonen 17                       | Lag        |
| Taster og kontakter 17                | Lay<br>tak |
| Standby-modus                         | Ko         |
| Strømsparing 19                       | Ro         |
| Indikatorer                           | Sle        |
| Snarveier i standby-modus 20          | Tile       |
| Tastaturlås 21                        | Na         |
|                                       | Vis        |
| 3. Samtalefunksjoner                  | Hu         |
| Foreta et anrop 22                    | Tal        |
| Hurtigvalg 22                         | An         |
| Besvare eller avvise et anrop         | Anro       |
| Samtale venter                        | An         |
| Valg under en samtale 23              | Tel        |
| 4. Skriv tekst 25                     | da         |
| Innstillinger 25                      | Inf        |
| Logisk skriving 25                    | Innst      |
| 209.5. 5. 77119                       |            |

| 6  | Tradisjonell skriving              | 26 |
|----|------------------------------------|----|
| 0  | Tips                               | 26 |
| 9  | 5 Novidere i menvene               | 20 |
| 9  | 5. Navigere i menyfunksion         | 20 |
| 9  | Liste over menyfunksjon            | 20 |
| 9  | Liste over menyrunksjoner          | 23 |
| 10 | 6. Menyfunksioner                  | 31 |
| 10 | Meldinger                          | 31 |
| 10 | Tekstmeldinger (SMS)               | 31 |
| 10 | Multimediemeldinger                | 33 |
|    | Mapper                             | 37 |
| 11 | Chat                               | 37 |
| 11 | E-postprogram                      | 43 |
| 2  | Talemeldinger                      | 46 |
| 12 | Infomeldinger                      | 47 |
| 13 | Tienestekommandoer                 | 47 |
| 14 | Slette meldinger                   | 47 |
| 14 | Meldingsinnstillinger              | 47 |
| 15 | Kontakter                          | 51 |
| 15 | Søke etter en kontakt              | 51 |
|    | Lagre navn og telefonnumre         | 51 |
| 7  | Lagre flere numre.                 |    |
| 17 | tekstelementer eller et bilde      | 51 |
| 18 | Kopiere kontakter                  | 52 |
| 19 | Redigere kontaktdetalier           | 52 |
| 19 | Slette kontakter                   | 52 |
| 20 | Tilstedestatus                     | 53 |
| 21 | Navn i abonnement                  | 55 |
| 5  | Visittkort                         | 57 |
| 2Z | Hurtiqvalq                         | 57 |
| 22 | Taleoppringing                     | 57 |
| 22 | Andre funksjoner i Kontakter       | 58 |
| 22 | Anropslogg                         | 59 |
| 23 | Anropslogger                       | 59 |
| 23 | Tellere og tidtakere for samtaler. |    |
| 25 | data og meldinger                  | 59 |
| 25 | Informasjon om posisjonering       | 60 |
| 25 | Innstillinger                      | 60 |
|    | 5                                  |    |

| Profiler                         | 60 |
|----------------------------------|----|
| Temaer                           | 61 |
| Tonekontroll                     | 61 |
| Display                          | 61 |
| Klokkeslett og dato              | 62 |
| Personlige snarveier             | 62 |
| Tilkobling                       | 63 |
| Ringe                            | 67 |
| Telefon                          | 68 |
| Ekstrautstyr                     | 69 |
| Konfigurering                    | 69 |
| Sikkerhet                        | 70 |
| Gjenopprett fabrikkinnstillinger | 71 |
| Operatørmeny                     | 71 |
| Galleri                          | 71 |
| Media                            | 73 |
| Kamera                           | 73 |
| Medieavspilling                  | 74 |
| Musikkspiller                    | 75 |
| Radio                            | 76 |
| Taleopptaker                     | 78 |
| Equaliser                        | 79 |
| Trykk og snakk                   | 79 |
| Trykk og snakk-menyen            | 80 |
| Koble til og fra Trykk og snakk- |    |
| tjenesten                        | 81 |
| Foreta og motta et Trykk         |    |
| og snakk-anrop                   | 81 |
| Tilbakeringingsanmodninger       | 82 |
| Legge til en-til-en-kontakter    | 84 |
| Opprette og konfigurere          |    |
| grupper                          | 84 |
| Trykk og snakk-innstillinger     | 85 |
| Organiserer                      | 87 |
| Klokkealarm                      | 87 |
| Kalender                         | 87 |
| Gjøremål                         | 88 |
| ,                                |    |

| Notater                        | 89  |
|--------------------------------|-----|
| Lommebok                       | 89  |
| Synkronisering                 | 93  |
| Programmer                     | 94  |
| Spill                          | 94  |
| Samling                        | 95  |
| Kalkulator                     | 97  |
| Nedtellingstidtaker            | 97  |
| Stoppeklokke                   | 98  |
| Web                            | 98  |
| Grunnleggende steg for å få    |     |
| tilgang til og bruke tjenester | 99  |
| Still inn for surfing          | 99  |
| Koble til en tjeneste          | 99  |
| Lese sider                     | 100 |
| Utseendeinnstillinger          | 101 |
| Cookies                        | 102 |
| Skript over sikker tilkobling  | 102 |
| Bokmerker                      | 102 |
| Laste ned filer                | 103 |
| Tjenesteinnboks                | 103 |
| Bufferminne                    | 104 |
| Lesersikkerhet                 | 104 |
| SIM–tjenester                  | 107 |
| ,<br>                          |     |
| 7. PC-tilkobling               | 108 |
| PC Suite                       | 108 |
| (E)GPRS, HSCSD og CSD          | 108 |
| Datakommunikasjons-            |     |
| programvare                    | 108 |
| 8 Batteriinformasion           | 109 |
| Lading og utlading             | 100 |
| Laung og utlaung               | 105 |
| Stell og vedlikehold           | 110 |
| Ytterligere                    | 111 |
| sikkernetsinformasjon          | 111 |

## For din sikkerhet

Les disse enkle retningslinjene. Det kan være farlig eller ulovlig ikke å følge dem. Les den fullstendige brukerhåndboken hvis du vil ha mer informasjon.

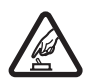

#### SLÅ PÅ TRYGT

lkke slå på telefonen hvis det er ulovlig å bruke mobiltelefon, eller hvis det kan føre til forstyrrelser eller fare.

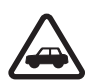

#### TRAFIKKSIKKERHETEN KOMMER FØRST

Overhold alle lokale lovbestemmelser. Ha alltid hendene frie til å styre bilen når du kjører. Trafikksikkerheten bør alltid komme først når du kjører.

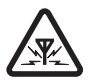

#### FORSTYRRELSER

Alle mobiltelefoner kan fra tid til annen utsettes for forstyrrelser som kan påvirke ytelsen.

#### A SL Fe

SLÅ AV PÅ SYKEHUS Følg gjeldende restriksjoner. Slå av telefonen i nærheten av medisinsk utstvr.

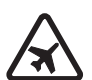

#### SLÅ AV I FLY

Følg gjeldende restriksjoner. Trådløse enheter kan forårsake forstyrrelser i fly.

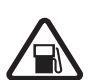

#### SLÅ AV NÅR DU FYLLER DRIVSTOFF Ikke bruk telefonen på bensinstasjoner. Ikke bruk telefonen nær brennstoff eller kjemikalier.

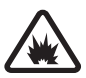

#### SLÅ AV NÆR SPRENGNINGER

Følg gjeldende restriksjoner. Ikke bruk telefonen når sprengningsarbeid pågår.

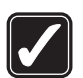

FORNUFTIG BRUK Brukes bare på vanlig måte som forklart i produktdokumentasjonen. Antennen må ikke berøres unødvendig.

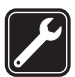

#### KVALIFISERT SERVICE Bare kvalifisert personale kan installere eller reparere dette produktet.

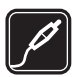

#### EKSTRAUTSTYR OG BATTERIER

Bruk bare godkjent ekstrautstyr og godkjente batterier. Ikke koble sammen produkter som ikke er kompatible.

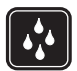

#### VANNTOLERANSE Telefonen tåler ikke vann. Oppbevar den på et tørt sted.

#### SIKKERHETSKOPIER

Husk å ta sikkerhetskopier eller en utskrift av all viktig informasjon som er lagret i telefonen.

#### KOBLE TIL ANDRE ENHETER

Når du kobler til andre enheter, må du lese brukerhåndboken for disse for å få mer detaljert sikkerhetsinformasjon. Ikke koble sammen produkter som ikke er kompatible.

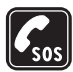

#### NØDSAMTALER

Kontroller at telefonen er slått på og at du befinner deg innenfor dekningsområdet. Trykk avslutningstasten så mange ganger som nødvendig for å tømme displayet og gå tilbake til startskjermbildet. Tast inn nødnummeret, og trykk deretter anropstasten. Oppgi hvor du befinner deg. Ikke avbryt samtalen før du får beskjed om å gjøre det.

### Om enheten

Den trådløse enheten som er beskrevet i denne håndboken, er godkjent for bruk i EGSM 900–, GSM 1800– og GSM 1900–nettverk. Ta kontakt med tjenesteleverandøren hvis du vil ha mer informasjon om nettverk.

Når du bruker funksjonene i denne enheten, må du overholde alle lover og respektere andres personvern og lovmessige rettigheter.

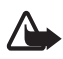

Advarsel: Enheten må være slått på når du skal bruke andre funksjoner enn klokkealarmen. Ikke slå på enheten når bruk av trådløse enheter kan forårsake forstyrrelser eller fare.

### Nettverkstjenester

Du trenger en tjeneste fra en leverandør av trådløse tjenester for å kunne bruke telefonen. Mange av funksjonene i denne enheten er avhengige av funksjoner i det trådløse nettverket for å kunne fungere. Det kan hende at disse nettverkstjenestene ikke er tilgjengelige i alle nettverk, eller at du må inngå bestemte avtaler med tjenesteleverandøren før du kan bruke nettverkstjenester. Det kan hende at tjenesteleverandøren må gi deg flere instruksjoner om bruken, samt forklare hvilke priser som gjelder. Enkelte nettverk kan ha begrensninger som påvirker hvordan du kan bruke nettverkstjenester. Det kan for eksempel være at enkelte nettverk ikke støtter alle språkspesifikke tegn og tjenester. Tjenesteleverandøren kan ha angitt at enkelte funksjoner skal være deaktivert eller ikke aktivert i enheten. I så fall vises de ikke på menyen til enheten. Det kan også være at enheten er konfigurert spesielt for din nettverksleverandør. Denne konfigureringen kan omfatte endringer i menynavn, menyrekkefølge og ikoner. Ta kontakt med tjenesteleverandøren hvis du vil ha mer informasjon.

Denne enheten støtter WAP 2.0-protokoller (HTTP og SSL) som kjører på TCP/IP-protokoller. Enkelte funksjoner på denne enheten, for eksempel MMS, surfing, e-postprogram, chat, kontakter med tilstedestatus, ekstern synkronisering og nedlasting av innhold via leser eller MMS krever nettverksstøtte for disse teknologiene.

## Delt minne

Følgende funksjoner i denne enheten kan dele minne: Kontakter, tekstmeldinger og chat, e–post, talesignaler, kalender, gjøremål og Java™–spill og –programmer samt notatfunksjonen. Bruk av én eller flere av disse funksjonene kan redusere tilgjengelig minne for resten av funksjonene som deler minne. Hvis du for eksempel lagrer mange Java–programmer osv., kan hele det tilgjengelige minnet brukes. Det kan være at enheten viser en melding om at minnet er fullt når du forsøker å bruke en funksjon med delt minne. Hvis dette skjer, kan du slette noe av informasjonen eller oppføringene som bruker det delte minnet, før du fortsetter. Enkelte funksjoner, for eksempel Java–programmer, kan være tildelt en bestemt andel av minnet, i tillegg til minnet som deles med andre funksjoner. Merk at gallerifiler deler et annet minne. Hvis du vil ha mer informasjon, kan du se Galleri på side 71.

### Ekstrautstyr

#### Praktiske regler for tilbehør og ekstrautstyr:

- Alt tilbehør og ekstrautstyr må oppbevares utilgjengelig for små barn.
- Når du kobler fra strømkabelen på tilbehør eller ekstrautstyr, bør du holde i og trekke ut kontakten, og ikke dra i ledningen.
- Kontroller jevnlig at ekstrautstyr som er installert i et kjøretøy, er riktig montert og fungerer som det skal.
- Installering av sammensatt ekstrautstyr for bil må kun utføres av kvalifisert personell.

## **Generell informasjon**

### Oversikt over funksjoner

Nokia 6230i er en telefon med mange funksjoner som er nyttige til hverdagsbruk, for eksempel kalender, klokke, klokkealarm, radio, musikkspiller og et innebygd kamera. Du kan tilpasse telefonen med Nokia Xpress-on<sup>™</sup>-fargedeksler. Telefonen støtter også følgende funksjoner:

- EDGE (Enhanced Data rates for GSM Evolution). Se (E)GPRS på side 65.
- XHTML-leser (Extensible Hypertext Markup Language). Se Web på side 98.
- E-postprogram. Se E-postprogram på side 43.
- Chat. Se Chat på side 37.
- Kontakter med tilstedestatus. Se Tilstedestatus på side 53.
- Trykk og snakk. Se Trykk og snakk på side 79.
- Java 2 Micro Edition (J2ME<sup>™</sup>). Se Programmer på side 94.
- Bluetooth-teknologi. Se også Bluetooth trådløs teknologi på side 63.
- Multimediekort som utvider minnekapasiteten for telefonen, slik at du kan lagre bilder og videoklipp.

### Adgangskoder

#### Sikkerhetskode

Sikkerhetskoden (5 til 10 sifre) bidrar til å beskytte telefonen mot bruk av uvedkommende. Den forhåndsinnstilte koden er 12345. Endre koden og hold den nye koden hemmelig. Oppbevar den på et sikkert sted unna telefonen. Hvis du vil endre koden og stille inn telefonen slik at den ber om koden, kan du se Sikkerhet på side 70.

Hvis du taster inn feil sikkerhetskode fem ganger på rad, kan det være telefonen ignorerer påfølgende inntastinger av koden. Vent i fem minutter, og tast inn koden på nytt.

### <u>PIN-koder</u>

- PIN-koden (Personal Identification Number) (4 til 8 sifre) bidrar til å beskytte SIM-kortet mot uautorisert bruk. PIN-koden leveres vanligvis med SIM-kortet. Angi at telefonen skal be om PIN-koden hver gang telefonen slås på. Se Sikkerhet på side 70.
- PIN2-koden leveres ofte med SIM-kortet, og kreves for å få tilgang til enkelte funksjoner.
- Du må ha modul–PIN–koden for å få tilgang til informasjonen i sikkerhetsmodulen. Se Sikkerhetsmodul på side 105. Modul–PIN-koden kommer med SIM–kortet hvis SIM–kortet har en sikkerhetsmodul.
- Signatur–PIN–koden kreves når du skal signere digitalt. Se Digital signatur på side 106. Signatur–PIN–koden kommer med SIM–kortet hvis SIM–kortet har en sikkerhetsmodul.

Hvis du taster inn feil PIN-kode tre ganger på rad, kan det være telefonen viser *PIN blokkert* eller *PIN-kode blokkert* og ber deg taste inn PUK-koden.

### <u>PUK-koder</u>

PUK-koden (Personal Unblocking Key) (8 sifre) er nødvendig for å endre en sperret PIN-kode. PUK2-koden kreves for å endre en blokkert PIN2-kode.

Hvis kodene ikke blir levert sammen med SIM-kortet, må du kontakte tjenesteleverandøren for å få kodene.

#### **Sperrepassord**

Sperrepassordet (4 sifre) kreves ved bruk av *Anropssperring*. Se Sikkerhet på side 70. Passordet får du fra tjenesteleverandøren.

#### Lommebokkode

Du trenger lommebokkoden (4 til 10 sifre) for å få tilgang til lommeboktjenestene. Hvis du taster inn feil lommebokkode tre ganger på rad, låses lommebokprogrammet i 5 minutter. Hvis du taster inn feil kode tre ganger til, dobles tiden. Hvis du vil ha mer informasjon, kan du se Lommebok på side 89.

### Tjeneste for konfigureringsinnstillinger

Før du kan bruke multimediemeldinger, chat og tilstedestatus, Trykk og snakk, e-postprogram, synkronisering, direkteavspilling og leseren, må du ha de riktige konfigureringsinnstillingene for telefonen. Det kan være du kan motta innstillingene direkte som en konfigureringsmelding, som du lagrer på telefonen. Hvis du vil ha mer informasjon om tilgjengelighet, kan du kontakte nettverksoperatøren, tjenesteleverandøren eller din nærmeste autoriserte Nokia–forhandler.

Når du har mottatt innstillingene som en konfigureringsmelding, og innstillingene ikke lagres og aktiveres automatisk, vises *Konfig.innst. mottatt*.

Lagre de mottatte innstillingene ved å velge Vis > Lagre. Hvis teksten Tast PIN for innstillinger: vises på displayet, taster du inn PIN-koden for innstillingene og velger OK. Hvis du vil vite hvordan du får tak i PIN-koden, kan du kontakte tjenesteleverandøren som leverer innstillingene.

Hvis ingen innstillinger er lagret ennå, blir disse innstillingene lagret som standard konfigureringsinnstillinger. Ellers viser telefonen meldingen *Aktivere lagrede konfigurasjonsinnstillinger?*.

Hvis du vil forkaste innstillingene du mottok, velger du Vis > Forkast.

## Nokia–støtte på Internett

Se <www.nokia.com/support> eller ditt lokale Nokia-webområde for siste versjon av denne håndboken, tilleggsinformasjon, nedlastinger og tjenester forbundet med ditt Nokia-produkt.

## 1. Komme i gang

### Installere SIM-kortet og batteriet

Slå alltid av enheten og koble fra laderen før du fjerner batteriet.

Alle SIM-kort må oppbevares utilgjengelig for små barn. Hvis du vil ha informasjon om tilgjengelighet og bruk av SIM-korttjenester, kan du ta kontakt med SIM-kortleverandøren. Det kan være tjenesteleverandøren, nettverksoperatøren eller andre leverandører.

Denne enheten er beregnet for bruk med strømforsyning fra BL-5C-batteriet.

SIM-kortet og kontaktene kan lett bli ødelagt hvis de skrapes opp eller bøyes. Vær derfor forsiktig når du håndterer, setter inn eller tar ut kortet.

- Hold telefonen med baksiden mot deg, og skyv på utløserknappen for bakdekselet (1).
- 2. Skyv på bakdekselet for å fjerne det fra telefonen (2).
- 3. Fjern batteriet ved å løfte det som vist (3).
- Løs ut SIM-kortholderen ved å dra forsiktig i låseklemmen for kortholderen og åpne den (4).
- 5. Sett SIM-kortet i SIM-kortholderen (5). Kontroller at SIM-kortet er ordentlig satt inn og at det gullfargede kontaktområdet på kortet vender nedover.

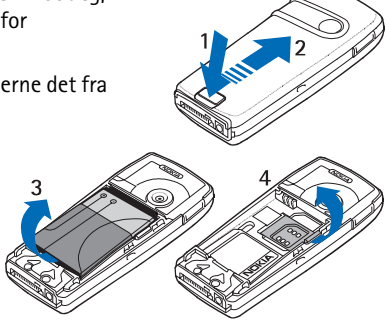

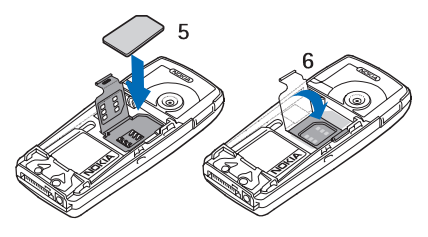

6. Lukk SIM-kortholderen (6), og trykk den ned til den låses på plass.

- 7. Sett batteriet på plass (7).
- 8. Skyv bakdekselet på plass (8).

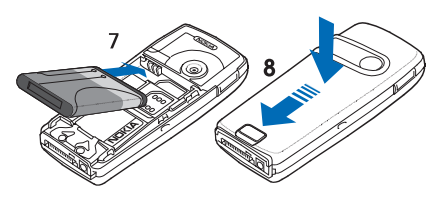

### Installere et multimediekort

Bruk bare kompatible multimediekort (MMC) med denne enheten. Andre minnekort, for eksempel SD-kort (Secure Digital), passer ikke i MMC-kortsporet, og er ikke kompatible med denne enheten. Bruk av et inkompatibelt minnekort kan skade både minnekortet og enheten, og data som er lagret på det inkompatible kortet, kan bli ødelagt.

Du kan bruke et multimediekort til å utvide minnet i *Galleri*. Se Galleri på side 71.

Telefonen støtter multimediekort med en kapasitet på opptil 512 MB.

- 1. Fjern bakdekselet og batteriet fra telefonen. Se Installere SIM-kortet og batteriet på side 12.
- 2. Plasser

multimediekortet i kortholderen. Kontroller at multimediekortet er ordentlig satt inn og at det gullfargede kontoktområdet nå ko

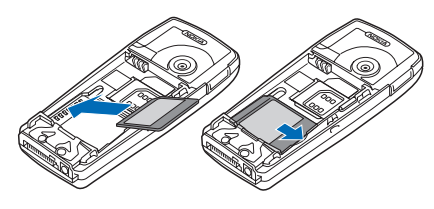

kontaktområdet på kortet vender nedover.

3. Sett batteriet og bakdekselet på plass igjen. Se trinn 7 og 8 under Installere SIM-kortet og batteriet på side 12.

### Lade batteriet

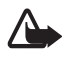

Advarsel: Bruk bare batterier, batteriladere og ekstrautstyr som er godkjent av Nokia for bruk sammen med denne modellen. Bruk av andre typer kan oppheve all godkjenning og garanti, og kan være farlig.

Kontroller modellnummeret til laderen før den brukes på denne enheten. Denne enheten er beregnet for bruk med strømforsyning fra ACP-12.

Kontakt forhandleren hvis du vil ha mer informasjon om hva som er tilgjengelig av godkjent ekstrautstyr.

- 1. Koble kabelen fra laderen til kontakten nederst på telefonen.
- 2. Koble laderen til en stikkontakt.

Hvis batteriet er helt utladet, kan det ta noen minutter før ladeindikatoren kommer frem på displayet og det blir mulig å ringe med telefonen.

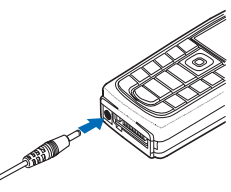

Ladetiden er avhengig av laderen og hvilket batteri som brukes. Eksempelvis tar det omtrent 1 time og 30 minutter å lade et BL-5C-batteri med laderen ACP-12 når telefonen er i standby-modus.

### Slå telefonen på og av

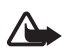

Advarsel: Ikke slå på telefonen hvis det er ulovlig å bruke mobiltelefon, eller hvis det kan føre til forstyrrelser eller fare.

Trykk inn og hold strømbryteren som vist.

Hvis telefonen ber om en PIN-kode, taster du inn PIN-koden (vises for eksempel som \*\*\*\*), og velger OK.

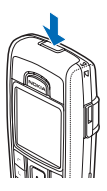

### Vanlig driftsposisjon

Bruk bare telefonen i vanlig stilling.

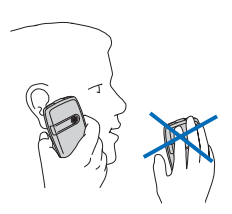

Enheten har en innebygd antenne.

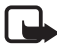

Merk: Som ved alle andre radiosendere, må antennen ikke berøres unødvendig når enheten er slått på. Kontakt med antennen påvirker samtalekvaliteten og kan føre til at enheten bruker mer strøm enn det som ellers er nødvendig. Hvis du unngår å berøre antenneområdet når du bruker enheten, optimaliserer du antenneytelsen og levetiden til batteriet.

### Bytte dekslene

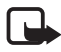

Merk: Slå alltid av strømmen og koble fra laderen og andre enheter før du fjerner dekslene. Unngå å berøre elektroniske komponenter når du skifter deksler. Oppbevar og bruk alltid enheten med festede deksler.

- 1. Ta av bakdekselet på telefonen. Se trinn 1 og 2 under Installere SIM-kortet og batteriet på side 12.
- 2. Trekk frontdekselet forsiktig av fra toppen av telefonen (1), og ta av frontdekselet (2).

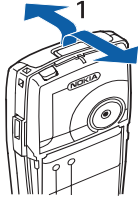

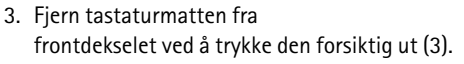

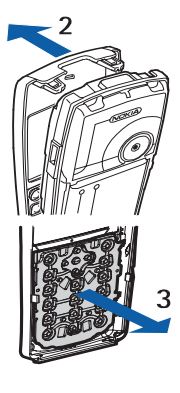

- 4. Legg tastaturmatten i det nye frontdekselet (4).
- 5. Trykk tastaturmatten forsiktig inn (5).

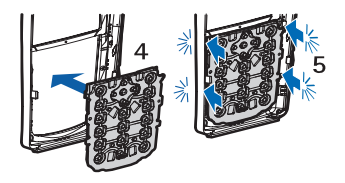

- 6. Sett frontdekselet på plass igjen (6) ved å trykke det forsiktig på fra nederste del av telefonen.
- 7. Sett bakdekselet på plass på telefonen. Se trinn 8 under Installere SIM-kortet og batteriet på side 12.

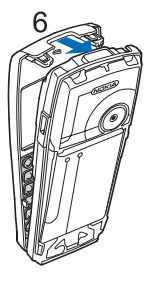

## 2. Telefonen

### Taster og kontakter

- Av / på-tast (1)
- Ørestykke (2)
- Volumtaster (3)

Volum opp-tast for å foreta et Trykk og snakk-anrop. Se Foreta og motta et Trykk og snakk-anrop på side 81.

- Høyttaler (4)
- Venstre valgtast, midtre valgtast og høyre valgtast (5)

Funksjonene disse tastene utfører, avhenger av veiledningsteksten som vises over tastene.

• 4-veis navigeringstast (6)

Bla oppover, nedover, til venstre og til høyre.

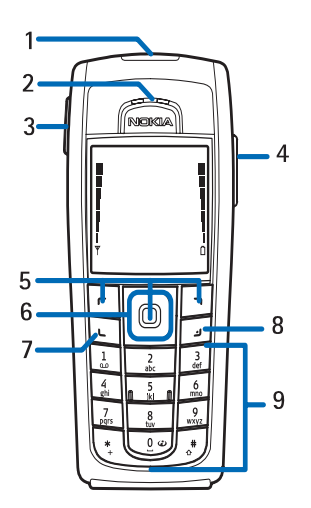

- Anropstasten (7) brukes til å ringe opp et telefonnummer og besvare et anrop.
- Avslutningstasten (8) brukes til å avslutte et aktivt anrop og gå ut av en funksjon
- Nummertastene (9) brukes til å skrive inn tall og tegn.

Tastene \* # (9) brukes for ulike formål i ulike funksjoner.

- Laderkontakt (10)
- Pop–Port<sup>™</sup>–kontakten brukes for eksempel til hodetelefoner og datakabelen (11).

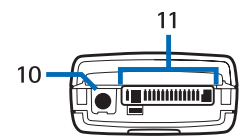

#### Telefonen

• Infrarød-port (IR) (12)

• Kameralinse på baksiden av telefonen (13)

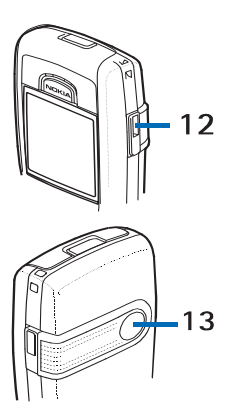

### Standby-modus

Når telefonen er klar til bruk, og du ikke har skrevet inn noen tegn, er telefonen i standby-modus.

- Viser nettverksnavnet eller operatørlogoen som angir hvilket mobiltelefonnett telefonen blir brukt i for øyeblikket (1).
- Viser signalstyrken for mobiltelefonnettverket i det gjeldende området (2).
- Viser batteriladenivå (3).
- Venstre valgtast i standby-modus er Gå til (4).

Velg Gå til hvis du vil vise funksjonene på den personlige snarveilisten. Velg en funksjon for å aktivere den.

Hvis du vil legge til en funksjon på snarveilisten, velger du Valg > *Foreta valg*, bla til funksjonen og velg Merk. Hvis du vil fjerne en funksjon fra listen, velger du Opphev.

Hvis du vil vise funksjonene på den personlige snarveilisten, velger du Valg > *Organiser* og ønsket funksjon, velg Flytt, og velg hvor du vil flytte den.

• Midtre valgtast i standby-modus er Meny (5).

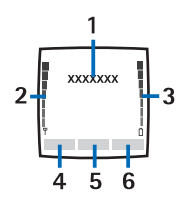

 Høyre valgtast i standby-modus kan være Navn (6) som gir tilgang til kontaktlisten i *Kontakter*-menyen, et operatørspesifikt navn som gir tilgang til et operatørspesifikt web-område, eller en snarvei til en spesifikk funksjon som du selv har valgt. Se *Høyre valgtast* under Personlige snarveier på side 62.

#### **Strømsparing**

En digital klokke overskriver displayet når ingen telefonfunksjoner har vært brukt på en stund. Hvis du vil sette strømsparingsfunksjonen til *På*, kan du se *Strømsparing* under Display på side 61.

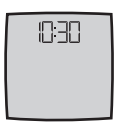

#### <u>Indikatorer</u>

Du har mottatt én eller flere tekst- eller bildemeldinger.

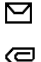

Du har mottatt én eller flere multimediemeldinger.

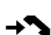

Telefonen har registrert et ubesvart anrop.

#### ٵ eller 🖭

Telefonen er koblet til chat-tjenesten, og tilgjengelighetsstatus er henholdsvis tilkoblet eller frakoblet.

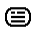

Du har mottatt en eller flere øyeblikkelige meldinger, og du er koblet til chat-tjenesten.

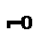

Tastaturet er låst.

Telefonen ringer ikke ved innkommende anrop eller tekstmelding når Anropsvarsling er satt til Ikke ring, eller ingen av ringegruppene er satt til varsling i innstillingen Varsling for, og Varseltone for melding er satt til Ingen tone. Se også Tonekontroll på side 61.

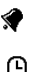

Klokkealarmen er satt til *På*.

- Nedtellingstidtakeren er i gang.
- **G** Stoppeklokken går i bakgrunnen.

- **G** (E)GPRS-tilkoblingsmodusen *Alltid tilkoblet* er valgt, og (E)GPRS-tjenesten er tilgjengelig.
- **G** En (E)GPRS-tilkobling er opprettet.
- (E)GPRS-tilkoblingen er på venting, for eksempel hvis det kommer innkommende eller utgående anrop under en oppringt (E)GPRS-tilkobling.
- p... Når infrarød-tilkoblingen er aktivert, vises indikatoren kontinuerlig.
- En Bluetooth-tilkobling er aktiv.
- 2 Indikerer at den sekundære telefonlinjen er valgt, hvis du har to telefonlinjer.
- Alle innkommende anrop blir viderekoblet til et annet nummer.
- **네**)) Høyttaleren er aktivert, eller musikkstasjonen er koblet til telefonen.
- Samtaler er begrenset til en lukket brukergruppe.
- Den tidsbestemte profilen er valgt.

#### O, ♠, ૐ eller �)

Ekstrautstyr som hodetelefoner, håndfrienhet, slyngesett eller musikkstasjon er koblet til telefonen.

#### 🗎 eller 🛍

En Trykk og snakk-tilkobling er aktiv eller på venting.

#### Snarveier i standby-modus

- Du åpner listen over oppringte numre ved å trykke anropstasten én gang. Bla til ønsket nummer eller navn, og trykk anropstasten for å ringe nummeret.
- Hvis du vil ringe talepostkassen din (nettverkstjeneste) når du har lagret talepostkassenummeret i telefonen, trykker og holder du 1.
- Hvis du vil opprette en tilkobling til en lesertjeneste, trykker og holder du **O**.

- Hvis du vil vite hvordan du angir snarveifunksjoner for navigeringstasten, kan du se *Navigeringstast* under Personlige snarveier på side 62.
- Hvis du vil skifte profil, åpner du listen over profiler ved å trykke kort på av / på-tasten. Bla til ønsket profil og velg den.

#### Tastaturlås

Hvis du vil hindre at taster trykkes ned uten at det er meningen, velger du Meny og trykker \*-tasten innen 3,5 sekunder for å låse tastaturet.

Hvis du vil oppheve tastaturlåsen, velger du Opphev og trykker \*-tasten innen 1,5 sekund. Hvis *Sikkerhetstastelås* er satt til *På*, velger du Opphev, trykker \* og taster inn sikkerhetskoden.

Hvis du vil besvare et anrop når tastelåsen er på, trykker du anropstasten. Når du avslutter eller avviser samtalen, blir tastaturet automatisk låst.

Hvis du vil ha informasjon om *Automatisk tastelås* og *Sikkerhetstastelås*, kan du se Telefon på side 68.

Når tastelåsen er på, kan du fremdeles ringe det offisielle nødnummeret som er programmert i enheten.

## 3. Samtalefunksjoner

#### Foreta et anrop

1. Skriv inn telefonnummeret, inkludert retningsnummer. Hvis du taster inn et feil tegn, velger du Bakov. for å slette det.

For utenlandssamtaler trykker du \* to ganger for å få utenlandsprefikset (tegnet + erstatter tilgangskoden for utenlandssamtaler) og skriver så landskoden, retningsnummeret (fjern eventuelt innledende 0) og telefonnummeret.

- 2. Du ringer nummeret ved å trykke anropstasten.
- 3. Du avslutter anropet eller avbryter anropsforsøket ved å trykke avslutningstasten.

#### Ringe opp ved hjelp av Kontakter

Hvis du vil søke etter et navn eller telefonnummer som du har lagret i *Kontakter*, kan du se Søke etter en kontakt på side 51. Trykk anropstasten for å ringe nummeret.

#### Ringe siste nummer på nytt

l standby-modus trykker du anropstasten én gang for å få tilgang til listen over telefonnumrene du sist ringte til eller forsøkte å ringe til. Bla til ønsket nummer eller navn, og trykk anropstasten for å ringe nummeret.

#### **Hurtigvalg**

Du kan tilordne et telefonnummer til én av hurtigvalgtastene, fra 2 til 9. Se Hurtigvalg på side 57. Ring opp nummeret på en av følgende måter:

- Trykk hurtigtasten du vil ha, og trykk så anropstasten.
- Hvis *Hurtiganrop* er angitt til *På*, trykker og holder du en hurtigtast til oppringingen starter. Se Ringe på side 67.

#### Besvare eller avvise et anrop

Du besvarer et innkommende anrop ved å trykke anropstasten. Du avviser et anrop ved å trykke avslutningstasten.

Hvis du vil avvise et innkommende anrop, trykker du avslutningstasten.

Hvis du velger Lydløs, dempes bare ringetonen. Det verken besvarer eller avviser anropet.

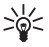

Tips: Hvis funksjonen *Viderekoble hvis opptatt* er aktivert for å viderekoble anropene til for eksempel talepostkassen, vil en avvisning av et anrop også viderekoble anropet. Se Ringe på side 67.

Hvis kompatible hodetelefoner utstyrt med hodetelefonknapp er koblet til telefonen, kan du besvare og avslutte en samtale ved å trykke hodetelefonknappen.

#### Samtale venter

Under et anrop trykker du anropstasten for å besvare den ventende samtalen. Det første anropet blir satt på venting. Du avslutter det aktive anropet ved å trykke avslutningstasten.

Hvis du vil aktivere funksjonen *Samtale venter*, kan du se Ringe på side 67.

### Valg under en samtale

Mange av valgene du kan bruke under en samtale, er nettverkstjenester. Ta kontakt med nettverksoperatøren eller tjenesteleverandøren hvis du vil vite mer om tilgjengelighet.

Velg Valg under en samtale for noen av følgende valg:

- Demp mikrofon eller Mikrofon på, Avslutt samtale, Avslutt alle anrop, Kontakter, Meny, Sett på venting eller Innhent, Nytt anrop, Spill inn, Svar og Avvis.
- Konferanse hvis du vil opprette et konferanseanrop der opptil fem personer kan delta (nettverkstjeneste). Under en samtale ringer du opp en ny deltaker (*Nytt anrop*). Det første anropet blir satt på venting. Når det nye anropet er besvart, velger du Konferanse for å inkludere den første deltakeren i konferansesamtalen. Hvis du vil ha en privat samtale med en av deltakerne, velger du Privat samtale og ønsket deltaker. Når du vil gå tilbake til konferansesamtalen, trykker du Legg til i konferanse.

- *Lås tastatur* brukes til å aktivisere tastaturlåsen.
- Send DTMF for å sende DTMF-tonestrenger (DTMF), for eksempel passord eller bankkontonumre. DTMF-systemet brukes av alle telefoner som bruker tonesignalering. Tast inn DTMF-strengen eller søk etter den i Kontakter, og velg DTMF. Du kan taste inn ventetegnet w og pausetegnet p ved å trykke \* flere ganger.
- *Bytt* for å veksle mellom det aktive og det parkerte anropet (nettverkstjeneste).
- *Overfør* for å koble et anrop på venting til et aktivt anrop, og koble deg selv fra anropene (nettverkstjeneste).
- *Høyttaler* hvis du vil bruke telefonen som høyttaler under en samtale. Ikke hold telefonen til øret når du bruker høyttalerfunksjonen. Hvis du vil aktivere eller deaktivere høyttaleren, velger du *Høyttaler* eller *Håndsett*, eller velger Høytt. eller Normal. Høyttaleren deaktiveres automatisk når du avslutter samtalen eller anropsforsøket, eller hvis du kobler håndfrienheten eller hodetelefonen til telefonen.

Hvis du har koblet en kompatibel håndfrienhet eller hodetelefon til telefonen, erstattes *Håndsett* i listen over valg med henholdsvis *Håndfri* eller *Hodetelefon*, og valgtasten Normal med henholdsvis Håndfri eller Hodetlf.

Du kan bruke høyttaleren med radioen eller musikkspilleren. Se Grunnleggende radiofunksjoner på side 77 eller Musikkspiller på side 75.

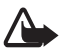

Advarsel: Hold ikke enheten nær øret når høyttaleren er på ettersom volumet kan være ekstremt høyt.

## 4. Skriv tekst

Du kan skrive inn tekst, for eksempel meldinger, ved hjelp av tradisjonell skriving eller logisk skriving. Når du bruker tradisjonell skriving, trykker du en nummertast, 1 til 9, flere ganger til ønsket tegn vises. Med logisk skriving kan du skrive inn en bokstav med ett enkelt tastetrykk.

Når du skriver tekst, angis logisk skriving med angis og tradisjonell skriving med verst til venstre i displayet. Abt, abt eller ABt angir små eller store bokstaver, og vises ved siden av indikatoren for skrivemåte. Hvis du vil bytte mellom liten og stor bokstav, trykker du #. angir tallmodus. Hvis du vil gå fra bokstav- til tallmodus, trykker og holder du #, og velger *Tallmodus*.

### Innstillinger

Hvis du vil angi skrivespråk mens du skriver tekst, velger du Valg > *Skrivespråk*.

Når du skriver tekst, velger du Valg > Innst. logisk skr.

- Hvis du vil slå på logisk skriving, velger du Logisk skriving > På.
  Hvis du vil tilbake til tradisjonell skriving, velger du Logisk skriving > Av.
- Du velger typen logisk skriving ved å velge Type logisk skriving > Normal eller Ordforslag. Hvis du velger Normal, forsøker telefonen å forutsi ordet på grunnlag av tegnene du har skrevet inn. Hvis du velger Ordforslag, forsøker telefonen å forutsi og fullføre ordet, selv før du har skrevet inn alle bokstavene.

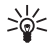

Tips: Hvis du raskt vil slå logisk skriving på eller av mens du skriver tekst, trykker du # to ganger, eller velger og holder Valg.

### Logisk skriving

Med logisk skriving kan du skrive tekst raskt ved hjelp av telefontastaturet og en innebygd ordliste.

1. Begynn å skrive et ord ved hjelp av tastene 2 til 9. Du trykker bare hver tast én gang for hver bokstav. Telefonen viser \* eller bokstaven

hvis den har en separat betydning som et ord. Bokstavene som blir skrevet inn, vises understreket.

Hvis du valgte *Ordforslag* som type logisk skriving, begynner telefonen å forutsi ordet du skriver. Når du har skrevet inn noen få bokstaver, og hvis disse bokstavene ikke utgjør et ord, forsøker telefonen å forutsi lengre ord. Bare bokstavene som blir skrevet inn, vises understreket.

2. Når du er ferdig med å skrive ordet, og det er riktig, bekrefter du det ved å legge til et mellomrom med **O**.

Hvis ordet ikke er riktig, trykker du \* flere ganger, eller velger Valg > *Samsvar*. Når det ønskede ordet vises, velger du Bruk.

Hvis tegnet ? vises etter ordet du forsøkte å skrive, finnes ikke ordet i ordlisten. Hvis du vil legge til ordet i ordlisten, velger du Stave. Telefonen viser bokstavene du har skrevet inn. Fullfør ordet med tradisjonell skriving og trykk Lagre.

Hvis du vil ha flere instruksjoner for skriving, kan du se Tips på side 26.

### Tradisjonell skriving

Trykk en nummertast, 1 til 9, flere ganger til ønsket tegn vises. Ikke alle tegnene som er tilgjengelige under en nummertast, står skrevet på tasten. Hvilke tegn som er tilgjengelige, avhenger av hvilket skrivespråk som er valgt. Se Innstillinger på side 25.

Hvis den neste bokstaven du vil bruke, er plassert på samme tast som den forrige, venter du til markøren vises eller trykker en av navigeringstastene, og taster deretter inn bokstaven.

De vanligste skilletegnene og spesialtegnene er tilgjengelig under nummertasten 1.

Hvis du vil ha flere instruksjoner for skriving, kan du se Tips på side 26.

### Tips

Følgende funksjoner kan også være tilgjengelige når du skriver tekst:

- Hvis du vil sette inn et mellomrom, trykker du 0.
- Hvis du vil flytte markøren til venstre, høyre, ned eller opp, blar du i tilsvarende retning.

- Hvis du vil sette inn et tall når du er i bokstavmodus, trykker du og holder inne ønsket nummertast.
- Hvis du vil slette et tegn til venstre for markøren, velger du Bakov..
  Du kan slette tegnene raskere ved å velge og holde Bakov..

Hvis du vil slette alle tegnene på én gang når du skriver en melding, velger du Valg > *Fjern tekst*.

- Hvis du vil sette inn et ord når du bruker logisk skriving, velger du Valg > Sett inn ord. Skriv ordet med tradisjonell skriving og velg Lagre. Ordet legges også til i ordlisten.
- Hvis du vil sette inn et spesialtegn når du bruker tradisjonell skriving, trykker du \*. Når du bruker logisk skriving, trykker og holder du \*, eller velger Valg > Sett inn symbol. Bla til et tegn og velg Bruk.
- Hvis du vil sette inn en smiley når du bruker tradisjonell skriving, trykker du \* to ganger. Når du bruker intelligent ordbok, trykker og holder du \* og trykker \* på nytt, eller velger Valg > Sett inn smiley. Bla til en smiley og velg Bruk.

Følgende valg er tilgjengelige når du skriver tekstmeldinger:

- Hvis du vil sette inn et tall når du er i bokstavmodus, velger du Valg > Sett inn nummer. Tast inn telefonnummeret eller søk etter det i Kontakter, og velg OK.
- Hvis du vil sette inn et navn fra *Kontakter*, velger du Valg > *Sett inn kontakt*. Hvis du vil sette inn et telefonnummer eller et tekstelement som er knyttet til navnet, velger du Valg > *Vis detaljer*.

## 5. Navigere i menyene

Telefonen tilbyr et bredt utvalg av funksjoner som er gruppert i menyer.

### Få tilgang til en menyfunksjon

#### Ved å bla

- Velg Meny for å få tilgang til menyen. Hvis du vil endre menyvisningen, velger du Valg > Hovedmenyvisning > Liste eller Rutenett.
- 2. Bruk navigeringstastene til å bla gjennom menyen, og velg for eksempel *Innstillinger* ved å velge Velg.
- 3. Hvis den valgte menyen inneholder egne undermenyer, velger du den du ønsker, for eksempel *Anropsinnstillinger*.
- 4. Hvis den valgte menyen inneholder egne undermenyer, gjentar du trinn 3.
- 5. Velg ønsket innstilling.
- 6. Du går tilbake til forrige menynivå ved å velge Tilbake. Velg Avslutt for å gå ut av menyen.

#### Ved å bruke en snarvei

Menyene, undermenyene og innstillingsalternativene er nummererte. Du kan få tilgang til noen av dem ved å bruke tilsvarende snarveinummer.

- 1. Velg Meny for å få tilgang til menyen.
- Innen 2 sekunder taster du inn snarveinummeret på menyfunksjonen du vil ha tilgang til. Hvis du vil ha tilgang til menyfunksjonene i menynivå 1, taster du inn 0 og 1.
- 3. Du går tilbake til forrige menynivå ved å velge Tilbake. Velg Avslutt for å gå ut av menyen.

### Liste over menyfunksjoner<sup>1</sup>

- Meldinger
  - 1. Opprett melding

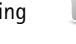

- 2. Innboks 3 Uthoks
- 4. Sendte elementer
- 5. Lagrede elementer
- 6. Chat
- 7. E-post
- 8. Talemeldinger
- 9. Infomeldinger
- 10. Tjenestekommandoer
- 11. Slett meldinger
- 12. Meldingsinnstillinger
- Kontakter
  - 1 Navn

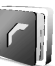

- 2. Min tilstedestatus
- 3. Navn i abonnement
- 4. Innstillinger
- 5. Grupper
- 6. Talesignaler
- 7. Hurtigvalg
- 8.  $Infonumre^{2}$
- 9. Tienestenumre<sup>2</sup>
- 10 Mine numre<sup>3</sup>
- 11. Slett alle kontakter

- Anropslogg
  - 1. Ubesvarte anrop
  - 2. Mottatte anrop
  - 3. Oppringte numre
  - 4. Slett anropslogglister
  - 5. Samtalevarighet
  - 6. GPRS-datateller
  - 7. GPRS-tilkob-lingstidtaker
  - 8. Meldingsteller
  - 9. Posisjonering
- Innstillinger
  - 1. Profiler
  - 2. Temaer
  - 3. Toner
  - 4. Display
  - 5. Tid og dato
  - 6. Personlige snarveier
  - 7. Tilkobling
  - 8. Anrop
  - 9. Telefon
  - 10. Ekstrautstvr<sup>4</sup>
  - 11. Konfigurering
  - 12. Sikkerhet
  - 13. Gjenopprett fabrikkinnst.
- 1. Rekkefølgen og navnene på menyelementene kan variere avhengig av tienesteleverandør.
- 2. Tilgjengelig hvis dette støttes av SIM-kortet. Ta kontakt med nettverksoperatøren eller tjenesteleverandøren hvis du vil vite mer om tilgjengelighet.
- Vises bare hvis det er tilordnet numre til SIM-kortet ditt. Ta kontakt med nettverksoperatøren eller tienesteleverandøren hvis du vil vite mer om tilaienaeliahet.
- 4. Vises bare hvis telefonen er eller har vært koblet til kompatibelt ekstrautstyr som er tilgjengelig for telefonen.

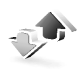

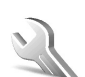

- Operatørmeny<sup>1</sup>
- Galleri
  - 1. Minnekort<sup>2</sup>
  - 2. Bilder
  - 3. Videoklipp
  - 4. Musikkfiler
  - 5. Temaer
  - 6. Grafikk
  - 7. Toner
  - 8. Innspillinger
- Media
  - 1. Kamera
  - 2. Medieavsp.
  - 3. Musikkavsp.
  - 4. Radio
  - 5. Taleopptaker
  - 6. Equaliser
- Trykk og snakk
  - 1. Slå på TOS / Slå av TOS
  - 2. Tilbakering.innboks
  - 3. Gruppeliste
  - 4. Kontaktliste
  - 5. Legg til gruppe
  - 6. TOS-innstillinger
  - 7. Konfig.innstillinger
  - 8. Internett

- Organiserer
  - 1. Klokkealarm
  - 2. Kalender
  - 3. Gjøremål
  - 4. Notater
  - 5. Lommebok
  - 6. Synkronisering
- Programmer
  - 1. Spill
  - 2. Samling
  - 3. Tilbehør
- Internett
  - 1. Hjem
  - 2. Bokmerker
  - 3. Last ned koblinger
  - 4. Siste Web-adresse
  - 5. Tjenesteinnboks
  - 6. Innstillinger
  - 7. Gå til adresse
  - 8. Tøm buffer
- SIM-tjenester<sup>3</sup>

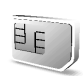

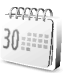

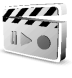

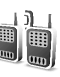

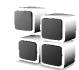

<sup>1.</sup> Hvis denne menyen ikke vises, endres de påfølgende menynumrene tilsvarende. Navnet avhenger av nettverksoperatøren.

Denne menyen vises ikke hvis det ikke er satt inn et multimediekort. De påfølgende menynumrene endres tilsvarende. Navnet avhenger av minnekortet.

<sup>3.</sup> Blir bare vist hvis SIM-kortet støtter det. Navn og innhold varierer avhengig av SIM-kortet.

## 6. Menyfunksjoner

### Meldinger

Du kan lese, skrive, sende og lagre tekst-, multimedie- og e-postmeldinger. Alle meldingene er ordnet i mapper.

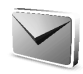

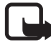

Merk: Når du sender meldinger, kan det hende at enheten viser teksten Melding sendt. Dette er en indikasjon på at meldingen er sendt fra enheten til meldingssentralnummeret som er programmert i enheten. Dette betyr ikke at meldingen er mottatt av mottakeren. Hvis du vil ha mer informasjon om meldingstjenester, kan du ta kontakt med tjenesteleverandøren.

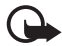

Viktig: Vær forsiktig når du åpner meldinger. Meldinger kan inneholde skadelig programvare eller på annen måte skade enheten eller PC-en.

Bare enheter som har kompatible funksjoner, kan motta og vise meldinger. Utseendet til en melding kan variere avhengig av mottaksenheten.

### Tekstmeldinger (SMS)

Med SMS-tjenesten (Short Message Service) kan du sende og motta flerdelte meldinger som består av flere vanlige tekstmeldinger (nettverkstjeneste) som kan inneholde bilder.

Før du kan sende tekst-, bilde- eller e-postmeldinger, må du lagre nummeret til meldingssentralen. Se Meldingsinnstillinger på side 47.

Hvis du vil vite mer om tilgjengeligheten for SMS-e-posttjenesten, eller du vil abonnere på tjenesten, må du kontakte tjenesteleverandøren. Hvis du vil lagre en e-postadresse i *Kontakter*, kan du se Lagre flere numre, tekstelementer eller et bilde på side 51.

Enheten har støtte for å sende tekstmeldinger som overskrider grensen for antall tegn for én enkelt melding. Lengre meldinger sendes som en serie på to eller flere meldinger. Tjenesteleverandøren kan ta betalt for tilsvarende antall meldinger. Tegn som bruker aksenter eller andre merker, og tegn fra enkelte språkalternativer, for eksempel kinesisk, tar mer plass og begrenser dermed antall tegn som kan sendes i én enkelt melding.

Øverst i displayet kan du se at meldingslengdeindikatoren teller nedover fra 160. For eksempel betyr 10/2 at du fremdeles kan legge til 10 tegn for at teksten skal sendes som to meldinger.

#### Skrive og sende SMS-meldinger

- 1. Velg Meny > Meldinger > Opprett melding > Tekstmelding.
- 2. Skriv meldingen. Se Skriv tekst på side 25.

Du kan sette inn tekstmaler eller et bilde i meldingen. Se Maler på side 33. Hver bildemelding består av flere tekstmeldinger. Det kan koste mer å sende én bildemelding eller flerdelt melding enn én tekstmelding.

- 3. Du sender meldingen ved å velge Send eller trykke anropstasten.
- Skriv inn mottakerens telefonnummer. Du henter et telefonnummer fra Kontakter ved å velge Søk > ønsket kontakt > OK.

#### Sendingsvalg

Når du har skrevet en melding, velger du Valg > *Sendingsvalg* og ett av følgende alternativer:

- Send til mange for å sende en melding til flere mottakere. Meldingen sendes separat til hver mottaker, noe som kan koste mer enn å sende én melding.
- Send som e-post for å sende en melding som SMS-e-post. Skriv inn mottakerens e-postadresse, eller søk etter den i Kontakter, og velg OK.
- Hvis du vil sende en melding ved hjelp av en forhåndsdefinert meldingsprofil, velger du *Sendingsprofil* og deretter en meldingsprofil.

Hvis du vil definere en meldingsprofil, kan du se Innstillinger for tekst- og SMS-e-postmeldinger på side 47.

#### Lese og svare på en SMS-melding eller SMS-e-post

 $\square$  vises når du har mottatt en melding eller en e-postmelding ved hjelp av SMS. Hvis  $\square$  blinker, betyr det at meldingsminnet er fullt. Før du kan motta nye meldinger, må du slette noen av de gamle meldingene i mappen *Innboks*.

1. Hvis du vil vise en ny melding, velger du Vis, eller Avslutt hvis du vil vise den senere.

Hvis du vil lese meldingen senere, velger du Meny > *Meldinger* > *Innboks*. Hvis det er mottatt mer enn én melding, velger du meldingen du vil lese. ⊠ angir en ulest melding.

- Mens du leser en melding, velger du Valg. Du kan velge å slette eller videresende meldingen, redigere meldingen som tekstmelding eller SMS-e-post, flytte den til en annen mappe eller trekke ut meldingsdetaljer. Du kan også kopiere tekst fra begynnelsen av meldingen til telefonens kalender som en påminnelse. Når du leser en bildemelding, kan du lagre bildet i mappen *Maler*.
- Hvis du vil svare på en melding, velger du Svar > Tekstmelding eller Multimediemelding.

Når du svarer på en e-postmelding, må du først bekrefte eller redigere e-postadressen og emnet og deretter skrive svarmeldingen.

4. Trykk Send for a sende meldingen til nummeret som vises. > OK.

#### Maler

Telefonen inneholder tekstmaler 📃 og bildemaler 🔲.

- 1. Hvis du vil åpne mallisten, velger du Meny > *Meldinger* > *Lagrede elementer* > *Tekstmeldinger* > *Maler*.
- Hvis du vil opprette en melding ved hjelp av en tekstmal (□) eller en bildemal (□), merker du den og velger Valg > Rediger eller Rediger tekst.
- 3. Fullfør meldingen.

Hvis du vil sette inn en tekstmal i meldingen eller SMS-e-postmeldingen du skriver eller svarer på, kan du velge Valg > *Bruk mal* og ønsket mal.

Hvis du vil sette inn et bilde i tekstmeldingen du skriver eller svarer på, kan du velge Valg > Sett inn bilde, bla til et bilde og velg Vis > Sett inn. Indikatoren 🔳 øverst i meldingen viser at det er lagt til et bilde. Antall tegn du kan skrive i en melding, avhenger av størrelsen på bildet.

Hvis du vil vise teksten og bildet sammen før du sender meldingen, velger du Valg > *Forhåndsvis*.

#### **Multimediemeldinger**

Utseendet til en multimediemelding kan variere avhengig av mottaksenheten.

Kontakt nettverksoperatøren eller tjenesteleverandøren hvis du vil ha informasjon om tilgjengelighet, eller hvis du vil abonnere på multimediemeldingstjenesten (nettverkstjeneste). Se Innstillinger for multimediemeldinger på side 48. En multimediemelding kan inneholde tekst, lyd, et bilde, et kalendernotat, et visittkort eller et videoklipp. Hvis meldingen er for stor, kan det hende telefonen ikke kan motta den. Enkelte nettverk tillater tekstmeldinger som inneholder en Internett–adresse der du kan vise multimediemeldingen.

Telefonen støtter ikke nødvendigvis alle varianter av disse filformatene.

Du kan ikke motta multimediemeldinger under et anrop, et spill, et annet Java-program eller en aktiv leseøkt over GSM-data. Mottak av multimediemeldinger kan mislykkes av mange forskjellige grunner, så ikke stol utelukkende på denne typen meldinger når det gjelder viktig kommunikasjon.

Det trådløse nettverket kan begrense størrelsen på multimediemeldinger. Hvis bildet du setter inn, overskrider denne grensen, kan smarttelefonen gjøre det mindre slik at det kan sendes via en multimediemelding.

#### Skrive og sende en multimediemelding

- 1. Velg Meny > Meldinger > Opprett melding > Multimediemelding.
- 2. Skriv meldingen. Se Skriv tekst på side 25.
  - Hvis du vil sette inn en fil i meldingen, velger du Valg > Sett inn, og velg et tilgjengelig alternativ.

Hvis du velger *Bilde*, *Lydklipp* eller *Videoklipp*, vises listen over tilgjengelige mapper i *Galleri*. Åpne en mappe, bla til ønsket fil, og velg **Valg** > *Sett inn*. Filen er lagt ved når filnavnet vises i meldingen.

Hvis du velger *Nytt lydklipp*, åpnes *Taleopptaker*, og du kan starte en ny innspilling. Når du har avsluttet innspillingen, blir den lagt til i meldingen.

- Hvis du vil sette inn et visittkort eller kalendernotat i meldingen, velger du Valg > Sett inn > Visittkort eller Kalendernotat.
- Telefonen støtter multimediemeldinger som inneholder flere sider (lysbilder). Hver side kan inneholde tekst, ett bilde, et kalendernotat, et visittkort og ett lydklipp. Hvis du vil sette inn en side i meldingen, velger du Valg > Sett inn > Side.

Hvis du vil åpne en ønsket side hvis meldingen inneholder flere sider, velger du Valg > *Forrige side*, *Neste side* eller *Sideliste*.

Du kan angi intervall mellom sidene ved å velge Valg > Visningstid. Hvis du vil flytte tekstkomponenten til toppen eller bunnen av meldingen, velger du Valg > Tekst øverst eller Tekst nederst.

- 3. Hvis du vil vise meldingen før du sender den, velger du Valg > *Forhåndsvis*.
- 4. Du sender meldingen ved å velge Send eller trykke anropstasten og velge *Telefonnummer*.

Hvis du vil sende meldingen til en e-postadresse eller mange mottakere, velger du *E-postadresse* eller *Mange*.

5. Angi mottakerens telefonnummer eller e-postadresse, eller søk etter det i *Kontakter*. Velg OK, og meldingen flyttes til mappen *Utboks* for å bli sendt.

Det tar lengre tid å sende en multimediemelding enn å sende en tekstmelding. Mens multimediemeldingen blir sendt, vises den animerte indikatoren (, og du kan bruke andre funksjoner på telefonen. Hvis det oppstår et avbrudd under sending av meldingen, prøver telefonen å sende meldingen på nytt noen ganger. Hvis disse forsøkene mislykkes, blir meldingen værende i mappen *Utboks*. Du kan prøve å sende den på nytt senere.

Hvis *Lagre sendte meldinger* > *Ja* er valgt, lagres den sendte meldingen i mappen *Sendte elementer*. Se Innstillinger for multimediemeldinger på side 48. Det at meldingen er sendt, betyr ikke nødvendigvis at meldingen er mottatt av adressaten.

Opphavsrettsbeskyttelse kan hindre deg i å kopiere, endre, overføre eller videresende enkelte bilder, ringetoner eller annet innhold.

#### Lese og svare på en multimediemelding

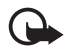

Viktig: Vær forsiktig når du åpner meldinger. Meldinger kan inneholde skadelig programvare eller på annen måte skade enheten eller PC-en. Bare enheter som har kompatible funksjoner, kan motta og vise meldinger. Utseendet til en melding kan variere avhengig av mottaksenheten. Standardinnstillingen for multimediemeldingstjenesten er vanligvis på.

Når telefonen mottar en multimediemelding, vises den animerte indikatoren . Når meldingen er mottatt, vises og teksten *Multimediemelding mottatt*.

Hvis ⊠ blinker, betyr det at minnet for multimediemeldinger er fullt. Se Minnet for multimediemeldinger er fullt på side 36.

1. Hvis du vil lese en mottatt multimediemelding, velger du Vis, eller trykker Avslutt for å vise den senere.

Hvis du vil lese meldingen senere, velger du Meny > Meldinger > Innboks. I listen over meldinger er uleste meldinger angitt med  $\bowtie$ . Bla til meldingen du vil vise, og velg den.

2. Funksjonen til den midtre valgtasten endres avhengig av meldingsvedlegget som vises for øyeblikket.

Hvis den mottatte meldingen inneholder en presentasjon, og du vil vise hele meldingen, velger du Spill av.

Ellers velger du Spill av hvis du vil lytte til et lydklipp eller vise et videoklipp som er lagt ved meldingen. Hvis du vil zoome inn på et bilde, velger du Zoom. Hvis du vil vise et visittkort eller kalendernotat, eller åpne et temaelement, velger du Åpne. Hvis du vil åpne en direkteavspillingskobling, velger du Last inn.

- Hvis du vil svare på meldingen, velger du Valg > Besvar > Tekstmelding eller Multimediemelding. Skriv svarmeldingen og velg Send.
- 4. Velg Valg for å åpne og lagre den vedlagte filen, vise fildetaljer eller slette eller videresende meldingen.

#### Minnet for multimediemeldinger er fullt

Når du har en ventende multimediemelding, og minnet for meldinger er fullt, blinker ⊠, og *Multimedieminne fullt. Vis ventende melding.* vises. Hvis du vil se på den ventende meldingen, velger du Vis. Hvis du vil lagre meldingen, velger du Lagre og sletter gamle meldinger ved først å velge mappen og deretter den gamle meldingen som skal slettes.

Hvis du vil forkaste den ventende meldingen, velger du Avslutt > Ja. Hvis du velger Nei, kan du vise meldingen.
## Mapper

Telefonen lagrer de mottatte tekst- og multimediemeldingene i mappen *Innboks*.

Multimediemeldinger som ikke er sendt ennå, flyttes til mappen Utboks.

Hvis du valgte *Meldingsinnstillinger* > *Tekstmeldinger* > *Lagre sendte meldinger* > *Ja* for tekstmeldinger, og *Meldingsinnstillinger* > *Multimediemeld.* > *Lagre sendte meldinger* > *Ja* for

multimediemeldinger er valgt, lagres sendte meldinger i mappen Sendte elementer.

Hvis du vil lagre tekstmeldingen du skriver og ønsker å sende senere, i mappen Lagrede elementer, velger du Valg > Lagre melding > Lagrede meldinger. For multimediemeldinger velger du alternativet Lagre melding. 🛁 angir usendte meldinger.

Hvis du vil rydde i tekstmeldingene dine, kan du flytte noen av dem til *Mine mapper*, eller legge til nye mapper for meldingene dine. Velg *Meldinger* > *Lagrede elementer* > *Tekstmeldinger* > *Mine mapper*.

Hvis du vil legge til en mappe, velger du Valg > *Lag ny mappe*. Hvis du ikke har lagret noen mapper, velger du Legg til.

Hvis du vil slette eller gi nytt navn til en mappe, blar du til ønsket mappe og velger Valg > *Slett mappe* eller *Endre navn*.

# <u>Chat</u>

Med chat-funksjonen (nettverkstjeneste) kan du sende korte tekstmeldinger til brukere som er tilkoblet, levert via TCP/IP-protokoller. Kontaktlisten viser når kontaktene dine er tilkoblet og tilgjengelige, slik at de kan delta i en chat-samtale. Når du har skrevet og sendt en melding, blir den stående på displayet. Svarmeldingen vises nedenfor den opprinnelige meldingen.

Før du kan bruke chat-tjenesten, må du abonnere på den. Hvis du vil ha mer informasjon om tilgjengelighet og priser, og hvis du vil abonnere på tjenesten, kan du kontakte nettverksoperatøren eller tjenesteleverandøren. Disse vil også gi deg en unik ID og et unikt passord, samt innstillinger.

Hvis du vil vite hvordan du angir de nødvendige innstillingene for chat-tjenesten, kan du se *Tilkoblingsinnst.* under Gå inn i chat-menyen

#### Menyfunksjoner

på side 39. Ikonene og tekstene på displayet kan variere avhengig av chat-tjenesten.

Mens du er koblet til chat-tjenesten, kan du bruke de andre funksjonene på telefonen. Chat-samtalen forblir aktiv i bakgrunnen. Avhengig av nettverket kan det være at den aktive chat-samtalen bruker opp telefonbatteriet raskere, slik at du kanskje må koble telefonen til en lader.

#### Grunnleggende trinn for chat-funksjonen

- Hvis du vil vite hvordan du går inn i chat-menyen (frakoblet), kan du se Gå inn i chat-menyen på side 39.
- Hvis du vil koble til chat-tjenesten (tilkoblet), kan du se Koble til og fra chat-tjenesten på side 39.
- Hvis du vil starte en chat-samtale med en kontakt, kan du se *Chat-kontakter* under Starte en chat-samtale på side 40.

Hvis du vil opprette din egen kontaktliste for chat, kan du se Chat-kontakter på side 42.

• Hvis du vil delta i en offentlig chat-samtale, kan du se *Grupper* under Starte en chat-samtale på side 40.

Hvis du vil delta i en chat-gruppesamtale ved å godta en invitasjonsmelding, kan du se Godta eller avvise en chat-invitasjon på side 41.

Hvis du vil opprette dine egne chat-grupper, eller du vil delta i eller slette en offentlig gruppe, kan du se Grupper på side 43.

- Hvis du vil redigere din egen informasjon, kan du se Rediger din tilgjengelighetsstatus på side 42.
- Hvis du vil søke i brukere og grupper, kan du se *Søk* under Starte en chat-samtale på side 40.
- Hvis du vil lese en melding som innleder en ny chat-samtale, kan du se Lese en mottatt chat-melding på side 41.
- Hvis du vil skrive og sende meldinger under en aktiv chat-samtale, kan du se Delta i en chat-samtale på side 41.
- Hvis du vil vise, gi nytt navn til eller slette lagrede samtaler, velger du *Lagrede samtaler* når du har gått inn i *Chat*-menyen.

- Hvis du vil blokkere eller oppheve blokkering av kontakter, kan du se Blokkere og oppheve blokkering av meldinger på side 43.
- Hvis du vil koble fra chat-tjenesten, kan du se Koble til og fra chat-tjenesten på side 39.

### Gå inn i chat-menyen

Når du vil gå inn i *Chat*-menyen mens du fremdeles er frakoblet, velger du Meny > *Meldinger* > *Chat*. Hvis mer enn ett sett med tilkoblingsinnstillinger for chat-tjenester er tilgjengelig, velger du det ønskede settet. Hvis bare ett sett er definert, vil dette bli valgt automatisk.

- Du kobler til chat-tjenesten ved å velge *Logg på*. Du kan angi at telefonen automatisk skal koble til chat-tjenesten når du åpner *Chat*-menyen. Se Koble til og fra chat-tjenesten på side 39.
- Hvis du vil vise, slette eller gi nytt navn til chat-samtaler som du har lagret under en chat-samtale, velger du *Lagrede samtaler*.
- Hvis du vil vise innstillingene som kreves for konfigurering av chat og tilstedestatus, velger du *Tilkoblingsinnst.*. Det kan være du kan motta innstillingene som en konfigureringsmelding. Se Tjeneste for konfigureringsinnstillinger på side 11. Hvis du vil taste inn innstillingene manuelt, kan du se Konfigurering på side 69.

Hvis du vil velge konfigureringsinnstillingene som støtter chat, velger du *Konfigurering* > *Standard*, *Brukerdef. konfig.*, eller en tjenesteleverandør.

Hvis du vil velge en chat-konto som tilbys av tjenesteleverandøren, velger du *Konto*.

Når du vil taste inn bruker–ID–en som du mottok fra tjenesteleverandøren, velger du *Bruker–ID*.

Når du vil taste inn passordet som du mottok fra tjenesteleverandøren, velger du *Passord*.

#### Koble til og fra chat-tjenesten

Du kobler til chat-tjenesten ved å gå inn i *Chat*-menyen, velge ønsket chat-tjeneste om nødvendig, og velge *Logg på*. Når telefonen er koblet til, vises *Logget på*.

Tips: Hvis du vil angi at telefonen automatisk skal koble til chat-tjenesten når du slår på telefonen, velger du Meny > Meldinger > Chat, koble til chat-tjenesten og velg Mine innstillinger > Automatisk pålogging > Ved telefonoppstart.

Hvis du vil koble fra chat-tjenesten, velger du Logg av.

#### Starte en chat-samtale

Åpne *Chat*-menyen og koble til chat-tjenesten. Du kan starte en samtale på flere ulike måter:

- Velg Samtaler. Da vises listen over nye og leste chat-økter eller invitasjoner til chat under den aktive chat-samtalen. Bla til en melding eller en invitasjon, og velg Åpne.
  - angir nye og i leste chat-meldinger.
  - ⇒ angir nye og ⇒ leste gruppemeldinger.

💷 angir invitasjoner.

lkonene og tekstene på displayet kan variere avhengig av chat-tjenesten.

 Velg Chat-kontakter. Nå vises kontaktene du har lagt til på listen. Bla til kontakten du vil starte en chat-samtale med, og velg Chat, eller velg Åpne hvis en ny kontakt vises i listen.

angir en tilkoblet kontakt og den frakoblet kontakt i kontaktminnet i telefonen.

angir at du har mottatt en ny melding fra en kontakt.

Du kan legge til kontakter på listen. Se Chat-kontakter på side 42.

 Velg Grupper > Offentlige grupper (nedtonet hvis grupper ikke støttes av nettverket). Listen over bokmerker til offentlige grupper som tilbys av nettverksoperatøren eller tjenesteleverandøren, blir vist. Hvis du vil starte en samtale, blar du til en gruppe og velger Delta. Skriv inn skjermnavnet du vil bruke som kallenavn i samtalen. Når du har blitt med i samtalen, kan du starte en gruppesamtale. Du kan også opprette en privat gruppe. Se Grupper på side 43.  Velg Søk > Brukere eller Grupper for å søke etter andre chat-brukere eller offentlige grupper på nettverket på telefonnummer, skjermnavn, e-postadresse eller navn. Hvis du velger Grupper, kan du søke etter en gruppe ved å søke på et medlem i gruppen eller gruppenavn, emne eller ID.

Når du har funnet brukeren eller gruppen du ønsker, starter du samtalen ved å velge Valg > *Chat* eller *Delta i gruppe*.

• Starte en samtale fra Kontakter. Se Vise navnene du abonnerer på på side 56.

#### Godta eller avvise en chat-invitasjon

l standby-modus, når du har koblet til chat-tjenesten og du mottar en ny invitasjon, vises *Ny invitasjon mottatt*. Hvis du vil lese den, velger du Les. Hvis mer enn én invitasjon blir mottatt, blar du til en invitasjon og velger Åpne.

Hvis du vil bli med i den private gruppesamtalen, velger du Godta. Skriv inn skjermnavnet du vil bruke som kallenavn i samtalen.

Hvis du vil avvise eller slette invitasjonen, velger du Valg > Avvis eller Slett. Du kan skrive en forklaring for avvisningen.

#### Lese en mottatt chat-melding

l standby-modus, når du er koblet til chat-tjenesten, og du mottar en ny melding som ikke er tilknyttet en aktiv chat-samtale, vises *Ny* øyeblikkelig melding. Hvis du vil lese den, velger du Les.

Hvis du har mottatt mer enn én melding, vises antallet meldinger, fulgt av *nye øyeblikkelige meldinger*. Velg Les, bla til en melding, og velg Åpne.

Nye meldinger som er mottatt under en aktiv samtale, befinner seg i *Chat > Samtaler.* Hvis du mottar en melding fra noen som ikke er i *Chat-kontakter*, vises avsenderens ID. Hvis avsenderen står oppført i telefonens minne, og telefonen kan gjenkjenne avsenderen, vises navnet på den aktuelle personen. Hvis du vil lagre en ny kontakt som ikke finnes i telefonminnet, velger du Valg > *Lagre kontakt*.

#### Delta i en chat-samtale

Du kan slutte deg til eller starte en samtale ved å velge Skriv eller begynne å skrive.

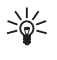

Tips: Hvis du mottar en ny melding under en samtale fra en person som ikke deltar i gjeldende samtale, vises indikatoren (), og telefonen avgir en varseltone.

Skriv meldingen, og send den ved å velge Send eller trykke anropstasten. Meldingen forblir på displayet, og svarmeldingen vises under meldingen din. Hvis du velger Valg, blir noen av følgende valg tilgjengelige: Vis samtale, Lagre kontakt, Gruppemedlemmer, Blokker kontakt, Avslutt samtale.

### Rediger din tilgjengelighetsstatus

- 1. Åpne *Chat*-menyen og koble til chat-tjenesten.
- 2. Hvis du vil vise og redigere din egen tilgjengelighetsinformasjon eller skjermnavnet ditt, velger du *Mine innstillinger*.
- 3. Hvis du vil at alle de andre chat-brukerne skal kunne se at du er tilkoblet, velger du *Tilgjengelighet* > *Tilgjengelig for alle*.

Hvis du vil at bare kontaktene i listen over chat-kontakter skal kunne se at du er tilkoblet, velger du *Tilgjengelighet* > *Tilgj. for kont.* 

Hvis du vil vises som frakoblet, velger du *Tilgjengelighet* > *Vis som frakoblet*.

Når du har koblet til chat-tjenesten, angir 🔊 at du er tilkoblet, og 🎬 at du ikke er synlig for andre.

### Chat-kontakter

Du kan legge til kontakter på listen over chat-kontakter.

- 1. Koble til chat-tjenesten og velg *Chat-kontakter*.
- Du legger til en kontakt på listen ved å velge Valg > Legg til kontakt, eller velg Legg til hvis ingen kontakter er lagt til. Velg Angi ID manuelt, Søk på server, Kopier fra server eller Etter mobilnummer. Når kontakten er lagt til, bekrefter telefonen det.
- 3. Bla til en kontakt og start en samtale ved å velge Chat, eller velg Valg > Kontaktinfo, Blokker kontakt (eller Opphev blokkering), Legg til kontakt, Fjern kontakt, Endre liste, Kopier til server, eller Tilgj.varslinger.

#### Blokkere og oppheve blokkering av meldinger

Hvis du vil blokkere meldinger, kobler du til chat-tjenesten og velger Samtaler > Chat-kontakter, eller delta i eller start en samtale. Bla til kontakten du vil blokkere innkommende meldinger fra, og velg Valg > Blokker kontakt > OK.

Hvis du vil oppheve blokkeringen av meldinger, kobler du til chat-tjenesten og velger *Blokkeringsliste*. Bla til kontakten du vil oppheve blokkering for, og velg **Opphev**.

Du kan også oppheve blokkeringen av meldinger fra kontaktlisten.

### Grupper

Du kan opprette dine egne private grupper for en chat-samtale, eller bruke de offentlige gruppene som tilbys av tjenesteleverandøren. De private gruppene finnes bare under en chat-samtale, og gruppene lagres på serveren til tjenesteleverandøren. Hvis serveren du logger på, ikke støtter gruppetjenester, er alle grupperelaterte menyer nedtonet.

#### Offentlige grupper

Du kan sette bokmerke på offentlige grupper som tjenesteleverandøren eventuelt tilbyr. Koble til chat-tjenesten og velg *Grupper* > *Offentlige grupper*. Bla til en gruppe du vil chatte med, og velg Delta. Hvis du ikke befinner deg i gruppen, skriver du inn skjermnavnet ditt som kallenavn i gruppen. Hvis du vil slette en gruppe fra gruppelisten, velger du Valg > *Slett gruppe*.

Hvis du vil søke etter en gruppe, velger du *Grupper > Offentlige grupper > Søk etter grupper*. Du kan søke etter en gruppe ved å søke på et medlem i gruppen eller på gruppenavn, emne eller ID.

#### Opprette en privat gruppe

Koble til chat-tjenesten og velg *Grupper* > *Opprett gruppe*. Skriv inn et navn for gruppen samt skjermnavnet du vil bruke. Merk av for medlemmene i den private gruppen på kontaktlisten, og skriv en invitasjon.

### E-postprogram

Med e-postprogrammet, som bruker (E)GPRS (nettverkstjeneste), kan du få tilgang til e-postkontoen din fra telefonen når du ikke er på kontoret eller hjemme. Dette e-postprogrammet er forskjellig fra SMS-e-postfunksjonen. Se Sendingsvalg på side 32. Du må ha et kompatibelt e-postsystem for å kunne bruke e-postfunksjonen i telefonen.

Du kan skrive, sende og lese e-postmeldinger med telefonen. Du kan også lagre og slette e-postmeldingene på en kompatibel PC. Telefonen støtter POP3- og IMAP4-e-postservere.

Før du kan sende og motta e-postmeldinger, må du gjøre følgende:

- Få en ny e-postkonto eller bruke gjeldende konto. Hvis du vil ha informasjon om tilgjengelighet for e-postkontoen, kan du kontakte leverandøren av e-posttjenester.
- Kontrollere e-postinnstillingene hos nettverksoperatøren eller leverandøren av e-posttjenester. Det kan være du kan motta innstillingene for konfigurering av e-post som en konfigureringsmelding. Se Tjeneste for konfigureringsinnstillinger på side 11. Du kan også angi innstillingene manuelt. Se Konfigurering på side 69.

Du aktiverer e-postinnstillingene ved å velge Meny > *Meldinger* > *Meldingsinnstillinger* > *E-postmeldinger*. Se E-postinnstillinger på side 49.

Dette programmet støtter ikke tastevolum.

#### Sikker servertilkobling

SSL (Secure Socket Layer) bedrer sikkerheten ved tilkobling til e-postkontoen.

Du aktiverer funksjonen ved å velge Meny > Meldinger > E-post > Valg > Tilleggsinnstillinger > Sikker (SSL) > på.

Forsikre deg om at e-postkontoen støtter SSL, og at den riktige serverporten er angitt for serveren for sending og mottak av e-post.

#### Skrive og sende e-postmeldinger

Du kan skrive e-postmeldingen før du kobler til e-posttjenesten, eller koble til tjenesten først og deretter skrive og sende e-posten.

- 1. Velg Meny > *Meldinger* > *E*-*post* > *Opprett* e-*post*.
- 2. Tast inn mottakerens e-postadresse, og velg OK.

Du kan også velge Rediger og skrive inn e-postadressen. Hvis du vil søke etter e-postadressen i *Kontakter*, velger du Rediger > Valg > *Søk*. 3. Skriv et emne for e-postmeldingen og velg OK.

Hvis du velger Valg, kan du velge meldingsredigereren, legge til en ny mottaker, legge til en kopimottaker eller en skjult kopimottaker.

Hvis du vil legge en fil ved e-posten, velger du Valg > *Legg ved* og en ønsket fil fra *Galleri*.

- 4. Skriv e-postmeldingen. Se Skriv tekst på side 25. Antallet tegn du kan skrive inn, vises øverst til høyre på displayet.
- 5. Hvis du vil sende e-postmeldingen umiddelbart, velger du Send > Send nå.

Hvis du vil lagre e-postmeldingen i *Utboks*-mappen, slik at den kan sendes senere, velger du Send > *Send senere*.

Hvis du vil redigere eller skrive ferdig e-postmeldingen senere, velger du Valg > Lagre kladd. E-postmeldingen lagres i Andre mapper > Kladd.

Hvis du vil sende e-posten senere, velger du Meny > *Meldinger* > *E-post* > Valg > *Send nå* eller *Hent og send*.

#### Laste ned e-post fra e-postkontoen

- 1. Du åpner e-postprogrammet ved å velge Meny > *Meldinger* > *E-post*.
- 2. Når du vil laste ned e-postmeldinger som er sendt til e-postkontoen din, velger du *Hent*.

Når du vil laste ned nye e-postmeldinger og sende e-postmeldinger som er lagret i *Utboks*-mappen, velger du Valg > *Hent og send*.

Hvis du først vil laste ned overskriftene for de nye e-postmeldingene som er sendt til e-postkontoen din, velger du Valg > *Sjekk ny e-post*. Deretter laster du ned de valgte e-postmeldingene ved å merke de aktuelle meldingene og velge Valg > *Hent* 

3. Velg den nye meldingen i *Innboks*. Hvis du vil vise den senere, velger du Tilbake. <sup>™</sup> indikerer en ulest melding.

#### Lese og svare på e-post

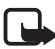

Viktig: E-postmeldinger kan inneholde virus eller på annen måte skade enheten eller PC-en. Ikke åpne vedlegg hvis du er usikker på om avsenderen er en trygg kilde.

- 1. Velg Meny > *Meldinger* > *E*-post > *Innboks*.
- 2. Mens du leser meldingen, velger du Valg for å vise de tilgjengelige valgene, for eksempel å vise detaljer for den valgte e-postmeldingen, merke den som ulest, slette eller videresende den, flytte den til en annen mappe eller lagre et vedlegg i en mappe i *Galleri*.
- 3. Hvis du vil svare på en e-postmelding, velger du Svar > Originaltekst eller Tomt display. Hvis du vil svare til mange, velger du Valg > Svar til alle. Bekreft eller rediger e-postadresse og emne, og skriv deretter svaret.
- 4. Du sender meldingen ved å velge Send > Send nå.

### Innboks og Andre mapper

Telefonen lagrer e-postmeldinger som du har lastet ned fra e-postkontoen din i *Innboks*-mappen. *Andre mapper* inneholder følgende mapper: *Kladd* for lagring av uferdige e-postmeldinger, *Arkiv* for organisering og lagring av e-postmeldinger, *Utboks* for lagring av e-postmeldinger som ikke er sendt, og *Sendte elementer* for lagring av e-postmeldinger som er sendt.

Hvis du vil administrere mappene og e-postinnholdet i dem, velger du Valg > *Administrer mappe*.

### Slette e-postmeldinger

Velg Meny > Meldinger > E-post > Valg > Administrer mappe og ønsket mappe. Merk meldingene du vil slette, og slett dem ved å velge Valg > Slett.

Når du sletter en e-post fra telefonen, slettes den ikke fra e-postserveren. Hvis du vil angi at telefonen skal slette e-posten også fra e-postserveren, velger du Meny > Meldinger > E-post > Valg > Tilleggsinnstillinger > Kopi på server > Slett hentede meld.

## **Talemeldinger**

Talepostkassen er en nettverkstjeneste, og det kan være du må abonnere på den. Ta kontakt med tjenesteleverandøren for å få mer informasjon og nummeret til talepostkassen.

Hvis du vil ringe talepostkassen, velger du Meny > Meldinger > Talemeldinger > Lytt til talemeldinger. Hvis du vil skrive inn, søke etter eller redigere nummeret til talepostkassen, velger du Nummer til talepostkasse.

Hvis det støttes av nettverket, indikerer **QO** nye talemeldinger. Hvis du vil ringe nummeret til talepostkassen, velger du Lytt til.

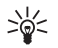

**Tips:** Hvis du trykker og holder inne 1, ringer telefonen opp talepostkassen din hvis nummeret er angitt.

### Infomeldinger

Med nettverkstjenesten *Infomeldinger* kan du motta meldinger om forskjellige emner fra tjenesteleverandøren. Kontakt tjenesteleverandøren hvis du vil vite mer om tilgjengelighet, emner og de aktuelle emnenumrene.

## <u>Tjenestekommandoer</u>

Velg Meny > Meldinger > Tjenestekommandoer. Skriv og send tjenesteanmodninger (også kjent som USSD-kommandoer), for eksempel aktiveringskommandoer for nettverkstjenester, til tjenesteleverandøren.

## Slette meldinger

Hvis du vil slette alle meldinger fra en mappe, velger du Meny > *Meldinger* > *Slett meldinger* og mappen du vil slette meldinger fra. Velg Ja. Hvis mappen inneholder uleste meldinger, spør telefonen deg om du også vil slette disse. Velg Ja på nytt.

## Meldingsinnstillinger

#### Innstillinger for tekst- og SMS-e-postmeldinger

Meldingsinnstillingene påvirker sending, mottak og visning av meldinger. Slik endrer du innstillingene:

- 1. Velg Meny > *Meldinger* > *Meldingsinnstillinger* > *Tekstmeldinger*.
- Velg Sendingsprofil. Hvis mer enn ett meldingsprofilsett er støttet av SIM-kortet, velger du profilen du vil endre. Velg mellom følgende innstillinger:
  - Nummer til meldingssentral for å lagre telefonnummeret til meldingssentralen som kreves for å sende tekstmeldinger. Du mottar nummeret fra tjenesteleverandøren.

- *Meldinger sendes som* for å velge meldingstypen: *Tekst, E-post, Personsøker* eller *Faks.*
- *Meldingsgyldighet* for å velge hvor lenge nettverket skal forsøke å levere meldingen.
- Nummer til standardmottaker for å lagre et standardnummer for å sende meldinger for denne profilen hvis du har valgt meldingstypen Tekst. Velg E-postserver for å lagre nummeret til e-postserveren hvis du har valgt meldingstypen E-post.
- Leveringsrapporter for å be nettverket om å sende leveringsrapporter om meldingene (nettverkstjeneste).
- Bruk GPRS > Ja for å angi GPRS som foretrukket SMS-bærer. Velg også GPRS-tilkobling > Alltid tilkoblet. Se (E)GPRS-tilkobling på side 66.
- *Svar via samme sentral* for å la mottakeren av meldingen sende svar via din meldingssentral (nettverkstjeneste).
- Endre navn på sendingsprofil for å endre navnet på den valgte meldingsprofilen. Meldingsprofilsettene vises bare hvis SIM-kortet støtter mer enn ett sett. Du kan ikke gi nytt navn til standardprofilen.
- 3. *Lagre sendte meldinger* > *Ja* for å angi at telefonen skal lagre sendte tekstmeldinger i mappen *Sendte elementer*.
- Automatisk sending på nytt > På for å angi at telefonen automatisk skal sende meldingen på nytt hvis meldingen ikke blir sendt ved første forsøk.

#### Innstillinger for multimediemeldinger

Meldingsinnstillingene påvirker sending, mottak og visning av multimediemeldinger.

Det kan være du kan motta konfigureringsinnstillingene for multimediemeldinger som en konfigureringsmelding. Se Tjeneste for konfigureringsinnstillinger på side 11. Du kan også angi innstillingene manuelt. Se Konfigurering på side 69. Du velger innstillingene for multimediemeldinger ved å velge Meny > Meldinger > Meldingsinnstillinger > Multimediemeld.. Velg mellom følgende innstillinger:

- Lagre sendte meldinger > Ja for å angi at telefonen skal lagre sendte multimediemeldinger i mappen Sendte elementer.
- Leveringsrapporter for å be nettverket om å sende leveringsrapporter om meldingene (nettverkstjeneste).
- *Nedskalering av bilde* for å angi bildestørrelsen når du setter bildet inn i en multimediemelding.
- *Standard visningstid side* hvis du vil angi standard visningstid for sider i multimediemeldinger.
- *Tillat mottak av multimediemeld.*. Hvis du vil motta eller blokkere multimediemeldingen, velger du henholdsvis *Ja* eller *Nei*. Hvis du velger *l hjemmenettverk*, kan du ikke motta multimediemeldinger når du er utenfor hjemmenettverket ditt.
- Innkommende multimediemeld.. Hvis du vil tillate at multimediemeldinger hentes automatisk, eller manuelt etter at du har blitt bedt om bekreftelse, eller hvis du vil avvise mottaket, velger du henholdsvis Hent, Hent manuelt eller Avvis.
- *Konfigureringsinnstillinger* > *Konfigurering*. Bare konfigureringer som støtter multimediemeldinger, vises. Velg en tjenesteleverandør, *Standard* eller *Brukerdef. konfig.*, for multimediemeldinger.

Velg *Konto* og velg en tjenestekonto for multimediemeldinger som befinner seg i de aktive konfigureringsinnstillingene.

 Tillat reklame for å motta eller avvise reklame. Denne innstillingen vises ikke hvis Tillat mottak av multimediemeld. er angitt som Nei.

### E-postinnstillinger

Innstillingene påvirker sending, mottak og visning av e-post.

Det kan være du kan motta konfigureringsinnstillingene for e-postprogrammet som en konfigureringsmelding. Se Tjeneste for konfigureringsinnstillinger på side 11. Du kan også angi innstillingene manuelt. Se Konfigurering på side 69. Du aktiverer innstillingene for e-postprogrammet ved å velge Meny > Meldinger > Meldingsinnstillinger > E-postmeldinger. Velg fra følgende alternativer:

- *Konfigurering*. Velg settet du vil aktivere.
- *Konto*. Velg en konto som tilbys av tjenesteleverandøren.
- Mitt navn. Skriv inn navnet eller kallenavnet ditt.
- *E-postadresse*. Skriv inn e-postadressen din.
- Inkluder signatur. Du kan definere en signatur som legges til automatisk på slutten av e-postmeldingen når du skriver en melding.
- *Svar til-adresse*. Skriv inn e-postadressen du vil svarene skal sendes til.
- SMTP-brukernavn. Skriv inn navnet du vil bruke for utgående e-post.
- *SMTP-passord*. Skriv inn passordet du vil bruke for utgående e-post.
- *Vis terminalvindu*. Velg *Ja* for å utføre manuell brukergodkjenning for intranett–tilkoblinger.
- Innkommende servertype. Velg POP3 eller IMAP4 avhengig av typen e-postsystem du bruker. Hvis begge typene støttes, velger du IMAP4.
- Innst. for innkommende e-post

Hvis du har valgt *POP3* som innkommende servertype, vises følgende valg: *Hent e-post, POP3-brukernavn, POP3-passord* og *Vis terminalvindu.* 

Hvis du har valgt *IMAP4* som innkommende servertype, vises følgende valg: *Hent e-post, Hentemetode, IMAP4-brukernavn, IMAP4-passord* og *Vis terminalvindu.* 

#### Andre innstillinger

Hvis du vil velge andre innstillinger for meldinger, velger du Meny > Meldinger > Meldingsinnstillinger > Andre innstillinger. Hvis du vil endre skriftstørrelse ved lesing og skriving av meldinger, velger du Skriftstørrelse. Hvis du vil angi at telefonen skal erstatte tegnbaserte smilefjes med grafiske, velger du Grafiske smilefjes > Ja.

## Kontakter

Du kan lagre navn og telefonnumre (kontakter) i telefonens minne og i SIM-kortets minne.

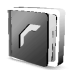

Telefonminnet kan lagre kontakter med ytterligere detaljer, for eksempel ulike telefonnumre og tekstelementer. Du kan også lagre et bilde for et begrenset antall kontakter.

I SIM-kortminnet kan du lagre navn med ett telefonnummer for hvert navn. Kontaktene som er lagret i SIM-kortminnet, indikeres med  $\blacksquare$  .

### Søke etter en kontakt

- 1. Velg Meny > Kontakter > Navn.
- 2. Bla oppover eller nedover i kontaktlisten, eller skriv inn de første bokstavene i navnet du søker etter, i popup-vinduet.

### Lagre navn og telefonnumre

Navn og numre lagres i det minnet som brukes. Du kan lagre et navn og telefonnummer ved å velge Meny > *Kontakter* > *Navn* > Valg > *Legg til ny kontakt.* Skriv inn navnet og telefonnummeret.

## Lagre flere numre, tekstelementer eller et bilde

I telefonminnet for kontakter kan du lagre ulike typer telefonnumre og korte tekstelementer for hvert navn.

Det første nummeret du lagrer, angis automatisk som standardnummeret, og merkes med en ramme rundt nummertypeindikatoren, for eksempel 📾. Når du velger et navn fra Kontakter, for eksempel for å ringe, brukes standardnummeret, med mindre du velger et annet nummer.

- 1. Pass på at minnet som brukes, enten er Telefon eller Telefon og SIM.
- 2. Bla til det navnet der du ønsker å legge til et nytt nummer eller tekstelement, og velg Detaljer > Valg > *Legg til detalj*.
- 3. Hvis du vil legge til et nummer, velger du *Nummer* og en nummertype.

Hvis du vil legge til flere detaljer, velger du en teksttype, eller et bilde fra *Galleri*.

Hvis du vil søke etter en ID fra serveren til tjenesteleverandøren når du er koblet til tjenesten for tilstedestatus, velger du *Bruker-ID* > *Søk*. Se Tilstedestatus på side 53. Hvis bare én ID blir funnet, lagres den automatisk. Hvis dette ikke skjer, velger du Valg > *Lagre*. Velg *Angi ID manuelt* for å taste inn ID-en. Tast inn ID-en og velg OK for å lagre den.

Du kan endre nummertype ved å bla til ønsket nummer og velge Valg > *Endre type*. Hvis du vil angi det valgte nummeret som standardnummeret, velger du *Standardnummer*.

- 4. Tast inn nummeret eller tekstelementet, og velg OK for å lagre det.
- 5. Hvis du vil gå tilbake til standby-modus, velger du Tilbake > Avslutt.

## Kopiere kontakter

Søk etter kontakten du vil kopiere, og velg Valg > Kopier. Du kan kopiere navn og telefonnumre fra kontaktminnet i telefonen til SIM-kortminnet, eller omvendt. I SIM-kortminnet kan du lagre navn med ett telefonnummer for hvert navn.

## Redigere kontaktdetaljer

- 1. Søk etter kontakten du vil redigere, velg Detaljer, og bla til ønsket navn, nummer, tekstelement eller bilde.
- 2. Hvis du vil redigere et navn, nummer eller tekstelement, eller skifte bilde, velger du Valg > *Rediger navn, Rediger nummer, Rediger detalj* eller *Endre bilde*.

Du kan ikke redigere en ID når den står på listen *Chat-kontakter* eller *Navn i abonnement*.

## Slette kontakter

Hvis du vil slette alle kontaktene og detaljene som er knyttet til dem, fra telefonen eller SIM-kortminnet, velger du Meny > *Kontakter* > *Slett alle kontakter* > *Fra telefonminne* eller *Fra SIM-kort*. Bekreft med sikkerhetskoden.

Hvis du vil slette en kontakt, søker du etter ønsket kontakt og velger Valg > *Slett kontakt*. Hvis du vil slette et nummer, tekstelement eller bilde som er knyttet til kontakten, søker du etter kontakten og velger Detaljer. Bla til ønsket detalj og velg Valg > *Slett* > *Slett nummer, Slett detalj* eller *Slett bilde*. Når du sletter et bilde fra Kontakter, slettes det ikke fra *Galleri*.

### **Tilstedestatus**

Med tjenesten for tilstedestatus (nettverkstjeneste) kan du dele tilstedestatusen din med andre brukere med kompatible enheter og tilgang til tjenesten, for eksempel familie, venner og kollegaer. Tilstedestatusen omfatter tilgjengelighet, statusmelding og din personlige logo. Andre brukere som har tilgang til tjenesten, og som ber om å få informasjon om deg, vil kunne se statusen din. Informasjonen vises i listen *Navn i abonnement i Kontakter*-menyen til den som har bedt om informasjonen. Du kan tilpasse informasjonen du vil dele med andre, og kontrollere hvem som skal kunne se statusen din.

Før du kan bruke tjenesten for tilstedestatus, må du abonnere på den. Hvis du vil ha mer informasjon om tilgjengelighet og priser, og hvis du vil abonnere på tjenesten, kan du kontakte nettverksoperatøren eller tjenesteleverandøren. Disse vil også gi deg en unik ID og et unikt passord samt innstillingene for tjenesten. Se Konfigurering på side 69.

Mens du er koblet til tilstedestatus-tjenesten, kan du bruke de andre funksjonene på telefonen. Tilstedestatus-tjenesten er samtidig aktiv i bakgrunnen. Hvis du kobler fra tjenesten, vises tilstedestatusen din for de som har bedt om den, i et bestemt tidsrom som avhenger av tjenesteleverandøren.

Velg Meny > *Kontakter* > *Min tilstedestatus*. Velg fra følgende alternativer:

- *Koble til tjeneste for Min tilstedest.* eller *Koble fra tjeneste* for å koble til eller fra tjenesten.
- *Min tilstedestatus* hvis du vil endre tilstedestatus. Velg fra følgende alternativer:

*Vis tilstedestatus* > *Privat status* eller *Offentlig status* for å vise gjeldende status; privat eller offentlig.

*Min tilgjengelighet* for å sette tilgjengelighetsstatus til *Tilgjengelig* (■), *Opptatt* (■) eller *Ikke tilgjengelig* (■).

*Tilstedestatus-melding* og skriv teksten som skal vises til andre personer, eller velg Valg > *Tidligere meldinger* og en eldre melding som statusmeldingen.

*Statuslogo* for å velge din personlige logo fra *Grafikk*-mappen i *Galleri*. Hvis du velger *Standard*, publiseres ikke logoen.

*Vis til* for å velge hvorvidt din tilstedestatus skal vises for andre.

Hvis du velger *Privat og offentlig*, kan kontaktene i den private listen din se all tilstedeinformasjon: tilgjengelighet, statusmelding og logo. Andre kontakter kan bare se tilgjengelighetsstatus.

Hvis du velger *Private visninger*, kan kontaktene i den private listen din se all tilstedeinformasjon. Andre brukere vil ikke se noen informasjon. Hvis du velger *Ingen*, kan ingen se tilstedeinformasjonen din.

• *Mine seere*. Velg fra følgende alternativer:

*Gjeld. visninger* hvis du vil vise alle personene som har abonnert på din tilstedeinformasjon.

*Privat liste* er en liste over personene som får lov til å vise all din tilstedeinformasjon, inkludert tilgjengelighet, statusmelding og logo. Du kan administrere din egen private liste. Andre personer som ikke står på den private listen, kan bare se din tilgjengelighetsstatus.

*Blokkeringsliste* hvis du vil vise alle personene som du har blokkert for visning av din tilstedeinformasjon

• Innstillinger. Velg fra følgende alternativer:

*Vis tilstedestatus i inaktiv modus* hvis du vil vise indikator for gjeldende status i standby-modus.

*Synkroniser med profiler* for å velge om *Tilstedestatus-melding* og *Min tilgjengelighet* skal oppdateres manuelt eller automatisk ved at de kobles til gjeldende aktive profil. Se også Profiler på side 60. Du kan ikke koble en egendefinert statuslogo til en profil.

*Tilkoblingstype* for å velge om telefonen skal koble til tjenesten automatisk når den blir slått på.

*Innst. for chat og tilstedestatus*, og velg mellom følgende alternativer:

- *Konfigurering*. Bare konfigureringer som støtter tilstedestatustjenesten, vises. Velg en tjenesteleverandør, *Standard* eller *Brukerdef. konfig.* for tilstedestatus. Det kan være du kan motta innstillingene for tjenesten for tilstedestatus som en konfigureringsmelding. Se Tjeneste for konfigureringsinnstillinger på side 11. Du kan også angi konfigureringsinnstillingene manuelt. Se Konfigurering på side 69.
- *Konto*, og velg en tjenestekonto for tilstedestatus som befinner seg i de aktive konfigureringsinnstillingene.
- Bruker-ID for å taste inn bruker-ID-en som du mottok fra tjenesteleverandøren.
- *Passord* for å taste inn passordet som du mottok fra tjenesteleverandøren.

### Navn i abonnement

Du kan opprette en liste over kontakter som du vil se tilstedeinformasjon for. Du kan bare se denne informasjonen hvis det tillates av kontaktene dine og nettverket. Du kan vise disse abonnementsnavnene ved å bla gjennom kontaktene eller via menyen *Navn i abonnement*.

Pass på at minnet som brukes, enten er Telefon eller Telefon og SIM.

Hvis du vil koble til tjenesten for tilstedestatus, velger du Meny > Kontakter > Min tilstedestatus > Koble til tjeneste for Min tilstedest.

#### Legge til kontakter til navn i abonnement

- Velg Meny > Kontakter > Navn i abonnement. Hvis du ikke har koblet til tilstedeinfotjenesten, spør telefonen om du vil koble til nå.
- 2. Hvis du ikke har noen kontakter på listen, velger du Legg til. Ellers velger du Valg > *Abonner på ny*. Listen over kontakter vises.
- 3. Velg en kontakt fra listen. Hvis kontakten har en lagret ID, legges kontakten til på listen over navn i abonnement. Hvis det finnes mer enn én ID, velger du en av dem. Når du har opprettet abonnement på kontakten, vises *Abonnement aktivert*.

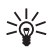

**Tips:** Hvis du vil abonnere på en kontakt fra *Kontakter*–listen, søker du etter ønsket kontakt og velger **Detaljer** > **Valg** > *Be om tilstedest.* > *Som abonnement.* 

Hvis du bare vil vise tilstedeinformasjonen, men ikke abonnere på en kontakt, velger du *Be om tilstedest.* > *Bare en gang.* 

#### Vise navnene du abonnerer på

Hvis du vil vite mer om å vise tilstedestatus, kan du også se Søke etter en kontakt på side 51.

1. Velg Meny > Kontakter > Navn i abonnement.

Statusinformasjonen for den første kontakten i listen over navn i abonnement vises. Informasjonen som personen ønsker å gjøre tilgjengelig for andre, kan omfatte tekst og et ikon.

I , I eller indikerer at personen er henholdsvis tilgjengelig, ikke synlig for andre eller ikke tilgjengelig.

if angir at personens tilstedeinformasjon ikke er tilgjengelig.

- 2. Velg Detaljer for å vise detaljer for den valgte kontakten, eller velg Valg, og velg mellom følgende alternativer:
  - *Abonner på ny* hvis du vil legge til en ny kontakt i listen over navn i abonnement.
  - *Send melding* hvis du vil sende en tekstmelding, en multimediemelding eller en e-postmelding til den valgte kontakten.
  - *Send visittkort* hvis du vil sende et visittkort til den valgte kontakten.
  - *Avslutt abonnem.* hvis du vil fjerne den valgte kontakten fra listen over navn i abonnement.

#### Avslutte abonnementet på en kontakt

Hvis du vil avslutte abonnementet på en kontakt fra *Kontakter*-listen, velger du kontakten og velger **Detaljer** > **Valg** > *Avslutt abonnem.* > **OK**.

Hvis du vil avslutte abonnementet fra menyen *Navn i abonnement*, kan du se Vise navnene du abonnerer på på side 56.

## <u>Visittkort</u>

Du kan sende og motta en persons kontaktinformasjon fra en kompatibel enhet som støtter vCard-standarden, som et visittkort.

Når du har mottatt et visittkort, velger du Vis > Lagre for å lagre visittkortet i telefonens minne. Hvis du vil forkaste visittkortet, velger du Avslutt > Ja.

Hvis du vil sende et visittkort, søker du etter kontakten du vil sende informasjon for, og velger Detaljer > Valg > Send visittkort > Via multimedia, Via tekstmelding, Via infrarød eller Via Bluetooth.

## <u>Hurtigvalg</u>

Hvis du vil tilordne et nummer til en hurtigtast, velger du Meny > *Kontakter* > *Hurtigvalg*, og blar til ønsket hurtigtastnummer.

Velg Tildel. Hvis et nummer allerede er tilordnet til tasten, velger du Valg > *Endre*. Velg Søk, og velg først navnet og deretter nummeret du vil tilordne. Hvis *Hurtiganrop*-funksjonen er av, spør telefonen om du vil aktivere den. Se også *Hurtiganrop* under Ringe på side 67.

Hvis du vil ringe ved hjelp av hurtigtastene, kan du se Hurtigvalg på side 22.

## Taleoppringing

Du kan ringe ved å si et talesignal som er lagt til et telefonnummer. Alle talte ord, for eksempel navnet på en person, kan fungere som talesignal. Antallet talesignaler du kan opprette, er begrenset.

Før du bruker taleoppringing, må du være oppmerksom på følgende:

- Taleoppringinger er ikke språkavhengige. De er avhengige av talerens stemme.
- Du må uttale navnet nøyaktig slik du sa det da du spilte det inn.
- Talesignaler er sensitive for bakgrunnsstøy. Spill inn kommandoer for taleoppringing, og bruk dem i rolige omgivelser.
- Svært korte navn godtas ikke. Bruk lange navn, og unngå like navn for ulike numre.

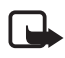

**Merk:** Det kan for eksempel være vanskelig å bruke taleoppringing i støyende omgivelser eller i et nødstilfelle, så du bør ikke stole kun på taleoppringing i alle situasjoner.

### Legge til og håndtere talesignaler

Lagre eller kopier kontaktene du vil legge til talesignaler for, til telefonens minne. Du kan også legge talesignaler til navnene i SIM-kortet, men hvis du erstatter SIM-kortet med et nytt, må du slette de gamle talesignalene før du kan legge til nye.

- 1. Søk etter kontakten du vil legge til et talesignal for.
- Velg Detaljer, bla til ønsket telefonnummer og velg Valg > Legg til talesignal.
- 3. Velg Start, og si tydelig ordene du vil spille inn som talesignal. Etter innspillingen spiller telefonen av talesignalet.

**9** vises etter telefonnummeret som har talesignal, i *Kontakter*.

Du kan sjekke ut talesignalene ved å velge Meny > Kontakter > Talesignaler. Bla til kontakten med ønsket talesignal, og velg et alternativ for å lytte til, slette eller endre det innspilte talesignalet.

### Ringe opp ved hjelp av et talesignal

Hvis telefonen har et aktivt program som sender eller mottar data ved hjelp av en GPRS-tilkobling, må du avslutte dette programmet før du kan ringe ved hjelp av taleoppringing.

- 1. I standby-modus trykker du og holder nede volum ned-tasten. En kort tone høres, og *Snakk nå* vises.
- 2. Si talesignalet tydelig. Telefonen spiller det gjenkjente talesignalet og slår deretter talesignalets telefonnummer etter 1,5 sekund.

Hvis du bruker kompatible hodetelefoner, trykker du og holder inne hodetelefonknappen for å starte taleoppringingen.

## Andre funksjoner i Kontakter

Velg Meny > *Kontakter*, og følgende funksjoner kan være tilgjengelige:

• Innstillinger > Minne i bruk for å velge SIM-kortet eller telefonminnet for lagring av kontakter. Hvis du vil hente navn og

numre fra begge minnene, velger du *Telefon og SIM*. Når du lagrer navnene og numrene, vil de da lagres i telefonminnet.

Du kan velge hvordan navnene og numrene i *Kontakter* skal vises, ved å velge *Kontakter – visningstype*.

Hvis du vil vise mengden ledig og brukt minnekapasitet, velger du Minnestatus.

- *Grupper* for å ordne navnene og telefonnumrene som er lagret i minnet, i ringegrupper med forskjellige ringetoner og gruppebilder.
- Infonumre for å ringe informasjonsnumrene fra tjenesteleverandøren hvis disse er inkludert på SIM-kortet (nettverkstjeneste).
- *Tjenestenumre* for å ringe tjenestenumrene fra tjenesteleverandøren hvis tjenestenumrene er inkludert på SIM-kortet (nettverkstjeneste).
- *Mine numre* for å vise telefonnumrene som er tilordnet SIM-kortet ditt. Dette vises bare hvis numrene er inkludert på SIM-kortet.

# Anropslogg

Telefonen registrerer numrene til ubesvarte, mottatte og utgående anrop, og omtrentlig lengde på samtalene.

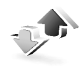

Telefonen registrerer anrop bare hvis nettverket støtter det og telefonen er slått på og innenfor nettverkets tjenesteområde.

## Anropslogger

Når du velger Valg i menyene *Ubesvarte anrop, Mottatte anrop* eller *Oppringte numre*, kan du se tidspunktet for anropet og redigere, vise eller ringe til det registrerte telefonnummeret, legge det til i minnet eller slette det fra listen. Du kan også sende en tekstmelding. Hvis du vil slette anropsloggene, velger du *Slett anropslogglister*.

## Tellere og tidtakere for samtaler, data og meldinger

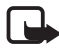

**Merk:** Den faktiske faktureringen for samtaler og tjenester fra tjenesteleverandøren kan variere, og er avhengig av nettverksfunksjoner, faktureringsrutiner, avgifter og så videre.

Velg Meny > Anropslogg > Samtalevarighet, GPRS-datateller, GPRS-tilkoblingstidtaker eller Meldingsteller for omtrentlig informasjon om kommunikasjonen du nylig har foretatt.

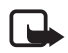

Merk: Enkelte tidtakere kan nullstilles under service eller programvareoppgraderinger.

## Informasjon om posisjonering

Nettverket kan sende deg en forespørsel om stedsinformasjon. Du kan sikre at nettverket bare gir stedsinformasjon om telefonen hvis du godtar det (nettverkstjeneste). Kontakt nettverksoperatøren eller tjenesteleverandøren hvis du vil abonnere på tjenesten og avtale levering av informasjon om plassering.

Du godtar eller avviser forespørselen om stedsinformasjon ved å velge Godta eller Avvis. Hvis du går glipp av forespørselen, vil telefonen automatisk godta eller avvise den, i henhold til hva du har avtalt med nettverksoperatøren eller tjenesteleverandøren. Telefonen viser 1 tapt posisjonsanmodning. Hvis du vil vise den ubesvarte forespørselen, velger du Vis.

Hvis du vil vise informasjon om de ti siste beskyttelsesvarslene eller forespørslene, velger du Meny > Anropslogg > Posisjonering > Posisjonslogg > Åpne mappe eller Slett alle.

# Innstillinger

### **Profiler**

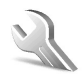

Telefonen har forskjellige innstillingsgrupper, eller profiler, som du kan tilpasse lydsignaler for i forbindelse med forskjellige hendelser og miljøer.

Velg Meny > *Innstillinger* > *Profiler*. Bla til en profil og velg den. Velg fra følgende alternativer:

- Aktiver for å aktivere den valgte profilen.
- *Tidsbestemt* for å angi at profilen skal være aktiv frem til et bestemt tidspunkt opptil 24 timer senere, og angi sluttidspunkt. Når utløpstiden for profilen nås, aktiveres den forrige profilen som ikke var tidsangitt.
- *Tilpass* for a tilpasse profilen. Velg innstillingen du vil endre, og utfør endringene.

Hvis du vil endre informasjon om tilstedestatus, velger du *Tilstedestatus > Min tilgjengelighet* eller *Tilstedestatus-melding*. Menyen *Tilstedestatus* er tilgjengelig hvis du setter *Synkroniser med profiler* til *På*. Se Tilstedestatus på side 53.

### <u>Temaer</u>

Et tema inneholder mange elementer som du kan bruke til å tilpasse telefonen, for eksempel skjermsparer, fargeskjema og en ringetone.

Velg Meny > *Innstillinger* > *Temaer*. Velg fra følgende alternativer:

- Velg tema for å velge et tema for telefonen. En liste over mapper åpnes i Galleri. Åpne mappen Temaer, og velg et tema.
- *Temanedlastinger* for å åpne en liste over koblinger som du kan bruke til å laste ned flere temaer. Se Laste ned filer på side 103.

## **Tonekontroll**

Du kan endre innstillingene for den valgte aktive profilen:

Velg Meny > Innstillinger > Toner. Velg og endre Anropsvarsling, Ringetone, Ringevolum, Vibrerende varsling, Varseltone for melding, Chat-varseltone, Tastevolum, Varseltoner og Innstillinger Trykk og snakk. Du kan finne de samme innstillingene i Profiler-menyen. Se Profiler på side 60.

Hvis du vil angi at telefonen bare skal ringe ved anrop fra telefonnumre som tilhører en valgt ringegruppe, velger du *Varsling for*. Bla til ønsket ringegruppe eller *Alle anrop*, og velg Merk.

## <u>Display</u>

Velg Meny > *Innstillinger* > *Display*. Velg fra følgende alternativer:

 Bakgrunnsbilde > Velg bakgrunnsbilde eller Velg lysbildeserie og et bilde eller en side fra Galleri for å angi at telefonen skal vise et bakgrunnsbilde når den er i standby-modus. Du aktiverer bakgrunnsbildet ved å velge På. Hvis du vil laste ned flere bilder, velger du Grafikknedlastinger.

- Skjermsparer > Velg skjermsparer > Bilde, Lysbildeserie eller Videoklipp for å velge en skjermsparer fra Galleri. Under Tidsavbrudd velger du hvor lang tid det skal gå før skjermspareren aktiveres. Du aktiverer skjermspareren ved å velge På.
- *Strømsparing* > *På* for å spare batteristrøm. En digital klokke vises når ingen telefonfunksjoner har vært brukt på en stund.
- *Fargeskjemaer* for å endre fargen på enkelte displaykomponenter, for eksempel indikatorer og signal– og batterisøyler.
- *Skriftfarge i inaktiv modus* for å velge farge for tekstene på displayet i standby-modus.
- *Operatørlogo* for å angi om telefonen skal vise eller skjule operatørlogoen.

### Klokkeslett og dato

Velg Meny > *Innstillinger* > *Tid og dato*. Velg fra følgende alternativer:

- *Klokke* for å angi at telefonen skal vise klokken i standby-modus, stille klokken og velge tidssone og klokkeformat.
- *Dato* for å angi at telefonen skal vise dato i standby-modus, stille datoen og velge datoformat og datoskilletegn.
- *Autooppdatering av dato og tid* (nettverkstjeneste) for å angi at telefonen automatisk skal oppdatere klokkeslett og dato etter gjeldende tidssone.

## Personlige snarveier

Med personlige snarveier kan du raskt få tilgang til telefonfunksjoner du bruker ofte. Hvis du vil administrere snarveiene, velger du Meny > *Innstillinger* > *Personlige snarveier* og fra følgende alternativer:

- *Høyre valgtast* hvis du vil velge en funksjon fra listen for høyre valgtast. Se også Standby-modus på side 18. Det kan være at denne menyen ikke vises, avhengig av tjenesteleverandøren.
- *Navigeringstast* hvis du vil velge snarveisfunksjoner for navigeringstasten. Bla til ønsket navigeringstast, velg Endre og en funksjon fra listen. Hvis du vil fjerne en snarvei fra tasten, velger du *(tom)*. Hvis du vil tildele en funksjon til tasten igjen, velger du Tildel.

Det kan være at denne menyen ikke vises, avhengig av tjenesteleverandøren.

 Talekommandoer for å aktivere telefonfunksjoner ved å si et talesignal. Velg en mappe, bla til en funksjon du vil legge til et talesignal for, og velg Legg til. Dindikerer et talesignal.

Hvis du vil legge til en talekommando, kan du se Legge til og håndtere talesignaler på side 58. Hvis du vil aktivere en talekommando, kan du se Ringe opp ved hjelp av et talesignal på side 58.

## <u>Tilkobling</u>

Du kan koble telefonen til en kompatibel enhet via infrarød eller Bluetooth-tilkobling, eller via en datakabeltilkobling (DKU-2). Du kan også definere innstillingene for oppringte (E)GPRS-tilkoblinger.

### Bluetooth trådløs teknologi

Denne enheten er kompatibel med Bluetooth-spesifikasjon 1.1 med støtte for følgende profiler: Hands-free, headset, object push, file transfer, dial-up networking, SIM access, serial port. Hvis du vil sikre funksjonalitet mellom andre enheter som har støtte for Bluetooth-teknologi, bør du bruke Nokia-godkjent ekstrautstyr sammen med denne modellen. Ta kontakt med produsentene av andre enheter for å fastslå kompatibiliteten med denne enheten.

Det kan være restriksjoner for bruk av Bluetooth-teknologi i enkelte områder. Ta kontakt med lokale myndigheter eller tjenesteleverandøren.

Funksjoner som bruker Bluetooth-teknologi, eller som tillater at slike funksjoner kjøres i bakgrunnen mens andre funksjoner brukes, tapper batteriet for strøm og reduserer levetiden til batteriet.

Ved hjelp av Bluetooth-teknologien kan du koble telefonen til en kompatibel Bluetooth-enhet innenfor 10 meters rekkevidde. Ettersom enheter som bruker Bluetooth-teknologi, kommuniserer via radiobølger, behøver ikke enheten din og de andre enhetene være i direkte synslinje, men tilkoblingen kan bli svekket av vegger og gjenstander, samt forstyrret av interferens fra andre elektroniske enheter. Menyfunksjoner

#### Opprette en Bluetooth-tilkobling

Velg Meny > *Innstillinger* > *Tilkobling* > *Bluetooth*. Velg fra følgende alternativer:

*Bluetooth* > *På* eller *Av* for å aktivere eller deaktivere Bluetooth-funksjonen. ☑ indikerer en aktiv Bluetooth–tilkobling.

*Søk etter Ekstrautstyr for lyd* for å søke etter kompatible Bluetooth-lydenheter. Velg enheten du vil koble til telefonen.

Sammenkoblede enheter for å søke etter eventuelle Bluetooth-enheter innenfor rekkevidde. Velg Ny for å vise en liste over eventuelle Bluetooth-enheter innenfor rekkevidde. Bla til en enhet og velg Koble. Angi enhetens Bluetooth-passord for å tilknytte (sammenkoble) enheten til telefonen. Du må bare oppgi passordet når du kobler til enheten for første gang. Telefonen kobler til enheten, og du kan starte dataoverføringen.

### Trådløs tilkobling med Bluetooth

Velg Meny > Innstillinger > Tilkobling > Bluetooth. Hvis du vil sjekke hvilken Bluetooth-tilkobling som er aktiv for øyeblikket, velger du Aktiv enhet. Hvis du vil vise en liste over Bluetooth-enheter som for øyeblikket er tilknyttet telefonen, velger du Sammenkoblede enheter.

### Bluetooth-innstillinger

Hvis du vil definere hvordan telefonen skal vises til andre Bluetooth-enheter, velger du Meny > *Innstillinger* > *Tilkobling* > *Bluetooth* > *Bluetooth-innstillinger* > *Telefonens synlighet* eller Navn på min telefon.

Vi anbefaler at du bruker innstillingen Skjult i Telefonens synlighet. Du må bare godta Bluetooth-kommunikasjon fra personer du stoler på.

### Infrarød

Du kan stille inn telefonen til å motta data via infrarød-porten (IR). Hvis du vil bruke en IR-tilkobling, må du forsikre deg om at utstyret du vil kommunisere med, følger IrDA-spesifikasjonen. Du kan sende eller motta data til eller fra en kompatibel telefon eller dataenhet (for eksempel en datamaskin), via IR-porten på telefonen. lkke rett IR-strålen (infrarødstrålen) mot egne eller andres øyne, og pass på at den ikke forstyrrer andre IR-enheter. Denne enheten er et laserprodukt i klasse 1.

Når du sender eller mottar data, må du forsikre deg om at IR-portene på sende- og mottaksenhetene peker på hverandre, og at det ikke er noen hindringer mellom enhetene.

Hvis du vil aktivere IR-porten på telefonen for å motta data via IR, velger du Meny > *Innstillinger* > *Tilkobling* > *Infrarød*.

Hvis du vil deaktivere IR-tilkoblingen, velger du Meny > *Innstillinger* > *Tilkobling* > *Infrarød*. Velg Ja når telefonen viser *Deaktivere infrarød*?

Hvis dataoverføringen ikke har begynt innen 2 minutter etter at IR-porten er aktivert, avbrytes tilkoblingen og må startes på nytt.

#### Indikator for IR-tilkobling

- Hvis **•**••• vises kontinuerlig, er IR-tilkobling aktivert, og telefonen er klar til å sende eller motta data via IR-porten.
- Hvis **•**••• blinker, betyr det at telefonen prøver å koble seg til den andre enheten, eller at tilkoblingen er brutt.

### (E)GPRS

GPRS (General Packet Radio Service) er en nettverkstjeneste som gjør det mulig for mobiltelefoner å sende og motta data over et Internett-protokollbasert nettverk (IP-nettverk). GPRS er en databærer som gjør det mulig å ha trådløs tilkobling til datanettverk som Internett.

EGPRS (Enhanced GPRS) ligner på GPRS, men tilkoblingen er raskere. Kontakt nettverksoperatøren eller tjenesteleverandøren hvis du vil vite mer om tilgjengelighet til (E)GPRS og dataoverføringshastighet.

Programmene som kan bruke (E)GPRS, er MMS, direkteavspilling av video, surfing, e-post, ekstern SyncML, Java-programnedlasting og PC-oppringing.

Når du har valgt GPRS som databærer, bruker telefonen EGPRS i stedet for GPRS hvis dette er tilgjengelig i nettverket. Du kan ikke velge mellom EGPRS og GPRS, men for enkelte programmer kan det være du kan velge enten GPRS eller *GSM-data* (CSD – Circuit Switched Data).

### (E)GPRS-tilkobling

Velg Meny > *Innstillinger* > *Tilkobling* > *GPRS* > *GPRS*-*tilkobling*. Velg fra følgende alternativer:

• *Alltid tilkoblet* for å stille inn telefonen slik at den registreres automatisk i et (E)GPRS-nettverk når du slår den på. G indikerer at (E)GPRS-tjenesten er tilgjengelig.

Hvis du mottar et anrop eller en tekstmelding eller foretar et anrop under en (E)GPRS-tilkobling, angir  $\aleph$  at (E)GPRS-tilkoblingen er satt på venting.

• Ved behov for å angi at (E)GPRS-registreringen og -tilkoblingen skal opprettes når et program som bruker (E)GPRS, har behov for det, og avbrytes når du avslutter programmet.

### (E)GPRS-modeminnstillinger

Du kan koble telefonen via trådløs Bluetooth-teknologi, infrarød eller datakabel (DKU-2) til en kompatibel PC og bruke telefonen som et modem, for å aktivere (E)GPRS-tilkobling fra PC-en.

Hvis du vil angi innstillingene for (E)GPRS-tilkoblinger fra PC-en, velger du Meny > Innstillinger > Tilkobling > GPRS > Modeminnstillinger for GPRS > Aktivt tilgangspunkt, aktiverer tilgangspunktet du vil bruke, og velger Rediger aktivt tilgangspunkt. Velg Alias for tilgangspunkt, tast inn et navn for å endre innstillingene for tilgangspunktet, og velg OK. Velg GPRS-tilgangspunkt, tast inn tilgangspunktnavnet for å opprette tilkobling til et (E)GPRS-nettverk, og velg OK.

Du kan også angi påloggingsinnstillingene for (E)GPRS (navn på tilgangspunkt) på PC-en ved hjelp av Nokia Modem Options-programvaren. Se PC Suite på side 108. Hvis du har angitt innstillingene både på PC-en og telefonen, brukes innstillingene på PC-en.

### USB-datakabel

USB-datakabelen kan brukes til å overføre data mellom multimediekortet som er satt inn i telefonen, og en kompatibel PC, og for PC Suite. Når du skal aktivere multimediekortet for dataoverføring, kobler du til datakabelen, og når telefonen viser *Aktivere USB-data-overføring?*, velger du Godta. Hvis du vil bruke kabelen for PC Suite, velger du Avvis.

Hvis du vil aktivere multimediekortet når telefonen brukes til PC Suite, velger du Meny > *Innstillinger* > *Tilkobling* > *USB-datakabel*. Når telefonen viser *Aktivere USB-dataoverføring?*, velger du Godta.

Du deaktiverer funksjonen for overføring til og fra multimediekort ved å velge Avslutt, slik at PC Suite kan brukes.

## <u>Ringe</u>

Velg Meny > *Innstillinger* > *Anrop*. Velg fra følgende alternativer:

- Viderekobling (nettverkstjeneste) for å viderekoble alle innkommende samtaler. Det kan være du ikke kan viderekoble samtalene dine hvis funksjoner for anropssperring er aktive. Se Anropssperring under Sikkerhet på side 70.
- Valgfri svartast > På hvis du vil at det skal være mulig å besvare et innkommende anrop ved å trykke kort på en hvilken som helst tast, bortsett fra av / på-tasten, venstre og høyre valgtast og avslutningstasten.
- Gjenta anrop automatisk > På hvis du vil at telefonen skal gjøre maksimalt ti forsøk på å få forbindelse etter et mislykket oppringingsforsøk.
- *Hurtiganrop* > *På* for å gjøre det mulig å ringe til navnene og telefonnumrene tilknyttet hurtigvalgtastene 2 til 9 ved å trykke og holde tilsvarende nummertast.
- Samtale venter > Aktiver hvis du vil at nettverket skal varsle deg om innkommende samtaler under en samtale (nettverkstjeneste). Se Samtale venter på side 23.
- Sammendrag etter samtale > På for å angi at telefonen kort skal vise omtrentlig varighet og kostnader (nettverkstjeneste) for samtalen etter hver samtale.
- Send anrops-ID (nettverkstjeneste) > Ja eller Forvalgt.
- Linje for utgående anrop (nettverkstjeneste) for å velge telefonlinje 1 eller 2 for utgående anrop, hvis dette støttes av SIM-kortet.

## <u>Telefon</u>

Velg Meny > *Innstillinger* > *Telefon*. Velg fra følgende alternativer:

- *Telefonspråk* for å velge displayspråk for telefonen. Hvis du velger *Automatisk*, velger telefonen språk i henhold til informasjonen på SIM–kortet.
- *Minnestatus* for å vise hvor mye minne som er ledig og i bruk for hver funksjon i listen.
- Automatisk tastelås hvis du vil stille inn tastaturet på telefonen til å låses automatisk etter en forhåndsinnstilt tid når telefonen er i standby-modus og ingen funksjoner i telefonen har blitt brukt. Du kan stille inn tiden fra 5 sekunder til 60 minutter ved å velge *På*.
- *Sikkerhetstastelås* for å angi at telefonen skal spørre etter sikkerhetskode når du låser opp tastaturet. Tast inn sikkerhetskoden og velg *På*.

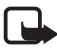

Merk: Når tastelåsen er på, kan du fremdeles ringe det offisielle nødnummeret som er programmert i enheten.

- Vis celleinfo > Ja hvis du vil motta informasjon fra nettverksoperatøren avhengig av nettverkscellen som brukes (nettverkstjeneste).
- *Velkomstmelding*, og skriv inn meldingen du vil skal vises kort når telefonen slås på.
- Operatørvalg > Automatisk for å angi at telefonen automatisk skal velge et av mobiltelefonnettverkene i området der du befinner deg. Hvis du velger Manuelt, bør du kontakte nettverksoperatøren eller tjenesteleverandøren for å kontrollere at nettverket har en samtrafikkavtale med hjemmenettverket ditt.
- *Bekreft SIM-tjenesteaktivitet*. Se SIM-tjenester på side 107.
- *Aktivering av hjelpetekster* for å angi om telefonen skal vise hjelpetekster.
- *Oppstarttone* for å velge om telefonen skal spille en oppstarttone når telefonen slås på.

## <u>Ekstrautstyr</u>

Denne menyen vises bare hvis telefonen er eller har vært koblet til kompatibelt ekstrautstyr for mobiltelefon.

Velg Meny > Innstillinger > Ekstrautstyr. Du kan velge en meny for ekstrautstyr hvis det tilsvarende ekstrautstyret er eller har vært koblet til telefonen. Avhengig av ekstrautstyret kan du velge noen av følgende alternativer:

- Standardprofil for å velge profilen du vil skal aktiveres automatisk, når du kobler til valgt ekstrautstyr.
- *Automatisk svar* for å angi at telefonen automatisk skal svare på et innkommende anrop etter fem sekunder. Hvis *Anropsvarsling* er satt til *Ett pip* eller *lkke ring*, er automatisk svar av.
- *Belysning* hvis du vil at lysene skal være *På* permanent. Velg *Automatisk* hvis du vil at lysene skal være på i 15 sekunder etter et tastetrykk.
- Tenningsføler > På hvis du vil at telefonen skal slås av automatisk 20 sekunder etter at du har slått av tenningen i bilen, når telefonen er koblet til et komplett bilmonteringssett.
- *Teksttelefon* > *Bruk teksttelefon* > *Ja* for å bruke innstillingene for teksttelefonen i stedet for innstillingene for hodetelefon eller teleslynge.

# <u>Konfigurering</u>

Du kan konfigurere telefonen med innstillinger som kreves for at enkelte tjenester skal fungere riktig. Disse tjenestene er multimediemeldinger, chat, synkronisering, e-postprogram, direkteavspilling, Trykk og snakk samt leseren. Det kan også være at tjenesteleverandøren kan sende deg disse innstillingene. Se Tjeneste for konfigureringsinnstillinger på side 11.

Ta kontakt med nettverksoperatøren eller tjenesteleverandøren for å få informasjon om tilgjengelighet og de riktige konfigureringsinnstillingene.

Velg Meny > *Innstillinger* > *Konfigurering*. Velg fra følgende alternativer:

Menyfunksjoner

- Standard konfigureringsinnstillinger for å vise tjenesteleverandørene som er lagret i telefonen. Bla til en tjenesteleverandør og velg Detaljer for å vise programmene som støttes av konfigureringsinnstillingene fra denne tjenesteleverandøren. Hvis du vil angi konfigurasjonsinnstillingene fra tjenesteleverandøren som standardinnstillinger, velger du Valg > Angi som standard. Hvis du vil slette konfigureringsinnstillinger, velger du Slett.
- Aktiver standard i alle programmer for å aktivere standard konfigureringsinnstillinger for støttede programmer.
- Foretrukket tilgangspunkt for å vise de lagrede tilgangspunktene. Bla til et tilgangspunkt, og velg Valg > Detaljer for å vise navnet på tjenesteleverandøren, databæreren og GPRS-tilgangspunktet eller GSM-oppringingsnummeret.
- *Brukerdefinerte konfig.innstillinger* for å legge til nye personlige kontoer for flere tjenester, og aktivere eller slette dem.

Hvis du vil legge til en ny personlig konto, og du ikke har lagt til noen fra før, velger du Legg til. Ellers velger du Valg > *Legg til ny*. Velg tjenestetype, og velg og tast inn alle de nødvendige parameterne. Parameterne varierer avhengig av valgt tjenestetype.

Hvis du vil slette eller aktivere en personlig konto, blar du til den og velger Valg > *Slett* eller *Aktiver*.

## <u>Sikkerhet</u>

Når sikkerhetsfunksjoner som begrenser samtaler, er i bruk (for eksempel sperring av taleanrop, lukket brukergruppe og tillatte numre), kan du fremdeles ringe det offisielle nødnummeret som er programmert i enheten.

Velg Meny > *Innstillinger* > *Sikkerhet*. Velg fra følgende alternativer:

- *PIN-kontroll* hvis du vil at PIN-koden skal måtte angis hver gang telefonen slås på. Noen SIM-kort tillater ikke at kontroll av PIN-kode slås av.
- Anropssperring (nettverkstjeneste) for å begrense innkommende anrop til og utgående anrop fra telefonen. Et sperrepassord kreves.

- *Tillatte numre* for å avgrense utgående anrop til valgte telefonnumre, forutsatt at denne funksjonen støttes av SIM-kortet.
- *Lukket brukergruppe* (nettverkstjeneste) for å angi en gruppe av personer du kan ringe opp, og som kan ringe til deg.
- Sikkerhetsnivå > Telefon hvis du vil angi at telefonen skal be om sikkerhetskoden hver gang et nytt SIM-kort settes inn i telefonen. Hvis du velger Minne, vil telefonen spørre etter sikkerhetskoden når SIM-kortet er valgt og du vil endre minnet som skal brukes.
- *Tilgangskoder* hvis du vil endre sikkerhetskode, PIN-kode, PIN2-kode eller sperrepassord.

## Gjenopprett fabrikkinnstillinger

Hvis du vil tilbakestille noen av menyinnstillingene til de opprinnelige verdiene, velger du Meny > *Innstillinger* > *Gjenopprett fabrikkinnst.*. Angi sikkerhetskoden. Merk at dataene du har skrevet inn eller lastet ned, for eksempel navnene og telefonnumrene du har lagret i *Kontakter*, ikke slettes.

# Operatørmeny

Denne menyen gir deg tilgang til en portal til tjenestene som tilbys av nettverksoperatøren. Navnet og ikonet avhenger av operatøren. Hvis du vil ha mer informasjon, kan du kontakte nettverksoperatøren. Hvis denne menyen ikke vises, endres de andre menynumrene tilsvarende.

Operatøren kan oppdatere denne menyen med en tjenestemelding. Hvis du vil ha mer informasjon, kan du se Tjenesteinnboks på side 103.

# Galleri

l denne menyen kan du administrere grafikk, bilder, innspillinger og toner. Disse filene er ordnet i mapper.

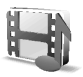

Telefonen støtter et aktiveringsnøkkelsystem for beskyttelse av hentet innhold. Sjekk alltid leveringsbetingelsene for innhold og aktiveringsnøkler før du henter dem, da de kan være avgiftsbelagt. Et kompatibelt multimediekort kan brukes til å utvide minnekapasiteten til å lagre bilder, temaer, grafikk, ringetoner, videoklipp og lydklipp i *Galleri*. Det er ikke er mulig å lagre Java–spill og –programmer på multimediekortet.

Slik administrerer du mappene og filene:

- Velg Meny > Galleri. En liste over mapper vises. Bilder, Videoklipp, Musikkfiler, Temaer, Grafikk, Toner og Innspillinger er de opprinnelige mappene i telefonen. Hvis et multimediekort blir satt inn i telefonen, vises et multimediekort–ikon.
- 2. Bla til ønsket mappe. Hvis du vil vise en liste over filene i mappen, velger du Åpne. Velg Valg, og ett av følgende alternativer kan være tilgjengelige.

Nedlastinger, Slett mappe, Flytt, Endre navn, Detaljer, Visningstype, Sorter, Legg til mappe, Minnestatus og Aktiv.nøkkelliste.

Med et multimediekort kan ytterligere alternativer være tilgjengelige: *Angi passord* (for å beskytte multimediekortet mot uautorisert bruk med andre enheter), *Endre passord*, *Slett passord*, *Endre navn m.kort* og *Formater m.kort*.

Hvis du formaterer multimediekortet, slettes alle filene og mappene på det.

- 3. Bla til filen du vil vise, og velg Åpne. Velg Valg, og én av følgende funksjoner som kan være tilgjengelige for den valgte filen:
  - Nedlastinger, Slett, Flytt, Endre navn, Bruk tema, Som bakgr.bilde, Som ringetone, Detaljer, Visningstype, Sorter, Legg til mappe, Minnestatus.
  - Send for å sende den valgte filen via MMS, trådløs Bluetooth-teknologi eller infrarød.
  - *Slett alle* for å slette alle filene og mappene i den valgte mappen.
  - *Rediger bilde* for å sette inn tekst, en ramme eller et utklippsbilde i det valgte bildet, eller for å beskjære bildet.
  - Åpne i rekkefølge for å vise filene i mappen én etter én.
  - Zoom for å øke størrelsen på bildet.
- *Demp lyd* eller *Aktiver lyd* for å dempe eller aktivere lyden i lydfilen.
- Angi kontrast for å justere kontrastnivået for bildet.
- *Aktiver innhold* for å oppdatere aktiveringsnøkkelen for den valgte filen. Alternativet vises bare hvis oppdatering av aktiveringsnøkkelen støttes av filen.
- *Aktiv.nøkkelliste* hvis du vil vise listen over alle tilgjengelige aktiveringsnøkler. Du kan slette aktiveringsnøklene, for eksempel de som er utløpt på dato.

Opphavsrettsbeskyttelse kan hindre deg i å kopiere, endre, overføre eller videresende enkelte bilder, ringetoner eller annet innhold.

## Media

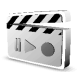

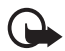

Viktig: Installer og bruk bare programvare fra kilder som tilbyr tilstrekkelig sikkerhet og beskyttelse mot skadelig programvare.

## <u>Kamera</u>

Du kan ta bilder eller redigere videoklipp med det innebygde kameraet. Kameraet tar bilder i JPEG-format og videoklipp i 3GP-format.

#### Ta et bilde

- 1. Du åpner kamerasøkeren ved å velge Meny > *Media* > *Kamera*.
- 2. Du kan velge kameramodus ved å bla til høyre eller venstre, eller ved å velge Valg > *Endre modus* > *Standardfoto, Portrettfoto*, eller *Nattmodus*, hvis belysningen er svak. Hvis du vil zoome inn eller ut, blar du oppover eller nedover.
- 3. Ta et bilde ved å velge Ta bilde. Telefonen lagrer bildet i *Galleri* > *Bilder*.
- 4. Hvis du vil ta ett bilde til, velger du Tilbake. Hvis du vil sende bildet som en multimediemelding, velger du Send.

Velg Valg og velg fra listen over alternativer. Velg *Zoom* og zoom inn eller ut ved å bla til høyre eller venstre.

Menyfunksjoner

Nokia 6230i har støtte for en bilderegistreringsoppløsning på 1280 x 1024 piksler. Bildeoppløsningen i denne dokumentasjonen kan fremstå annerledes.

#### Spille inn et videoklipp

Velg Meny > Media > Kamera > Valg > Endre modus > Video > Spill inn. Du kan stoppe innspillingen midlertidig ved å velge Pause, og starte den igjen ved å velge Fortsett. Hvis du vil stoppe innspillingen, velger du Stopp. Telefonen lagrer innspillingen i *Galleri* > Videoklipp. Hvis du vil skifte mappen der innspillingene skal lagres, kan du se Kamerainnstillinger på side 74.

#### Kamerainnstillinger

Velg Meny > Media > Kamera > Valg > Innstillinger. Du kan angi Standardmodus, Bildekvalitet, Bildestørrelse, Lengde på videoklipp, Videoklippkvalitet, Kameralyder, Standardtittel og Bildelagring. I Bildelagring kan du angi mappen der telefonen skal lagre fotografiene og videoklippene dine.

## Medieavspilling

Med medieavspilling kan du vise, spille av og laste ned filer, for eksempel bilder, lyd, video og animerte bilder. Du kan også vise kompatible direkteavspillingsvideoer fra en nettverksserver (nettverkstjeneste).

Velg Meny > Media > Medieavsp. > Åpne Galleri, Bokmerker, Gå til adresse eller Medienedlastinger.

Mens du direkteavspiller lyd eller video, kan du spole bakover eller forover ved å bla til venstre eller høyre. Du kan angi lengden på et spoleintervall, velger du *Intervall for F/T*.

#### Konfigurere telefonen for en direkteavspillingstjeneste

Det kan være du kan motta de nødvendige konfigureringsinnstillingene for direkteavspilling som en konfigureringsmelding fra nettverksoperatøren eller tjenesteleverandøren. Se Tjeneste for konfigureringsinnstillinger på side 11. Du kan også angi innstillingene manuelt. Se Konfigurering på side 69.

Slik aktiverer du innstillingene:

1. Velg Meny > Media > Medieavsp. > Direkteavsp.innst..

- 2. Velg *Konfigurering*. Bare konfigureringer som støtter direkteavspilling, vises. Velg en tjenesteleverandør, *Standard* eller *Brukerdef. konfig.* for direkteavspilling.
- 3. Velg *Konto* og en tjenestekonto for direkteavspilling som befinner seg i de aktive konfigureringsinnstillingene.

## <u>Musikkspiller</u>

Telefonen inneholder en musikkspiller du kan bruke til å lytte til musikkspor, innspillinger eller andre MP3–, MP4 eller AAC–lydfiler du har overført til telefonen med programmet Nokia Audio Manager. MP3-og AAC-filer lagres i MMC–kortet eller i *Galleri*–mappene. Musikkfiler som er lagret i mappen *Musikkavsp.* og et annet sted, for eksempel i en mappe på multimediekortet, vil automatisk bli registrert og lagt til i standardspillelisten.

#### Spille av musikksporene som er overført til telefonen

 Velg Meny > Media > Musikkavsp.. Detaljene for det første sporet i standard spilleliste vises.

Hvis du vil bruke de grafiske tastene ▶, ा≪, ा≫ eller ■ på displayet, blar du til venstre eller høyre til ønsket tast, og velger den.

2. Hvis du vil spille av et spor, blar du til ønsket spor og velger 🕨 .

Du kan justere volumet ved hjelp av volumtastene på siden av telefonen.

Du kan hoppe til begynnelsen av neste spor ved å velge 🛤 . Du kan hoppe til begynnelsen av forrige spor ved å velge 🛤 to ganger.

Hvis du vil spole tilbake gjeldende spor, velger og holder du 🜬. Hvis du vil spole fremover gjeldende spor, velger og holder du 🝽 . Slipp tasten ved ønsket posisjon.

3. Du stanser avspillingen ved å velge 🔳 .

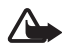

Advarsel: Lytt til musikk på et moderat lydnivå. Hvis du vedvarende blir utsatt for høyt volum, kan hørselen skades. Hold ikke enheten nær øret når høyttaleren er på ettersom volumet kan være ekstremt høyt.

#### Innstillinger for musikkspiller

I menyen Musikkavsp. kan følgende alternativer være tilgjengelige:

Menyfunksjoner

- *Spill via Bluetooth* for a opprette en Bluetooth-tilkobling til ekstrautstyr for lyd.
- *Spilleliste* hvis du vil vise alle sporene som er tilgjengelige på spillelisten. Hvis du vil spille av et spor, blar du til ønsket spor og velger Spill av.

Velg Valg > *Oppdater alle spor* eller *Endre spilleliste* for å oppdatere spillelisten (for eksempel etter å ha lagt til nye spor i listen) eller for å endre spillelisten som vises når du åpner menyen *Musikkavsp.*, hvis flere spillelister er tilgjengelige i telefonen.

- Avspillingsvalg > Tilfeldig > På hvis du vil spille av sporene på spillelisten i tilfeldig rekkefølge. Velg Gjenta > Gjeldende spor eller Alle spor hvis du vil spille av gjeldende spor eller hele spillelisten gjentatte ganger.
- *Mediatonekontroll* for å åpne listen over mediatonekontrollsett. Se Equaliser på side 79.
- *Høyttaler* eller *Hodetelefon* for å høre på musikkspilleren gjennom høyttaleren eller kompatible hodetelefoner som er koblet til telefonen.

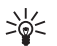

Tips: Når du bruker hodetelefoner, kan du hoppe over neste spor ved å trykke raskt på hodetelefonknappen.

- Send for å sende den valgte filen via MMS, trådløs Bluetooth-teknologi eller IR-tilkobling.
- *Musikknedlastinger* for å koble til en lesertjeneste knyttet til gjeldende spor. Denne funksjonen er bare tilgjengelig når adressen til tjenesten er inkludert i sporet.
- *Minnestatus* hvis du vil vise hvor mye av minnekapasiteten som er henholdsvis ledig og i bruk.

## <u>Radio</u>

FM-radioen bruker en annen antenne enn antennen for den trådløse enheten. Kompatible hodetelefoner eller ekstrautstyr må kobles til enheten for at FM-radioen skal fungere skikkelig.

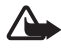

Advarsel: Lytt til musikk på et moderat lydnivå. Hvis du vedvarende blir utsatt for høyt volum, kan hørselen skades. Hold ikke enheten nær øret når høyttaleren er på ettersom volumet kan være ekstremt høyt.

#### Høre på radio

 Velg Meny > Media > Radio. Kanalnummeret og navnet på radiokanalen (hvis du har lagret kanalen) vises sammen med kanalfrekvensen.

Hvis du vil bruke de grafiske tastene ▲, ▼, ≪ eller ⊯ på displayet, blar du til venstre eller høyre til ønsket tast, og velger den.

2. Hvis du allerede har lagret radiokanaler, velger du ▲ eller ▼ for å bla til kanalen du vil lytte til.

Du kan også velge en radiokanalposisjon ved å trykke kort på de tilsvarende nummertastene.

#### Stille inn en radiokanal

- Når radioen er på, velger du 
   eller ≥ for å endre radiofrekvensen i trinn på 0,05 MHz, eller velger og holder eller > for å starte kanalsøket. Søkingen stopper når radioen finner en kanal.
- 2. Hvis du vil lagre en kanal i minneposisjon 1 til 9, trykker og holder du tilsvarende nummertast.

Hvis du vil lagre kanalen i minneplasseringen fra 10 til 20, trykker du kort på 1 eller 2 og trykker og holder ønsket nummertast 0 til 9.

3. Skriv inn navnet på kanalen og velg OK.

#### Grunnleggende radiofunksjoner

Når radioen er på:

- Du slår av radioen ved å velge Valg > *Slå av*.
- Hvis du vil lagre radiokanalen du har funnet, velger du Valg > Lagre kanal. Se Stille inn en radiokanal på side 77. Du kan lagre opptil 20 radiokanaler.
- Hvis du vil angi om det visuelle radioprogrammet skal brukes, velger du Valg > Visual Radio. Noen radiokanaler kan sende tekst eller grafisk informasjon som du kan vise med det visuelle radioprogrammet.
- Hvis du vil velge alternativer for den visuelle radioen, velger du Valg > Visual Radio-innst.. Hvis du vil angi om det visuelle radioprogrammet skal starte automatisk når du slår på radioen, velger du Aktiver visuell tjeneste > Automatisk.

- Hvis du vil åpne listen over lagrede kanaler, velger du Valg > Kanaler. Hvis du vil slette eller gi nytt navn til en kanal, eller du vil skrive inn ID-en for en visuell radiokanal, blar du til ønsket kanal og velger Valg > Slette kanal, Endre navn eller Visuell tjeneste-ID.
- Hvis du vil angi mono- eller stereolyd for radioen, velger du Valg > Monolyd eller Stereolyd.
- Hvis du vil angi frekvensen for ønsket radiokanal, velger du Valg > *Angi frekvens*.
- Hvis du vil lytte til radioen ved hjelp av høyttaleren eller hodetelefoner, velger du Valg > *Høyttaler* eller *Hodetelefon*. La hodetelefonen være koblet til telefonen. Ledningen til hodetelefonen fungerer som antenne for radioen.

Du kan vanligvis ringe eller svare på et innkommende anrop mens du hører på radioen. Under samtalen slås volumet på radioen av.

Når et program som bruker en (E)GPRS- eller HSCSD-tilkobling, sender eller mottar data, kan det gi forstyrrelser for radioen.

## **Taleopptaker**

Du kan spille inn tale, lyd eller en aktiv samtale i opptil 60 minutter hvis det er nok minne tilgjengelig. Dette er nyttig når du vil spille inn navn og telefonnummer for å skrive dem ned senere.

Opptakeren kan ikke brukes mens et dataanrop eller en GPRS-forbindelse er aktivert.

#### Spille inn lyd

1. Velg Meny > *Media* > *Taleopptaker*.

Hvis du vil bruke de grafiske tastene 
, 
eller 
på displayet, blar du til venstre eller høyre til ønsket tast, og velger den.

- 2. Velg for å starte innspillingen. Hvis du vil starte innspilling under en samtale, velger du Valg > Spill inn. Når du spiller inn en samtale, kan alle parter i samtalen høre et svakt lydsignal omtrent hvert femte sekund. Når du spiller inn en samtale, holder du telefonen i normal posisjon ved øret.
- 3. Hvis du vil avslutte innspillingen, velger du ■. Innspillingen lagres i *Galleri* > *Innspillinger*.

- 4. Hvis du vil lytte til den siste innspillingen, velger du Valg > *Spill av* siste.
- 5. Hvis du vil sende den siste innspillingen via infrarød, Bluetooth eller en multimediemelding, velger du Valg > *Send siste*.

#### Liste over innspillinger

Velg Meny > Media > Taleopptaker > Valg > Innspillingsliste. Listen over mapper i Galleri vises. Åpne Innspillinger for å se listen over innspillinger. Velg Valg for å velge alternativer for filer i Galleri. Se Galleri på side 71.

#### Angi en lagringsmappe

Hvis du vil bruke en annen mappe enn *Innspillinger* som standardmappe i *Galleri*, velger du Meny > *Media* > *Taleopptaker* > Valg > *Velg minne*. Bla til en mappe og velg Angi.

## Equaliser

Du kan kontrollere lydkvaliteten når du bruker musikkspilleren, ved å forsterke eller dempe frekvensbånd.

Velg Meny > *Media* > *Equaliser*.

Hvis du vil aktivere et sett, blar du til et av equaliser-settene og velger Aktiver.

Hvis du vil vise, redigere eller gi nytt navn til et valgt sett, velger du Valg > Vis, Rediger eller Endre navn. Ikke alle sett kan redigeres eller gis nytt navn.

# Trykk og snakk

Trykk og snakk via mobilnettet (TOS) er en tjeneste som gjør det mulig å bruke toveis radio over et GSM-/

GPRS-mobilnettverk (nettverkstjeneste). Trykk og snakk gir direkte talekommunikasjon som opprettes ved hjelp av et trykk på volum opp-tasten.

Du kan bruke Trykk og snakk til å føre en samtale med én person eller med en gruppe personer som har kompatible enheter. Når anropet er koblet til, trenger ikke personen eller gruppen du ringer til, å svare på anropet. Deltakerne bør bekrefte mottak av kommunikasjon når dette er aktuelt, da det ikke finnes noen annen bekreftelse på at mottakeren / mottakerne har hørt anropet.

Hvis du vil vite mer om tilgjengelighet og kostnader, eller du vil abonnere på tjenesten, kan du kontakte nettverksoperatøren eller tjenesteleverandøren. Samtrafikktjenestene kan være mer begrenset enn for vanlige samtaler.

Før du kan bruke Trykk og snakk-tjenesten, må du angi de nødvendige innstillingene for Trykk og snakk-tjenesten. Se Trykk og snakk-innstillinger på side 85.

Du kan bruke de andre funksjonene i telefonen mens du er koblet til Trykk og snakk-tjenesten. Tjenesten for Trykk og snakk over mobilnettet er ikke koblet til tradisjonell talekommunikasjon, og derfor er mange av tjenestene som er tilgjengelige for tradisjonelle talesamtaler (for eksempel talepostkassen), ikke tilgjengelige for kommunikasjon via Trykk og snakk over mobilnettet.

#### Trykk og snakk-menyen

Velg Meny > *Trykk og snakk*.

- Hvis du vil koble til eller fra Trykk og snakk-tjenesten, velger du *Slå på TOS* eller *Slå av TOS*.
- Hvis du vil vise de mottatte tilbakeringingsanmodningene, velger du *Tilbakering.innboks*.
- Hvis du vil vise listen over Trykk og snakk-grupper, velger du *Gruppeliste*.
- Hvis du vil vise listen over kontakter der du har lagt til Trykk og snakk-adressen som du har mottatt fra tjenesteleverandøren, velger du *Kontaktliste*.
- Hvis du vil legge til en ny Trykk og snakk-gruppe i telefonen, velger du *Legg til gruppe*.
- Hvis du vil angi Trykk og snakk-innstillingene for bruk, velger du *TOS-innstillinger*.
- Hvis du vil angi de nødvendige innstillingene for Trykk og snakk-tilkoblingen, velger du *Konfig.innstillinger*.

• Hvis du vil åpne leseren og koble til Trykk og snakk-nettverksportalen som tilbys av tjenesteleverandøren, velger du *Internett*.

## Koble til og fra Trykk og snakk-tjenesten

Hvis du vil koble til Trykk og snakk-tjenesten, velger du Meny > Trykk og snakk > Slå på TOS. angir Trykk og snakk-tilkobling. angir at tjenesten er midlertidig utilgjengelig. Telefonen prøver automatisk å koble til tjenesten på nytt helt til du kobler fra Trykk og snakk-tjenesten. Hvis du har lagt til grupper i telefonen, blir du automatisk tilsluttet de aktive (Standard eller Overvåket) gruppene, og navnet på standardgruppen vises i standby-modus.

Hvis du vil koble fra Trykk og snakk-tjenesten, velger du Slå av TOS.

## Foreta og motta et Trykk og snakk-anrop

Velg om telefonen skal bruke høyttaleren eller ørestykket til Trykk og snakk–kommunikasjon. Når ørestykket er valgt, kan du bruke telefonen på vanlig måte ved å holde den mot øret.

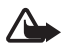

Advarsel: Hold ikke enheten nær øret når høyttaleren er på ettersom volumet kan være ekstremt høyt.

Når du er koblet til Trykk og snakk-tjenesten, kan du foreta eller motta gruppeanrop eller en-til-en-anrop. En-til-en-anrop er anrop du foretar til bare én person.

#### Foreta et gruppeanrop

Hvis du vil foreta et anrop til standardgruppen, trykker du volum opp-tasten. Et lydsignal indikerer at du har fått tilgang til gruppen, og telefonen viser kallenavnet ditt og gruppenavnet.

Hvis du vil foreta et anrop til en annen gruppe enn standardgruppen, velger du *Gruppeliste* i Trykk og snakk-menyen, blar til ønsket gruppe og trykker volum opp-tasten.

Trykk og hold volum opp-tasten hele tiden mens du snakker, og hold telefonen foran deg, slik at du kan se displayet. Når du er ferdig, slipper du volum opp-tasten. Snakkingen skjer etter "først til mølla"-prinsippet. Når noen slutter å snakke, kan den første som trykker volum opp-tasten, begynne å snakke.

#### Foreta et en-til-en-anrop

• Hvis du vil starte et en-til-en-anrop fra listen over kontakter der du har lagt til Trykk og snakk-adresser, velger du *Kontaktliste*. Bla til en kontakt og trykk volum opp-tasten.

Du kan også velge kontakten fra Kontakter.

- Hvis du vil starte et en-til-en-anrop fra listen over Trykk og snakk-grupper, velger du *Gruppeliste* og blar til ønsket gruppe. Velg Valg > Aktive medlemmer, bla til ønsket kontakt og trykk volum opp-tasten.
- Hvis du vil starte et en-til-en-anrop fra listen over tilbakeringingsanmodninger som du har mottatt, velger du *Tilbakering.innboks.* Bla til ønsket kallenavn og trykk volum opp-tasten.

#### Motta et gruppe- eller en-til-en-anrop

En kort tone varsler deg om et innkommende gruppe- og en-til-en-anrop. Når du mottar et gruppeanrop, vises gruppenavnet og kallenavnet på den som ringer. Når du mottar et en-til-en-anrop fra en person som du har lagret informasjon for i *Kontakter*, vises det lagrede navnet hvis det er identifisert. Ellers vises bare kallenavnet på den som ringer.

Du kan enten motta eller avvise et innkommende en-til-en-anrop hvis du har angitt at telefonen først skal varsle deg om en-til-en-anrop.

Hvis du trykker volum opp-tasten for å forsøke å snakke til en gruppe mens et annet medlem holder på å snakke, hører du et køsignal, og *l kø* vises, så lenge du trykker volum opp-tasten. Trykk og hold volum opp-tasten, og vent til den andre personen er ferdig, slik at du kan snakke.

## **Tilbakeringingsanmodninger**

Hvis du foretar et en-til-en-anrop, og du ikke får svar, kan du sende en anmodning om at personen ringer deg tilbake.

Når noen sender deg en tilbakeringingsanmodning, vises *Tilbakeringingsanmodning mottatt* i standby–modus. Når du mottar en tilbakeringingsanmodning fra noen som ikke står i kontaktlisten din, kan du lagre navnet i listen.

#### Sende en tilbakeringingsanmodning

Du kan sende en tilbakeringingsanmodning på følgende måter:

- Hvis du vil sende en tilbakeringingsanmodning fra kontaktlisten i *Trykk og snakk*-menyen, velger du *Kontaktliste*. Bla til en kontakt og velg Valg > *Send tilbakering.*.
- Hvis du vil sende en tilbakeringingsanmodning fra Kontakter, søker du etter ønsket kontakt, velger Valg > Kontaktdetaljer, blar til Trykk og snakk-adressen og velger Valg > Send tilbakering..
- Hvis du vil sende en tilbakeringingsanmodning fra gruppelisten i *Trykk og snakk*-menyen, velger du *Gruppeliste* og blar til ønsket gruppe. Velg Valg > *Aktive medlemmer*, bla til ønsket kontakt og velg Valg > *Send tilbakering*..
- Hvis du vil sende en tilbakeringingsanmodning fra listen over tilbakeringingsanmodninger i *Trykk og snakk*-menyen, velger du *Tilbakering.innboks.* Bla til en kontakt og velg Valg > Send tilbakering.

#### Svare på en tilbakeringingsanmodning

- 1. Du åpner *Tilbakering.innboks* ved å velge Vis. Listen over kallenavn på personene som har sendt deg tilbakeringingsanmodninger, vises.
- 2. Hvis du vil foreta et en-til-en-anrop, trykker du volum opp-tasten.
- 3. Hvis du vil sende en tilbakeringingsanmodning tilbake til avsenderen, velger du Valg > *Send tilbakering.*

Hvis du vil slette anmodningen, velger du Slett.

#### Lagre avsenderen av tilbakeringingsanmodningen

- 1. Du åpner *Tilbakering.innboks* ved å velge Vis. Listen over kallenavn på personene som har sendt deg tilbakeringingsanmodninger, vises.
- Hvis du vil vise avsenderens Trykk og snakk-adresse, velger du Valg > Vis TOS-adresse.

Hvis du vil lagre en ny kontakt eller legge til Trykk og snakk-adresse for en kontakt, velger du Valg > *Lagre som* eller *Legges til kontakt*.

## Legge til en-til-en-kontakter

Du kan lagre navnene til personer du ofte foretar en-til-en-anrop til, på følgende måter:

- Hvis du vil legge til en Trykk og snakk-adresse for et navn i Kontakter, søker du etter ønsket kontakt og velger Valg > Legg til detalj > TOS-adresse.
- Hvis du vil legge til en kontakt i Trykk og snakk-kontaktlisten, velger du Meny > Trykk og snakk > Kontaktliste > Valg > Legg til kontakt.
- Hvis du vil legge til en kontakt fra gruppelisten, kobler du til Trykk og snakk-tjenesten, velger *Gruppeliste* og blar til ønsket gruppe. Velg Valg > Aktive medlemmer. Bla til medlemmet du vil lagre kontaktinformasjon for, og velg Valg. Hvis du vil legge til en ny kontakt, velger du *Lagre som*. Hvis du vil legge til en Trykk og snakk-adresse til et navn i *Kontakter*, velger du *Legges til kontakt*.

## Opprette og konfigurere grupper

Når du ringer til en gruppe, høres anropet samtidig av alle medlemmene som er tilsluttet gruppen.

Hvert medlem i gruppen identifiseres ved et kallenavn som vises som en brukeridentifikasjon. Hvert enkelt gruppemedlem kan velge et kallenavn for seg selv i hver gruppe.

Grupper registreres med en URL-adresse. Én bruker registrerer gruppe-URL-en i nettverket ved å slutte seg til gruppeøkten for første gang.

Det finnes tre typer Trykk og snakk-grupper:

- Selektive grupper er lukkede grupper der bare utvalgte deltakere som er utnevnt av tjenesteleverandøren, kan delta.
- Ad hoc-grupper er grupper som brukerne kan opprette. Du kan opprette din egen gruppe, og invitere medlemmer til gruppen.
- Profesjonelle ad hoc-grupper er grupper som du kan opprette basert på medlemmene i en selektiv gruppe. En bedrift kan for eksempel ha en lukket gruppe i tillegg til separate grupper som er opprettet for spesifikke bedriftsfunksjoner.

#### Legge til en gruppe

- 1. Velg Meny > Trykk og snakk > Legg til gruppe > Veiviser.
- 2. Hvis du vil angi sikkerhetsnivå for gruppen, velger du *Offentlig gruppe* eller *Privat gruppe*.

Hvis du velger *Privat gruppe*, krypterer telefonen automatisk en del av gruppeadressen, slik at medlemmene ikke kan se denne når de mottar invitasjonen til gruppen. Bare personen som oppretter den private gruppen, kan invitere flere medlemmer til gruppen.

- 3. Skriv inn navnet for gruppen og velg OK.
- 4. Velg status for gruppen: *Standard, Overvåket* eller *Inaktiv*. Telefonen indikerer at gruppen er lagret, og viser status for gruppen. *Standard* og *Overvåket* er aktive grupper. Når du trykker volum opp-tasten for å opprette et gruppeanrop, blir standardgruppen oppringt hvis du ikke har valgt en annen gruppe eller kontakt.
- 5. Hvis du vil sende en invitasjon til gruppen, velger du Ja når telefonen ber om det. Du kan sende invitasjonen ved hjelp av en tekstmelding eller via infrarød.

Medlemmene du inviterer til de offentlige gruppene, kan også invitere flere medlemmer til gruppen.

#### Motta en invitasjon

- 1. Når du mottar en invitasjon til en gruppe via tekstmelding, vises *Gruppeinvitasjon mottatt:*.
- 2. Hvis du vil vise kallenavnet på personen som sendte invitasjonen, og gruppeadressen, med mindre det er en privat gruppe, velger du Vis.
- 3. Hvis du vil legge til gruppen i telefonen, velger du Lagre. Hvis du vil angi status for gruppen, velger du *Standard*, *Overvåket* eller *Inaktiv*.

Hvis du vil avvise invitasjonen, velger du Avslutt > Ja, eller velger Vis > Forkast > Ja.

## Trykk og snakk-innstillinger

Det finnes to typer Trykk og snakk-innstillinger: innstillinger for tilkobling til tjenesten, og innstillinger for bruk.

Det kan hende du kan motta innstillingene for tilkobling til tjenesten, fra nettverksoperatøren eller tjenesteleverandøren. Se Tjeneste for konfigureringsinnstillinger på side 11. Du kan også angi innstillingene manuelt. Se Konfigurering på side 69.

Hvis du vil velge innstillingene for tilkobling til tjenesten, velger du Meny > *Trykk og snakk* > *Konfig.innstillinger*. Velg fra følgende alternativer:

- *Konfigurering* for å velge en tjenesteleverandør, *Standard* eller *Brukerdef. konfig.* for Trykk og snakk–tjenesten. Bare konfigureringer som støtter Trykk og snakk–tjenesten, vises.
- *Konto* for å velge en tjenestekonto for Trykk og snakk som befinner seg i de aktive konfigureringsinnstillingene.
- Du kan også velge mellom følgende alternativer: *TOS-brukernavn*, *Standard kallenavn*, *TOS-passord*, *Domene* og *Serveradresse*.

Hvis du vil redigere Trykk og snakk–innstillingene for bruk, velger du Meny >. *Trykk og snakk* > *TOS-innstillinger*.

- Hvis du vil velge at telefonen skal godta mottak av innkommende en-til-en-anrop, velger du 1 *til* 1-*samtaler* > *På*. Hvis du vil opprette, men ikke motta, en-til-en-anrop, velger du *Av*. Det kan være at tjenesteleverandøren tilbyr enkelte tjenester som overstyrer disse innstillingene. Hvis du vil angi at telefonen først skal varsle deg om innkommende en-til-en-anrop med en ringetone, velger du *Varsle*.
- Hvis du vil aktivere de overvåkede gruppene, velger du *Overvåkede grupper > På*.
- Hvis du vil angi at telefonen skal koble til Trykk og snakk-tjenesten automatisk når du slår telefonen på, velger du *TOS-status ved* oppstart > Ja.
- Hvis du vil skjule Trykk og snakk-adressen din under gruppe- og en-til-en-samtaler, velger du *Send egen TOS-adresse > Nei*.

# Organiserer

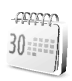

## <u>Klokkealarm</u>

Du kan stille inn telefonen til å varsle på et ønsket tidspunkt. Velg Meny > Organiserer > Klokkealarm.

Hvis du vil angi en alarm, velger du *Alarmtid*, skriver klokkeslettet for alarmen og velger OK. Hvis du vil endre klokkeslettet når alarmtiden er angitt, velger du *På*.

Hvis du vil angi at telefonen skal varsle deg på bestemte dager i uken, velger du *Gjenta alarm*.

Hvis du vil velge alarmtone, eller angi en radiokanal som alarmtone, velger du *Alarmtone*. Hvis du vil velge radioen som alarmtone, kobler du hodetelefonene til telefonen. Telefonen bruker den kanalen du lyttet på sist, som alarm, og alarmen spilles av via høyttaleren. Hvis hodetelefonen blir fjernet, eller hvis du slår av telefonen, vil standard alarmtone bli brukt i stedet for radioen.

Hvis du vil angi tidsavbrudd for slumresignalet, velger du *Slumreintervall* og tid.

#### Når alarmtiden utløper

Telefonen gir en varseltone, og *Alarm!* og gjeldende klokkeslett blinker på displayet, selv om telefonen var avslått. Velg Stopp for å stanse alarmen. Hvis du lar telefonen fortsette å varsle i et minutt eller velger Slumre, stopper alarmen i det tidsrommet du har angitt i *Slumreintervall*, før den begynner igjen.

Hvis enheten er slått av på angitt klokkeslett for alarmen, slår enheten seg på, og alarmtonen starter. Hvis du trykker på Stopp, blir du spurt om du vil aktivere enheten for samtaler. Trykk på Nei for å slå av enheten, eller Ja for å ringe og motta anrop. Trykk ikke på Ja når bruk av mobiltelefon kan forårsake forstyrrelser eller fare.

## Kalender

#### Velg Meny > Organiserer > Kalender.

Gjeldende dag merkes med en ramme. Hvis det er angitt notater for dagen, er dagen merket med en fet ramme. Hvis du vil vise notatene for dagen, velger du Vis. Hvis du vil se en uke, velger du Valg > Ukesvisning. Hvis du vil slette alle notatene i kalenderen, velger du måneds– eller ukevisningen og trykker Valg > *Slett alle notater*.

Kalendervisningen kan også innholde alternativer for å lage et notat, for å slette, redigere, flytte eller gjenta et notat, for å kopiere et notat til en annen dag, for å sende et notat via Bluetooth eller for å sende et notat til kalenderen i en annen kompatibel telefon, som tekstmelding eller multimediemelding. I *Innstillinger* kan du angi dato, klokkeslett, tidssone, dato- eller klokkeslettformat, datoskilletegn, standardvisning eller første dag i uken. I valget *Autoslette notater* kan du angi at telefonen skal slette gamle notater automatisk etter en bestemt tid.

#### Lage et kalendernotat

Velg Meny > Organiserer > Kalender. Bla til ønsket dato og velg Valg > Lag notat og velg en av disse notat-typene:

Ø Møte, Ring til, Bursdag, Memo eller Huskelapp.

#### Når telefonen gir alarm for et notat

Telefonen gir et lydsignal og viser notatet. Hvis et ring til-notat rvises, kan du ringe til nummeret som vises, ved å trykke anropstasten. Hvis du vil stoppe alarmen og lese notatet, velger du Vis. Hvis du vil stoppe alarmen i ti minutter, velger du Slumre.

Hvis du vil stoppe alarmen uten å lese notatet, velger du Avslutt.

## <u>Gjøremål</u>

Du kan lagre et notat for en oppgave du må utføre.

Velg Meny > Organiserer > Gjøremål.

Hvis du vil lage et notat når ingen notater er lagt til, velger du Notat. Ellers velger du Valg > *Legg til*. Skriv notatet, velg Lagre, angi prioriteten for notatet og angi utløpstid og alarm for notatet.

Hvis du vil vise et notat, blar du til det og velger Vis.

Du kan også velge å slette valgt notat og slette alle notater som du har markert som fullførte. Du kan sortere notater etter prioritet eller tidsfrist, sende et notat til en annen telefon som tekstmelding eller multimediemelding, lagre et notat som kalendernotat eller få tilgang til kalenderen. Mens du leser et notat, kan du også velge et alternativ for å redigere frist eller prioritet for notatet, eller merke notatet som fullført.

#### Notater

Du kan bruke denne funksjonen til å skrive og sende notater.

Velg Meny > Organiserer > Notater. Hvis du vil lage et notat når ingen notater er lagt til, velger du Lag not.. Ellers velger du Valg > Lag notat. Skriv notatet og velg Lagre.

Du kan også velge å slette eller redigere et notat. Mens du redigerer et notat, kan du også avslutte tekstredigereren uten å lagre endringene. Du kan sende notatet til kompatible enheter via infrarød, trådløs Bluetooth-teknologi, som en tekstmelding eller som en multimediemelding. Hvis notatet er for langt til å bli sendt som en tekstmelding, ber telefonen deg slette det nødvendige antallet tegn fra notatet.

## Lommebok

I *Lommebok* kan du lagre personlige opplysninger, for eksempel kredittkortnumre, adresser og adgangskoder til tjenester som krever et brukernavn og passord. Du kan enkelt hente frem informasjon fra lommeboken hvis du skal fylle ut elektroniske skjemaer, hvis tjenesten støtter det.

Første gang du går inn i lommeboken, angir du lommebokkoden som beskytter de krypterte dataene dine. Under *Opprett lommebokkode:* angir du koden og velger OK for å bekrefte. Under *Bekreft lommebokkode:* angir du koden på nytt og velger OK. Se også Lommebokkode på side 10.

Hvis du vil slette alt innholdet i lommeboken og lommebokkoden, taster du inn \*#7370925538# (\*#res wallet# i bokstaver) i standby-modus. Du trenger også telefonens sikkerhetskode for å kunne gjøre dette. Se Sikkerhetskode på side 9.

Når du vil legge til eller redigere innholdet, åpner du menyen Lommebok. Hvis du vil bruke innholdet i lommeboken i en mobiltjeneste, kan du åpne lommeboken fra leseren. Se Web på side 98.

#### Få tilgang til lommebokmenyen

Hvis du vil åpne lommebokmenyen, velger du Meny > *Organiserer* > *Lommebok*. Tast inn lommebokkoden og velg OK. Se Lommebokinnstillinger på side 92. Velg fra følgende alternativer:

- Lommeb.profiler for å opprette kortkombinasjoner for ulike tjenester. En lommebokprofil er nyttig hvis tjenesten krever at du fyller ut mange datafelt. Du kan velge ønsket lommebokprofil i stedet for å velge ulike kort separat.
- *Kort* for å lagre personlig kortinformasjon. Du kan lagre informasjon om betalingskort, kundekort og adgangskort, for eksempel kombinasjoner av brukernavn og passord for ulike tjenester, adresser og brukerdata. Se Lagre kortinformasjon på side 90.
- *Billetter* hvis du vil lagre varslingene om e-billetter du har kjøpt via en mobiltjeneste. Hvis du vil vise billettene, velger du Valg > *Vis*.
- *Kvitteringer* hvis du vil lagre kvitteringer på kjøp du har foretatt over mobiltelefonen.
- *Personlige notater* hvis du vil lagre forskjellige typer personlig informasjon du vil beskytte med PIN-koden til lommeboken. Se Personlige notater på side 91.
- *Innstillinger* hvis du vil endre lommebokinnstillinger. Se Lommebokinnstillinger på side 92.

#### Lagre kortinformasjon

Åpne lommeboken og velg *Kort*. Velg hvilken korttype du vil lagre informasjon om: *Betalingskort, Kundekort, Tilgangskort, Brukerinfokort,* eller *Adressekort*. Hvis ingen kort er lagt til, velger du Legg til. Ellers velger du Valg > *Legg til ny*. Fyll ut feltene med informasjon.

Hvis det støttes av tjenesteleverandøren, kan du også motta kortinformasjon til telefonen som en konfigureringsmelding. Du varsles om kortkategorien. Hvis du vil ha mer informasjon om tilgjengelighet for mottak av kortinformasjon som en konfigureringsmelding, kan du kontakte kortutstederen eller tjenesteleverandøren.

#### Personlige notater

Du kan lagre personlige notater, for eksempel kontonumre, passord eller koder.

 Åpne lommeboken og velg *Pers. notater*. Hvis ingen notater blir lagt til, velger du Legg til. Hvis ikke, velger du Valg > Legg til ny. Angi notatet og en tittel for notatet.

Velg Valg for å redigere et valgt notat, sortere notater etter navn eller dato eller slette notater.

- 2. Hvis du vil vise et notat, blar du til det og velger Vis.
- 3. Når du viser et notat, velger du Rediger for å redigere det. Velg Valg og velg blant følgende alternativer:
  - *Send som tekst* kopierer notatet som en tekstmelding.
  - *Kopier til kalender* kopierer notatet til kalenderen som et memo.
  - *Bruk detalj* trekker ut numre, e-postadresser og web-adresser fra et notat.
  - Slett sletter notatet.

#### Opprette en lommebokprofil

Når du har lagret den personlige kortinformasjonen, kan du sette de ulike opplysningene sammen til en lommebokprofil. Du kan bruke profilen til å hente lommebokdata fra forskjellige kort mens du leser.

- 1. Åpne lommeboken og velg *Lommeb.profiler*.
- 2. Hvis du vil opprette en ny lommebokprofil, velger du Legg til hvis ingen profil er lagt til. Ellers velger du Valg > *Legg til ny*.
- 3. Fyll ut følgende felter. Noen av feltene innholder data som er valgt fra lommeboken. Du må lagre disse dataene før du kan opprette en lommebokprofil.
  - *Velg betalingskort* og velg et kort fra listen over betalingskort.
  - *Velg kundekort* og velg et kort fra listen over kundekort.
  - Velg tilgangskort og velg et kort fra listen over tilgangskort.
  - Velg brukerinfo-kort og velg et kort fra listen over brukerdatakort.
  - *Velg fakturaadresse* og velg en adresse fra adresselisten.

- Velg leveringsadresse og velg en adresse fra adresselisten.
- Velg leveringsadresse for kvittering og velg en adresse fra adresselisten.
- Velg leveringsmetode for kvittering og velg leveringsmåte: Til telefonnummer eller Til e-postadresse.
- Navn på lommebokprofil: skriv inn et navn for profilen.

#### Lommebokinnstillinger

Åpne lommeboken og velg *Innstillinger*. Hvis du vil endre lommebokkoden, velger du *Endre kode*. Hvis du vil angi RFID-koden (Radio Frequency Identification) og -typen, velger du *RFID* > *RFID-kode* og *RFID-type*. RFID er teknologi som hjelper deg å sikre kommersielle transaksjoner.

#### Retningslinjer for kjøp med lommeboken

 Når du skal handle, går du til det ønskede web-området som støtter bruk av lommebok. Tjenesten må støtte spesifikasjonen Electronic Commerce Modeling Language. Se Koble til en tjeneste på side 99.

Velg produktet du vil kjøpe, og les nøye gjennom all informasjon før du handler.

Det kan være teksten ikke passer i ett enkelt skjermbilde. Pass på at du blar gjennom og leser all teksten før du handler.

- Når du skal betale for tingene du vil kjøpe, spør telefonen om du vil bruke lommeboken. Du må også oppgi PIN-koden for lommeboken.
- Velg kortet du ønsker å betale med, fra listen *Betalingskort*. Hvis dataskjemaet du mottar fra tjenesteleverandøren, støtter spesifikasjonen Electronic Commerce Modeling Language, vil telefonen automatisk fylle ut kredittkortinformasjonen eller lommebokprofilen fra lommeboken.
- Når du godkjenner kjøpet, sendes informasjonen.
- Det kan hende du mottar en bekreftelse eller digital kvittering på kjøpet.
- Velg *Lukk lommebok* for å lukke lommeboken. Hvis du ikke bruker lommeboken på fem minutter, lukkes den automatisk.

Hvis du har forsøkt å få eller har fått tilgang til konfidensiell informasjon som krever passord (for eksempel bankkontoen), bør du tømme hurtigbufferen etter bruk.

Hvis du vil tømme bufferminnet, kan du se Bufferminne på side 104.

## Synkronisering

Med synkronisering kan du lagre kalender- og kontaktdata på en ekstern Internett-server (nettverkstjeneste) eller på en kompatibel PC. Hvis du har lagret data på den eksterne Internett-serveren, kan du synkronisere telefonen ved å starte synkroniseringen fra telefonen. Du kan også synkronisere dataene i telefonens Kontakter, kalender og notater med dataene på en kompatibel PC ved å starte synkroniseringen fra PC-en. Kontaktdataene i SIM-kortet blir ikke synkronisert.

Hvis du besvarer et innkommende anrop under synkroniseringen, avsluttes synkroniseringen, slik at du må starte den på nytt.

#### Synkronisere fra telefonen

Før du starter synkronisering fra telefonen, må du gjøre følgende:

- Abonnere på en synkroniseringstjeneste. Kontakt tjenesteleverandøren hvis du vil ha mer informasjon.
- Få synkroniseringsinnstillingene fra tjenesteleverandøren. Se Synkroniseringsinnstillinger på side 94.

Slik starter du synkroniseringen fra telefonen:

- 1. Velg konfigureringsinnstillingene du behøver til synkroniseringen. Se Synkroniseringsinnstillinger på side 94.
- 2. Velg Meny > Organiserer > Synkronisering > Serversynkronisering > Data som skal synkroniseres. Merk dataene som skal synkroniseres.
- 3. Velg Meny > Organiserer > Synkronisering > Serversynkronisering > Synkroniser. De merkede dataene i det aktive settet blir synkronisert etter bekreftelse.

Når du synkroniserer for første gang eller etter at en synkronisering er avbrutt, kan det ta opptil 30 minutter å fullføre synkroniseringen, hvis Kontakter eller kalenderen er full. Menyfunksjoner

#### Synkroniseringsinnstillinger

Det kan være du kan motta de nødvendige konfigureringsinnstillingene for synkronisering som en konfigureringsmelding fra nettverksoperatøren eller tjenesteleverandøren. Hvis du vil vite hvordan du administrerer konfigureringsinnstillingene, kan du se Konfigurering på side 69.

- 1. Velg Meny > Organiserer > Synkronisering.
- 2. Velg *Serversynkronisering* > *Synkroniseringsinnstillinger* og fra følgende alternativer:

*Konfigurering.* Bare konfigureringer som støtter synkronisering, vises. Velg en tjenesteleverandør, *Standard* eller *Brukerdef. konfig.*, for synkronisering.

*Konto*. Velg en tjenestekonto for synkronisering som befinner seg i de aktive konfigureringsinnstillingene.

3. Velg *PC-synkroniseringsinnstillinger* hvis du vil angi innstillingene for servervarslet synkronisering. Angi *Brukernavn* og *Passord*.

Brukernavnet og passordet må være det samme i telefonen som på PC-en.

## Synkronisere fra en kompatibel PC

Hvis du vil synkronisere Kontakter, Kalender og Notater fra en kompatibel PC, kan du bruke en IR– eller Bluetooth-tilkobling, eller en datakabel. Du må også ha Nokia PC Suite-programvaren for telefonen installert på PC-en. Start synkroniseringen fra PC-en ved hjelp av Nokia PC Suite.

# Programmer

# <u>Spill</u>

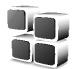

Telefonens programvare inneholder noen spill.

#### Starte et spill

Velg Meny > *Programmer* > *Spill*. Bla til ønsket spill og velg Åpne, eller trykk anropstasten.

Hvis du vil ha alternativer relatert til et spill, kan du se Andre valg for programmer på side 95.

## Spillnedlastinger

Velg Meny > *Programmer* > Valg > *Nedlastinger* > *Spillnedlastinger*. Listen over tilgjengelige bokmerker vises. Velg *Flere bokmerker* for å få tilgang til listen over bokmerker i *Internett*-menyen. Se Bokmerker på side 102.

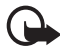

Viktig: Installer og bruk bare programvare fra kilder som tilbyr tilstrekkelig sikkerhet og beskyttelse mot skadelig programvare.

## Spillinnstillinger

Hvis du vil angi lyder, lys og vibrering for spillet, velger du Meny > *Programmer* > Valg > *Prog.innstillinger*.

# <u>Samling</u>

Telefonens programvare inneholder noen Java<sup>™</sup> –programmer som er spesielt utformet for denne Nokia–telefonen.

#### Starte et program

Velg Meny > *Programmer* > *Samling*. Bla til ønsket program og velg Åpne, eller trykk anropstasten.

#### Andre valg for programmer

- *Slett* hvis du vil slette programmet eller programgruppen fra telefonen.
- Detaljer hvis du vil ha mer informasjon om programmet.
- *Oppdater versjon* for å kontrollere om en ny versjon av programmet er tilgjengelig for nedlasting fra *Internett* (nettverkstjeneste).
- Web-side hvis du vil ha mer informasjon eller ytterlige data for programmet fra en Internett-side. Denne funksjonen må støttes av nettverket. Den vises bare hvis en Internett-adresse fulgte med programmet.
- *Programtilgang* hvis du vil begrense tilgangen til nettverket for programmet. Ulike kategorier vises. I hver kategori kan du velge én av følgende tillatelsesnivåer, hvis de er tilgjengelige: *Spør hver gang*, og

telefonen spør ved alle forsøk på nettverkstilgang, *Spør første gang*, og telefonen spør ved første forsøk på nettverkstilgang, *Alltid tillatt* for å tillate nettverkstilgang eller *lkke tillatt* for å nekte nettverkstilgang.

#### Laste ned et program

Telefonen støtter J2ME<sup>™</sup> Java–programmer. Kontroller at programmet er kompatibelt med telefonen din før du laster det ned.

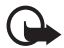

Viktig: Installer og bruk bare programvare fra kilder som tilbyr tilstrekkelig sikkerhet og beskyttelse mot skadelig programvare.

Du kan laste ned nye Java-programmer på forskjellige måter:

 Velg Meny > Programmer > Valg > Nedlastinger > Prog.nedlastinger, og listen over tilgjengelige bokmerker vises. Velg Flere bokmerker for å få tilgang til listen over bokmerker i Internett-menyen. Se Bokmerker på side 102.

Velg det aktuelle bokmerket for å koble deg til ønsket side. Hvis tilkoblingen mislykkes, kan det være du ikke får tilgang til siden fra tjenesten som har de gjeldende aktive tilkoblingsinnstillingene. I så fall åpner du *Internett*-menyen og aktiverer et annet sett med tjenesteinnstillinger. Se Koble til en tjeneste på side 99. Prøv å koble til siden på nytt.

Kontakt tjenesteleverandøren for informasjon om tilgjengeligheten for forskjellige tjenester, priser og tariffer.

- Velg Meny > *Internett* > *Last ned koblinger*. Velg å laste ned et program eller spill. Se Laste ned filer på side 103.
- Bruk funksjonen for nedlasting av spill. Se Spillnedlastinger på side 95.
- Bruk Nokia Application Installer fra PC Suite til å laste ned programmene til telefonen.

Det kan hende at enheten har lastet inn noen bokmerker for områder som ikke er tilknyttet Nokia. Nokia gir ingen garantier for eller godkjenning av disse områdene. Hvis du velger å gå inn på dem, bør du ta samme forholdsregler for sikkerhet og innhold som ved alle andre områder.

Når du laster ned et program, kan det hende det blir lagret i menyen Spill i stedet for i menyen Programmer. Det er ikke er mulig å lagre Java-spill og –programmer på multimediekortet.

# <u>Kalkulator</u>

Kalkulatoren i telefonen adderer, subtraherer, multipliserer, dividerer, regner ut kvadrat og kvadratrot og regner om valutaverdier.

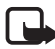

Merk: Denne kalkulatoren har begrenset nøyaktighet, og er utformetfor enkle utregninger.

Velg Meny > Programmer > Tilbehør > Kalkulator. Når 0 vises på skjermen, taster du inn det første tallet i regnestykket. Trykk # for et desimaltegn. Velg Valg > Pluss, Minus, Multiplisere, Dividere, Kvadrat, Kvadratrot eller Endre fortegn. Tast inn det andre tallet. Du får totalsummen ved å velge Er lik. Hvis du vil starte en ny utregning, trykker du og holder inne Bakov.

#### Valutaomregning

Velg Meny > Programmer > Tilbehør > Kalkulator. Hvis du vil lagre valutakursen, velger du Valg > Vekslingskurs. Velg et av alternativene som vises. Angi valutakursen, trykk # for desimaltegn, og velg OK. Vekslingskursen blir i minnet til du erstatter den med en annen. Hvis du vil regne om valuta, taster du inn beløpet som skal regnes om, og velger Valg > legen valuta eller lannen valuta.

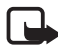

Merk: Når du endrer hovedvaluta, må du taste inn nye kurser ettersom alle tidligere angitte valutakurser tilbakestilles til null.

# <u>Nedtellingstidtaker</u>

Velg Meny > Programmer > Tilbehør > Nedtelling. Angi klokkeslettet for alarmen i timer, minutter og sekunder, og velg OK. Hvis du vil, kan du skrive din egen notattekst som vises når tiden er utløpt. Hvis du vil starte nedtellingstidtakeren, velger du Start. Hvis du vil endre nedtellingstiden, velger du Endre tid. Hvis du vil stoppe tidtakeren, velger du Stopp tidtaker.

Hvis alarmtidspunktet blir nådd mens telefonen er i standby-modus, spiller telefonen av et lydsignal og blinker med notatteksten hvis en slik er angitt. Ellers vises meldingen *Nedtellingstiden er ute*. Stopp alarmen ved å trykke en tast. Hvis ingen tast blir trykket, stopper alarmen automatisk i løpet av 30 sekunder. Hvis du vil stoppe alarmen og slette notatteksten, velger du Avslutt. Hvis du vil starte nedtellingstidtakeren på nytt, trykker du Omstart.

## <u>Stoppeklokke</u>

Du kan måle tid og ta mellomtider eller rundetider med stoppeklokken. Under tidtakingen er det mulig å bruke andre funksjoner i telefonen. Hvis du vil at tidtakingen skal gå i bakgrunnen, trykker du avslutningstasten.

Når stoppeklokken brukes eller hvis den får kjøre i bakgrunnen mens andre funksjoner benyttes, fører dette til økt forbruk av batteriet og at batteriets levertid reduseres.

Velg Meny > *Programmer* > *Tilbehør* > *Stoppeklokke* og fra følgende alternativer:

• *Mellomtider* hvis du vil ta mellomtider. Trykk Start for å starte tidtakingen. Velg Mellom hver gang du vil ta en mellomtid. Velg Stopp for å stoppe tidtakingen.

Hvis du vil lagre den målte tiden, velger du Lagre.

Hvis du vil starte tidtakingen på nytt, velger du Valg > *Start*. Den nye tiden blir lagt til den forrige tiden. Hvis du vil tilbakestille tiden uten å lagre den, velger du *Tilbakestill*.

Hvis du vil at tidtakingen skal gå i bakgrunnen, trykker du avslutningstasten.

- *Rundetider* hvis du vil ta rundetider. Hvis du vil at tidtakingen skal gå i bakgrunnen, trykker du avslutningstasten.
- *Fortsett* hvis du vil se på tidtakingen som går i bakgrunnen.
- *Vis siste* hvis stoppeklokken ikke er tilbakestilt, og du vil se på den siste tidtakingen.
- Se på tider eller Slett tider hvis du vil vise eller slette lagrede tider.

# Web

Du kan få tilgang til mobile Internett-tjenester via telefonens leser.

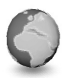

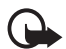

Viktig: Bruk bare tjenester som du stoler på, og som tilbyr tilstrekkelig sikkerhet og beskyttelse mot skadelig programvare.

Kontakt tjenesteleverandøren for informasjon om tilgjengeligheten for forskjellige tjenester, priser og tariffer.

Med telefonens leser kan du vise tjenestene som bruker WML (Wireless Mark–Up Language) eller xHTML (extensible HyperText Markup Language) på sidene sine. Utseendet kan variere avhengig av skjermstørrelse. Du vil kanskje ikke kunne se alle detaljene på Internett-sidene.

## Grunnleggende steg for å få tilgang til og bruke tjenester

- 1. Lagre tjenesteinnstillingene som trengs for å få tilgang til tjenesten du vil bruke. Se Still inn for surfing på side 99.
- 2. Opprett en tilkobling til tjenesten. Se Still inn for surfing på side 99.
- 3. Begynn å lese sidene på tjenesten. Se Lese sider på side 100.
- 4. Når du avslutter surfingen, avslutter du tilkoblingen til tjenesten. Hvis du vil vite hvordan du avslutter tilkoblingen, kan du se Valg mens du leser på side 100.

## Still inn for surfing

Det kan være du kan få konfigureringsinnstillingene som kreves for lesing, som en konfigureringsmelding fra nettverksoperatøren eller tjenesteleverandøren som tilbyr den tjenesten du vil bruke. Se Tjeneste for konfigureringsinnstillinger på side 11. Du kan også angi alle konfigurasjonsinnstillingene manuelt. Se Konfigurering på side 69.

## Koble til en tjeneste

Først må du kontrollere at de riktige konfigureringsinnstillingene for tjenesten du vil bruke, er aktivert.

- 1. Hvis du vil velge innstillingene for tilkobling til tjenesten, velger du Meny > Internett > Innstillinger > Konfigureringsinnstillinger.
- 2. Velg *Konfigurering*. Bare konfigureringer som støtter lesertjenesten, vises. Velg en tjenesteleverandør, *Standard* eller *Brukerdef. konfig.*, for lesing. Se Still inn for surfing på side 99.

Velg *Konto* og velg en tjenestekonto for lesing som befinner seg i de aktive konfigureringsinnstillingene.

Velg *Vis terminalvindu* > *Ja* for å utføre manuell brukergodkjenning for intranett-tilkoblinger.

Deretter kobler du opp mot tjenesten på en av disse måtene:

- Velg Meny > *Internett* > *Hjem*. I standby-modus trykker og holder du 0.
- Du velger et bokmerke for tjenesten ved å velge Meny > *Internett* > *Bokmerker*.
- Du velger den siste URL-adressen ved å velge Meny > *Internett* > *Siste Web-adresse*.
- Hvis du vil skrive inn adressen til tjenesten, velger du Meny > *Internett* > Gå til adresse. Skriv inn adressen for tjenesten og velg OK.

## Lese sider

Når du har koblet deg til en tjeneste, kan du begynne å bla i sidene som tjenesten tilbyr. Funksjonene for tastene på telefonen kan variere fra én tjeneste til en annen. Følg veiledningstekstene på displayet. Kontakt tjenesteleverandøren hvis du vil ha mer informasjon.

Hvis GPRS er valgt som databærer, vises ⓓ øverst til venstre på displayet. Hvis du mottar et anrop eller en tekstmelding, eller foretar et anrop under en (E)GPRS–tilkobling, vises 涵 øverst til høyre på displayet for å angi at (E)GPRS–tilkoblingen er midlertidig avbrutt (på venting). Etter en samtale forsøker telefonen å opprette (E)GPRS–tilkoblingen på nytt.

#### Lese med telefontastene

- Bla i en hvilken som helst retning for å lese gjennom siden.
- Du kan velge et markert element ved å trykke anropstasten eller velge Velg.
- Hvis du vil skrive bokstaver og tall, trykker du tastene 0 til 9. Trykk \* for å sette inn spesialtegn.

#### Valg mens du leser

Velg fra følgende alternativer:

• *Bruk lommebokinf.* for å bruke lommebokinformasjonen fra programmet, hvis tjenestesiden støtter lommebokfunksjonen. Se Lommebok på side 89.

- *Hjem* for å gå tilbake til startsiden.
- *Snarveier* for å åpne en ny liste over alternativer som er spesifikke for siden. Dette alternativet er bare tilgjengelig hvis siden inneholder snarveier.
- Legg til bokmerke for å lagre siden som et bokmerke.
- *Bokmerker* for å åpne listen over mapper. Se Bokmerker på side 102.
- *Sidevalg* for a vise listen over alternativer for den aktive siden.
- *Historikk* for å hente en liste som viser de sist besøkte URLHadressene.
- *Last ned koblinger* for å vise listen over bokmerker for nedlasting.
- Andre valg hvis du vil vise en liste over andre alternativer.
- *Hent igjen* for å laste siden på nytt og oppdatere den.
- Avslutt for å koble fra en tjeneste.

Det kan være at tjenesteleverandøren også tilbyr andre valg.

Hvis du har forsøkt å få eller har fått tilgang til konfidensiell informasjon som krever passord (for eksempel bankkontoen), bør du tømme hurtigbufferen etter bruk.

Hvis du vil tømme bufferminnet, kan du se Bufferminne på side 104.

#### Direkteanrop

Leseren støtter funksjoner som du kan bruke når du leser. Du kan foreta et taleanrop, sende DTMF-toner mens et taleanrop pågår, og lagre et navn og telefonnummer fra en side.

## <u>Utseendeinnstillinger</u>

Mens du leser, velger du Valg > Andre valg > Utseendeinnst., eller velg følgende i standby-modus: Meny > Internett > Innstillinger > Utseendeinnstillinger. Velg fra følgende alternativer:

- Tekstbryting > På hvis du vil angi at teksten skal fortsette på neste linje på displayet. Hvis du velger Av, vil teksten forkortes.
- *Skriftstørrelse* > *Ekstra liten*, *Liten* eller *Medium* hvis du vil angi skriftstørrelse.
- Vis bilder > Nei hvis du vil skjule bildene på siden. Dette kan gi bedre hastighet ved lesing av sider som inneholder mange bilder.

 Varsling > Varsling for usikker tilkobling > Ja hvis du vil angi at telefonen skal varsle deg når en sikker tilkobling endres til en usikker tilkobling.

*Varsling* > *Varsling for usikre elementer* > *Ja* hvis du vil angi at telefonen skal varsle deg når en sikker side inneholder et usikkert element. Disse varslene garanterer ikke en sikker tilkobling. Hvis du vil ha mer informasjon, kan du se Lesersikkerhet på side 104.

 Tegnkoding > Innholdskoding hvis du vil velge koding for sideinnholdet i leseren.

*Tegnkoding* > *Web-adresser som Unicode (UTF-8)* > *På* hvis du vil angi at telefonen skal sende en URL som en UTF-8-koding. Det kan hende du trenger denne innstillingen når du åpner en web-side på et annet språk.

#### **Cookies**

En cookie (informasjonskapsel) er data som et område lagrer i bufferminnet på telefonen. Cookies forblir lagret til du tømmer bufferminnet. Se Bufferminne på side 104.

Mens du leser, velger du Valg > Andre valg > Sikkerhet > CookieHinnstillinger, eller velg følgende i standby-modus: Meny > Internett > Innstillinger > Sikkerhetsinnstillinger > Cookies. Du kan tillate eller hindre telefonen i å motta cookies ved å velge Tillat eller Ikke tillat.

## Skript over sikker tilkobling

Du kan velge om du vil tillate at skript fra en sikker side skal kunne kjøres. Telefonen støtter WML-skript.

- Mens du leser, velger du Valg > Andre valg > Sikkerhet > Skriptinnstillinger, eller velg følgende i standby-modus: Meny > Internett > Innstillinger > Sikkerhetsinnstillinger > Skript over sikker tilkobling.
- 2. Hvis du vil tillate skript, velger du *Tillat*.

## <u>Bokmerker</u>

Du kan lagre sideadresser som bokmerker i telefonminnet.

- Mens du leser, velger du Valg > Bokmerker, eller velg følgende i standby-modus: Meny > Internett > Bokmerker.
- 2. Bla til et bokmerke og velg det, eller trykk anropstasten for å opprette en tilkobling til siden som er tilknyttet bokmerket.
- 3. Velg Valg hvis du vil vise, redigere, slette eller sende bokmerket, opprette et nytt bokmerke eller lagre bokmerket i en mappe.

Det kan hende at enheten har lastet inn noen bokmerker for områder som ikke er tilknyttet Nokia. Nokia gir ingen garantier for eller godkjenning av disse områdene. Hvis du velger å gå inn på dem, bør du ta samme forholdsregler for sikkerhet og innhold som ved alle andre områder.

#### Motta et bokmerke

Når du har mottatt et bokmerke som er sendt som et bokmerke, vises *1 bokmerke mottatt*. Hvis du vil lagre bokmerket, velger du Vis > Lagre. Hvis du vil vise eller slette bokmerket, velger du Valg > Vis eller *Slett*. Hvis du vil forkaste bokmerket rett etter at du har mottatt det, velger du Avslutt > OK.

## Laste ned filer

Hvis du vil laste ned flere toner, bilder, spill eller programmer til telefonen (nettverkstjeneste), velger du Meny > Internett > Last ned koblinger > Tonenedlastinger, Grafikknedlastinger, Spillnedlastinger, Videonedlastinger, Temanedlastinger eller Prog.nedlastinger.

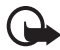

Viktig: Installer og bruk bare programvare fra kilder som tilbyr tilstrekkelig sikkerhet og beskyttelse mot skadelig programvare.

## **Tjenesteinnboks**

Telefonen kan motta tjenestemeldinger (push-meldinger) som blir sendt av tjenesteleverandøren (nettverkstjeneste). Tjenestemeldingene kan for eksempel være varsler om nyhetsoverskrifter, og kan inneholde tekstmeldinger eller adressen til en tjeneste.

Hvis du vil ha tilgang til *Tjenesteinnboks* mens telefonen er i standbyHmodus, velger du Vis når du har mottatt en tjenestemelding. Hvis du velger Avslutt, blir meldingen flyttet til *Tjenesteinnboks*. Hvis du vil åpne *Tjenesteinnboks* senere, velger du Meny > *Internett* > *Tjenesteinnboks*.

Hvis du vil åpne *Tjenesteinnboks* mens du surfer, velger du Valg > *Andre valg* > *Tjenesteinnboks*. Bla til ønsket melding, og velg Hent for å aktivere leseren og laste ned det merkede innholdet. Hvis du vil vise detaljert informasjon om et tjenestevarsel eller slette det, velger du Valg > *Detaljer* eller *Slett*.

#### Innstillinger for tjenesteinnboks

Velg Meny > Internett > Innstillinger > Innstillinger for tjenesteinnboks.

- Hvis du vil angi om du vil motta tjenestemeldinger, velger du *Tjenestemeldinger* > *På* eller *Av*.
- Hvis du vil angi at telefonen bare skal motta tjenestemeldinger fra innholdsskapere som er godkjent av tjenesteleverandøren, velger du *Meldingsfilter > På*. Hvis du vil vise listen over godkjente innholdsskapere, velger du *Pålitelige kanaler*.
- Hvis du vil angi at telefonen automatisk skal aktivere leseren fra standby-modus når telefonen har mottatt en tjenestemelding, velger du *Automatisk tilkobling* > *På*. Hvis du velger *Av*, vil telefonen aktivere leseren først etter at du har valgt *Hent* når telefonen har mottatt en tjenestemelding.

# <u>Bufferminne</u>

En hurtigbuffer er et minneområde som brukes til å lagre data midlertidig. Hvis du har forsøkt å få eller har fått tilgang til konfidensiell informasjon som krever passord, bør du tømme hurtigbufferen etter bruk. Informasjonen eller tjenestene du har fått tilgang til, er lagret i hurtigbufferen.

Slik tømmer du hurtigbufferen:

- Mens du leser, velger du Valg > Andre valg > Tøm buffer.
- I standby-modus velger du Meny > Internett > Tøm buffer.

## Lesersikkerhet

Sikkerhetsfunksjoner kan være nødvendige for enkelte tjenester, for eksempel elektroniske banktjenester eller shopping på nettet. For slike tilkoblinger trenger du sikkerhetssertifikater og muligens en sikkerhetsmodul som kanskje er tilgjengelig på SIM-kortet. Kontakt tjenesteleverandøren hvis du vil ha mer informasjon.

#### Sikkerhetsmodul

Sikkerhetsmodulen bedrer sikkerhetstjenestene for programmer som krever lesertilkobling, og gir mulighet for bruk av digital signatur. Sikkerhetsmodulen kan inneholde sertifikater samt private og felles nøkler. Sertifikatene er lagret i sikkerhetsmodulen av tjenesteleverandøren.

# Velg Meny > Internett > Innstillinger > Sikkerhetsinnstillinger > Innstillinger for sikkerhetsmodul. Velg fra følgende alternativer:

- *Detaljer for sikkerhetsmodul* hvis du vil se tittel på sikkerhetsmodul, status, produsent og serienummer.
- Kontroll av modul-PIN for å stille inn telefonen til å spørre etter modul-PIN-koden når du bruker tjenester som er levert av sikkerhetsmodulen. Tast inn koden og velg På. Hvis du vil deaktivere modul-PIN-kontrollen, velger du Av.
- Endre modul-PIN for å endre modul-PIN-koden, hvis det tillates av sikkerhetsmodulen. Skriv inn gjeldende modul-PIN-kode, fulgt av den nye koden to ganger.
- *Endre signatur-PIN* for å endre signatur-PIN-koden til den digitale signaturen. Velg signatur-PIN-koden du vil endre. Skriv inn gjeldende PIN-kode, fulgt av den nye koden to ganger.

Se også Adgangskoder på side 9.

#### Sertifikater

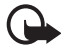

Viktig: Merk at selv om bruk av sertifikater betydelig reduserer risikoen forbundet med eksterne tilkoblinger og programvareinstallasjon, må disse brukes på riktig måte for å oppnå økt sikkerhet. Det at et sertifikat finnes, gir ikke noen beskyttelse i seg selv. Sertifikatbehandleren må inneholder riktige, autentiske eller pålitelige sertifikater for at den økte sikkerheten skal være til stede. Sertifikater har begrenset levetid. Hvis teksten Utgått sertifikat eller Sertifikat ennå ikke gyldig vises selv om sertifikatet skal være gyldig, kan du kontrollere at gjeldende dato og klokkeslett i enheten er korrekt.

Før du endrer noen av sertifikatinnstillingene, må du kontrollere at du faktisk stoler på eieren av sertifikatet, og at sertifikatet faktisk tilhører eieren som står oppført.

Det er tre sertifikattyper: serversertifikater, sikkerhetssertifikater og brukersertifikater. Du kan motta disse sertifikatene fra tjenesteleverandøren. Sikkerhetssertifikater og brukersertifikater kan også være lagret i sikkerhetsmodulen av tjenesteleverandøren.

Hvis du vil vise listen over sikkerhets– eller brukersertifikater som er lastet inn i telefonen din, velger du Meny > Internett > Innstillinger > Sikkerhetsinnstillinger > Sikkerhetssertifikater eller Brukersertifikater.

Sikkerhetsindikatoren **M** vises under en tilkobling hvis dataoverføringen mellom telefonen og innholdsserveren er kryptert.

Sikkerhetsikonet angir ikke at dataoverføringen mellom gatewayen og innholdsserveren (eller stedet der angitt ressurs er lagret) er sikker. Tjenesteleverandøren sikrer dataoverføringen mellom gatewayen og innholdsserveren.

## Digital signatur

Du kan opprette digitale signaturer med telefonen hvis SIM-kortet har en sikkerhetsmodul. Bruk av digital signatur kan sies å være det samme som å fysisk signere en regning, kontrakt eller et annet dokument.

Hvis du vil bruke digital signatur, velger du en kobling på en side, for eksempel tittelen på boken du vil kjøpe, og prisen. Teksten som skal signeres (kan inneholde beløp og dato), vises.

Kontroller at overskriftsteksten er Les og at ikonet for digital signatur vises.

Hvis ikonet for digital signatur ikke vises, finnes det et sikkerhetsbrudd, og du bør ikke angi personlige data som for eksempel signatur-PIN.

Hvis du skal signere teksten, må du først lese all teksten og deretter velge Signer.

Det kan være teksten ikke passer i ett enkelt skjermbilde. Pass på at du blar gjennom og leser all teksten før du signerer.

Velg brukersertifikatet du vil bruke. Tast inn signatur-PIN-koden (se Adgangskoder på side 9) og velg OK. Ikonet for digital signatur forsvinner, og du vil kanskje få en kjøpsbekreftelse fra tjenesten.

# SIM–tjenester

Det kan være at SIM-kortet gir ytterligere tjenester. Du får tilgang til denne menyen kun hvis den støttes av

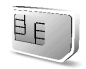

SIMHkortet. Navnet på og innholdet i menyen er avhengig av hvilke tjenester som er tilgjengelige.

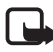

Merk: Hvis du vil ha informasjon om tilgjengelighet, priser og bruk av SIM-tjenester, kan du ta kontakt med SIM-kortleverandøren, for eksempel nettverksoperatøren, tjenesteleverandøren eller andre leverandører.

Hvis du vil stille inn telefonen til å vise bekreftelsesmeldinger som blir sendt mellom telefonen og nettverket når du bruker SIM-tjenester, velger du Meny > Innstillinger > Telefon > Bekreft SIM-tjenesteaktivitet > Ja.

Tilgang til disse tjenestene kan innebære at du må sende meldinger eller foreta en oppringing som du kanskje må betale for.

# 7. PC-tilkobling

Du kan sende og motta e-post og få tilgang til Internett når telefonen er koblet til en kompatibel PC via en infrarød tilkobling, Bluetooth eller datakabeltilkobling (DKU-2). Du kan bruke telefonen sammen med flere ulike programmer for PC-tilkobling og datakommunikasjon.

# PC Suite

Med Nokia PC Suite kan du synkronisere Kontakter, Kalender, Notater og gjøremål mellom telefonen og den kompatible PC-en eller en ekstern Internett-server (nettverkstjeneste). Du kan finne mer informasjon og PC Suite på Nokias web-område på <www.nokia.com/support>.

# E)GPRS, HSCSD og CSD

Med telefonen kan du bruke datatjenestene EGPRS (Enhanced GPRS), GPRS (General Packet Radio Service), HSCSD (High Speed Circuit Switched Data) og CSD (Circuit Switched Data, *GSM-data*).

For tilgjengelighet til og abonnement på datatjenester kan du kontakte nettverksoperatøren eller tjenesteleverandøren din.

Bruk av HSCSD-tjenestene bruker mer batteristrøm enn vanlige tale-eller datasamtaler. Det kan være nødvendig å koble telefonen til en lader mens dataoverføringen pågår.

Se (E)GPRS-modeminnstillinger på side 66.

## Datakommunikasjonsprogramvare

Hvis du vil vite mer om hvordan du bruker et datakommunikasjonsprogram, kan du se dokumentasjonen som ble levert med programmet.

Det anbefales ikke å foreta eller svare på anrop under en datamaskintilkobling. Dette kan avbryte operasjonen.

Du får bedre ytelse ved dataanrop hvis du plasserer telefonen på et stødig underlag med tastaturet ned. Ikke flytt på telefonen ved å holde den i hånden under dataanrop.
## 8. Batteriinformasjon

## Lading og utlading

Enheten drives av et oppladbart batteri. Du må lade opp og lade ut batteriet fullstendig to til tre ganger før du oppnår optimal ytelse. Batteriet kan lades og utlades hundrevis av ganger, men det vil etter hvert bli oppbrukt. Når samtale-og standby-tidene er merkbart kortere enn normalt, bør du skifte ut batteriet. Bruk bare batterier og batteriladere som er godkjent av Nokia og utformet for denne enheten.

Ta laderen ut av kontakten og enheten når den ikke er i bruk. Ikke la et fullt ladet batteri være koblet til en lader, fordi overlading av batteriet kan føre til kortere levetid. Hvis et fullt oppladet batteri ikke brukes, lades det ut over tid.

Bruk batteriet bare til formålet det er beregnet for. Bruk aldri en lader eller et batteri som er skadet.

Ikke kortslutt batteriet. En kortslutning kan skje når en metallgjenstand, for eksempel en mynt, binders eller penn, fører til direkte kontakt mellom pluss- (+) og minuspolene (-) på batteriet. (Disse ser ut som metallfelter på batteriet.) Dette kan skje hvis du for eksempel har et reservebatteri i lommen eller vesken. Kortslutning av polene kan ødelegge batteriet eller gjenstanden som forårsaker kortslutningen.

Hvis du lar batteriet ligge på varme eller kalde steder, for eksempel i en bil om sommeren eller vinteren, kan dette redusere kapasiteten og levetiden på batteriet, samt muligheten til å lade batteriet. Forsøk alltid å oppbevare batteriet i temperaturer mellom 15° C og 25° C (59° F og 77° F). Hvis batteriet er for varmt eller for kaldt, kan det hende at enheten ikke fungerer selv om batteriet er fullstendig ladet. Batteriytelsen er spesielt begrenset i temperaturer godt under frysepunktet.

lkke brenn opp batteriene, da de kan eksplodere. Batterier kan også eksplodere hvis de blir skadet. Batteriene må kastes i henhold til lokale forskrifter. Vennligst resirkuler der dette er mulig. Batterier må ikke kastes sammen med vanlig avfall.

## Stell og vedlikehold

Enheten er et produkt av førsteklasses design og håndverk, og bør behandles med forsiktighet. Rådene nedenfor hjelper deg å overholde garantibestemmelsene.

- Oppbevar enheten på et tørt sted. Nedbør, fuktighet og alle typer væsker inneholder mineraler som vil føre til rust på elektroniske kretser. Hvis enheten blir våt, fjerner du batteriet og lar enheten tørke helt før du setter det på plass igjen.
- Ikke bruk eller oppbevar enheten i støvete og skitne omgivelser. De bevegelige delene og elektroniske komponentene kan bli ødelagt.
- Oppbevar ikke telefonen i varme omgivelser. Høye temperaturer kan redusere levetiden på elektronisk utstyr, ødelegge batterier og deformere eller smelte plastdeler.
- Oppbevar ikke telefonen i kalde omgivelser. Når enheten oppnår normal temperatur igjen, kan det dannes fuktighet inne i enheten som kan skade elektroniske kretskort.
- Forsøk ikke å åpne enheten på annen måte enn som beskrevet i denne håndboken.
- Du må ikke slippe, dunke eller riste enheten. Røff håndtering kan ødelegge innvendige kretskort og finmekanikk.
- Bruk ikke sterke kjemikalier eller vaskemidler til å rengjøre enheten.
- Mal ikke enheten. Maling kan tette de bevegelige delene og forhindre skikkelig drift.
- Bruk en myk, ren og tørr klut til å rense linsene (linser til for eksempel kamera, avstandssensor og lyssensor).
- Bruk bare den leverte antennen eller en annen godkjent antenne. Ikke-godkjente antenner, modifiseringer eller annet ekstrautstyr kan ødelegge enheten, og kan medføre brudd på lovbestemmelsene som styrer radioenheter.
- Bruk ladere innendørs.
- Opprett alltid en sikkerhetskopi av data du vil beholde (for eksempel kontakter og kalendernotater), før du sender enheten til service.

Alle rådene som er nevnt ovenfor, gjelder både enheten, batteriet, laderen og alt annet ekstrautstyr. Hvis noen av enhetene ikke fungerer på riktig måte, må du kontakte nærmeste autoriserte servicested for å få utført service.

# Ytterligere sikkerhetsinformasjon

Enheten og ekstrautstyret kan inneholde små deler. Oppbevar dem utilgjengelig for små barn.

## Regler for bruk av mobiltelefon

Husk alltid å følge lokale vedtekter og bestemmelser. Slå alltid av enheten når det er ulovlig å bruke den, eller når den kan forårsake forstyrrelser eller fare. Bruk bare enheten i vanlig stilling. Denne enheten overholder retningslinjene for RF-stråling ved vanlig håndholdt bruk mot øret, eller ved plassering minst 1,5 cm vekk fra kroppen. Ved bruk av bæreveske, belteklips eller holder for oppbevaring av telefonen på kroppen, bør ikke denne inneholde metall, og produktet bør ha den avstanden fra kroppen som er nevnt over.

Denne enheten krever en nettverkstilkobling med god kvalitet for å kunne sende datafiler eller meldinger. I enkelte tilfeller kan overføringen av datafiler eller meldinger bli forsinket inntil det finnes en slik tilkobling. Sørg for at ovennevnte avstandsinstruksjoner følges helt til overføringen er fullført.

### Medisinsk utstyr

Bruk av radiosendere, inkludert mobiltelefoner, kan forstyrre medisinsk utstyr som er mangelfullt beskyttet. Rådfør deg med en lege eller produsenten av det medisinske utstyret for å fastslå om det er tilstrekkelig beskyttet mot ekstern RF-energi, eller hvis du har spørsmål. Slå av enheten i helsesentre hvis du ser oppslag som krever at du gjør det. Sykehus eller helsesentre kan bruke utstyr som kan være følsomt overfor ekstern RF-energi.

#### Pacemakere

Pacemaker–produsenter anbefaler at det alltid er minst 15,3 cm mellom mobiltelefonen og pacemakeren slik at eventuelle forstyrrelser med pacemakeren unngås. Disse anbefalingene er i overensstemmelse med uavhengig forskning og anbefalinger fra Wireless Technology Research. Personer som har pacemaker bør gjøre følgende:

- Alltid holde enheten minst 15,3 cm fra pacemakeren når enheten er slått på.
- Aldri bære enheten i brystlommen.
- Bruke øret på motsatt side av pacemakeren for å få færrest mulig forstyrrelser.

Hvis du har grunn til å tro at det forekommer forstyrrelser, slår du av enheten umiddelbart.

#### Høreapparater

Noen digitale trådløse enheter kan forstyrre enkelte høreapparater. Hvis det oppstår forstyrrelser, bør du kontakte tjenesteleverandøren.

## Kjøretøy

RF-signaler kan påvirke elektroniske systemer i kjøretøyer hvis de er feil installert eller ikke tilstrekkelig skjermet, for eksempel elektronisk bensininnsprøytning, elektroniske blokkeringsfrie bremsesystemer (ABS), elektronisk hastighetskontroll (cruise-kontroll) og kollisjonsputesystemer. Hvis du vil ha mer informasjon, kan du snakke med produsenten eller forhandleren av kjøretøyet eller tilleggsutstyret.

Bare kvalifisert personell bør utføre service på enheten, eller installere enheten i kjøretøy. Feil installering eller service kan være farlig, og kan oppheve en eventuell garanti som gjelder for enheten. Kontroller regelmessig at alt utstyr for den trådløse enheten er riktig montert i kjøretøyet og fungerer som det skal. Ildfarlige væsker eller gasser, eller eksplosive stoffer, må ikke oppbevares sammen med enheten, deler av den eller med ekstrautstyr. Når det gjelder kjøretøy som er utstyrt med kollisjonspute, må du huske at kollisjonsputer blåses opp med stor kraft. Plasser ikke gjenstander, verken fastmontert eller bærbart trådløst utstyr, i området over kollisjonsputen eller i området der kollisjonsputen blåses opp. Hvis trådløst utstyr i kjøretøy er feil installert og kollisjonsputen utløses, kan det føre til alvorlige skader.

## Fly

Det kan være ulovlig å bruke enheten om bord i fly. Slå av enheten før du går om bord i fly. Bruk av trådløse teleenheter i fly kan være farlig for driften av flyet, forstyrre sendernettet, og kan være ulovlig.

## Områder med eksplosjonsfare

Slå av enheten når du er på steder der det er fare for eksplosjon, og overhold alle skilter og regler. Områder med eksplosjonsfare omfatter steder der du normalt vil bli bedt om å slå av kjøretøyets motor. I slike områder kan gnister føre til eksplosjon eller brann, som kan resultere i personskade eller til og med tap av liv. Slå av enheten på bensinstasjoner, for eksempel i nærheten av bensinpumpene. Overhold restriksjoner for bruk av radioutstyr i drivstoffdepoter, lagre og distribusjonsområder, kjemiske anlegg eller der det pågår sprengning. Områder der det er fare for eksplosjon, er som regel, men ikke alltid, tydelig merket. Det kan for eksempel være under dekk på båter, anlegg for tapping eller lagring av kjemikalier, kjøretøy som bruker flytende petroleumsgass (for eksempel propan eller butan), og områder hvor luften inneholder kjemikalier eller partikler, for eksempel korn, støv eller metallstøv.

#### Nødsamtaler

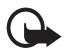

Viktig: Mobiltelefoner, inkludert denne enheten, fungerer ved at den bruker radiosignaler, trådløse og faste nettverk, samt brukerprogrammerte funksjoner. Derfor garanteres ikke forbindelse under alle forhold. Du bør aldri stole utelukkende på trådløse enheter for viktige samtaler som medisinsk nødhjelp.

#### Slik ringer du nødnummeret:

 Slå på enheten hvis den er slått av. Kontoller at du har tilstrekkelig signalstyrke.

Enkelte nettverk kan kreve at du har satt et gyldig SIM-kort riktig inn i enheten.

- 2. Trykk avslutningstasten så mange ganger som nødvendig for å tømme displayet og klargjøre enheten for samtaler.
- 3. Tast inn nødnummeret som gjelder der du befinner deg. Nødnumre varierer fra land til land.
- 4. Trykk anropstasten.

Hvis enkelte funksjoner er i bruk, kan det hende at du først må slå av disse før du kan ringe et nødnummer. Hvis enheten er i frakoblet– eller fly–modus, må du endre profilen for å aktivere telefonfunksjonen før du kan ringe nødnumre. Slå opp i denne håndboken eller rådfør deg med tjenesteleverandøren hvis du vil ha mer informasjon.

Når du ringer et nødnummer, må du oppgi all nødvendig informasjon så nøyaktig som mulig. Den trådløse enheten kan være det eneste kommunikasjonsmidlet på ulykkesstedet. Ikke avbryt samtalen før du får beskjed om å gjøre det.

## Sertifiseringsinformasjon (SAR)

DENNE TELEFONMODELLEN OPPFYLLER INTERNASJONALE RETNINGSLINJER FOR RADIOBØLGESTRÅLING

Den trådløse enheten er en radiosender og –mottaker. Den er utformet og produsert slik at den ikke overskrider grenseverdien for stråling fra radiofrekvensenergi (RF–energi) som er anbefalt i internasjonale retningslinjer (ICNIRP). Disse grenseverdiene er en del av et omfattende sett retningslinjer som angir lovlige nivåer av RF–energi for befolkningen generelt. Retningslinjene er basert på standarder utviklet av uavhengige vitenskapelige organisasjoner gjennom periodisk og grundig evaluering av vitenskapelige studier. I retningslinjene er det inkludert en betydelig sikkerhetsmargin for å være sikre på at ingen utsettes for fare, uavhengig av alder og helse.

Standardverdien for stråling i forbindelse med trådløse enheter måles i SAR (Specific Absorption Rate). SAR-grensen angitt i de internasjonale retningslinjene, er 2,0 W/kg\*. SAR-tester er utført ved bruk av standard driftsposisjon når telefonoverføringen er på det høyest sertifiserte driftsnivå i alle testede frekvensbånd. Selv om SAR er angitt ved det høyest sertifiserte strømnivået, kan det virkelige SAR-nivået under drift av telefonen være godt under maksimalverdien. Dette skyldes at enheten er utformet til å bruke flere strømnivåer, slik at den bare bruker den strømmen som er nødvendig for å få kontakt med nettverket. Jo nærmere du er en trådløs basestasjonsantenne, jo lavere vil strømforbruket være.

Den høyeste SAR-verdien for denne telefonmodellen etter testing for bruk direkte inntil øret, er 0,70 W/kg. Selv om det kan være forskjeller mellom SAR-nivåene på ulike telefoner og i ulike posisjoner, oppfyller de alle kravene i relevante internasjonale retningslinjer for RF-stråling.

Dette produktet overholder retningslinjene for RF-stråling ved vanlig håndholdt bruk mot øret, eller ved plassering minst 1,5 cm vekk fra kroppen. Ved bruk av bæreveske, belteklips eller holder for oppbevaring av telefonen på kroppen, bør ikke denne inneholde metall, og produktet bør være minst 1,5 cm vekk fra kroppen.

\*SAR-grensen for allment brukte mobiltelefoner, er 2,0 watt/kilogram (W/kg) fordelt på ti gram kroppsvev. I retningslinjene er det inkludert en betydelig sikkerhetsmargin som gir tilleggsbeskyttelse for brukere og tar høyde for variasjoner i målinger. SAR-verdiene kan variere i henhold til nasjonale rapporteringskrav og nettverksbånd. Du finner SAR-informasjon for andre regioner under produktinformasjonen på www.nokia.com.